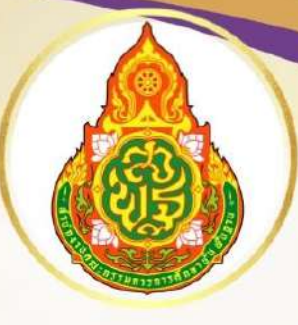

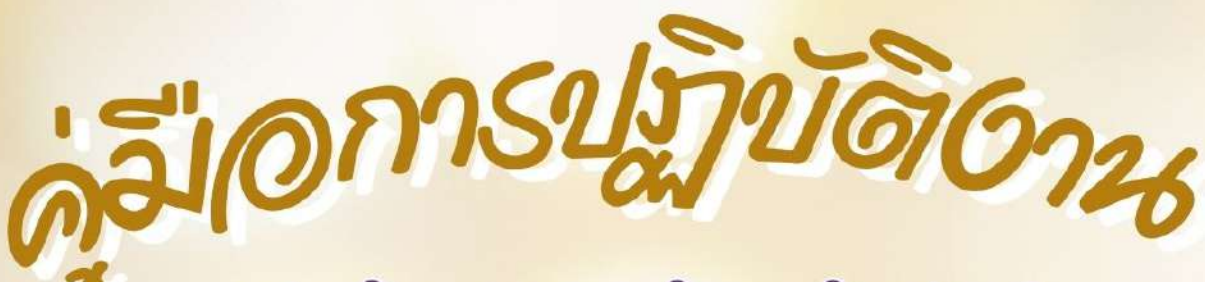

# <mark>ກລຸ່ມນຣິหາຣບາ</mark> ກາຣເປັນແລະສີນກຣັນນ<sub>ີ</sub> ອິ <mark>ສຳ**ັ**นก**ບ**າມເຫໜີ້ມກີ່การศึกษาประถมศึกษาอุดรธานี</mark>

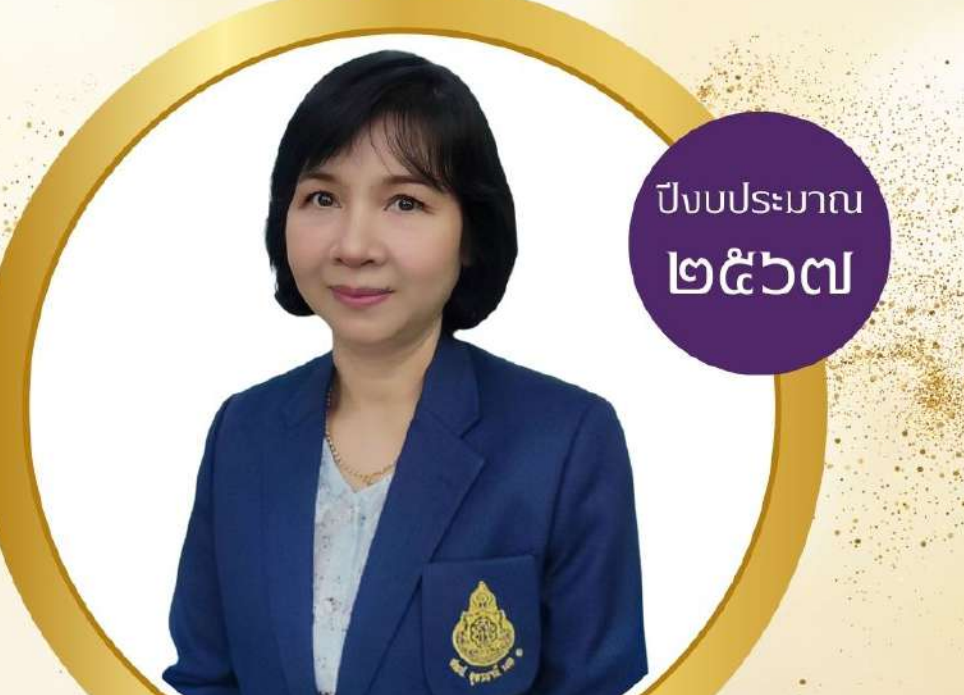

# 

ตำแหน่ง นักดิชาการเงินและบัญชีชำนาญการพิเศษ

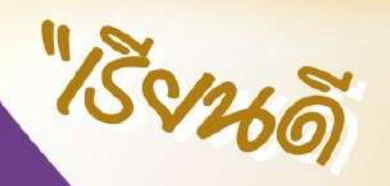

"เร็จนด์ มีดุกมกิ

คู่มือปฏิบัติงาน จัดทำขึ้นเพื่อให้ทราบงานบัญชี และขั้นตอน การรับเงิน การเบิกจ่ายเงิน และ การนำเงิน ฝากคลังและรู้ระเบียบกฎหมายที่เกี่ยวข้อง การวางฎีกาเบิกเงิน ระบบ GFMIS พร้อมแบบฟอร์มต่าง ๆ เพื่อความสะดวกในการปฏิบัติงาน การสืบค้นข้อมูล ให้คำปรึกษาแก่สถานศึกษา ข้าราชการครูและบุคลากร ทางการศึกษา และเพื่อให้การเบิกจ่ายเป็นไปตามระเบียบของทางราชการ เป็นไปด้วยความถูกต้อง ทันต่อ เหตุการณ์ รวมถึงสามารถให้บริการ แก่ผู้สนใจได้อย่างรวดเร็ว หวังเป็นอย่างยิ่งว่าจะมีประโยชน์สำหรับ ผู้บริหาร สถานศึกษา และผู้ปฏิบัติงานด้าน การเบิกจ่ายเงิน

> นางวิภาพร เครือเจริญ นักวิชาการเงินและบัญชีชำนาญการพิเศษ

# สารบัญ

| เรื่อง                                                                       | หน้า |
|------------------------------------------------------------------------------|------|
| การตรวจสอบรายการเบิกเงิน ในระบบ New GFMIS Thai                               | 1    |
| การตรวจสอบการรับเงินและบันทึกส่งเงินรายได้แผ่นดิน/เบิกเกินส่งคืน             | 5    |
| การบันทึกการล้างพักสินทรัพย์และการบันทึกล้างหนี้เงินยืมในระบบ New GFMIS Thai | 9    |
| การดำเนินการเบิกจ่ายเงินฝากคลัง ประเภทเงินหลักประกันสัญญา                    | 14   |
| การจัดทำรายงานประจำเดือน                                                     | 18   |
| การจัดทำรายงานประจำเดือนส่ง สนง.การตรวจเงินแผ่นดิน                           | 22   |
| ขั้นตอนการบันทึกรายการเงินเบิกเกินส่งคืนในปีงบประมาณ                         | 26   |

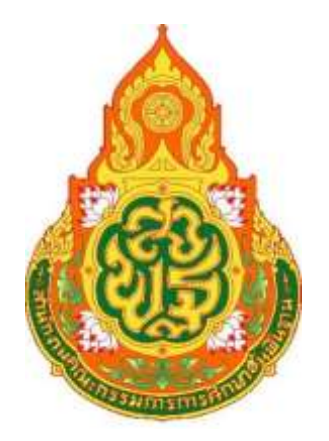

# ประเภทเอกสาร : คู่มือขั้นตอนการดำเนินงาน ชื่อเอกสาร : ตรวจสอบรายการขอเบิกเงิน (ชบ.) ในระบบ New GFMIS Thai

**๑. ชื่องาน** : ตรวจสอบรายการขอเบิกเงินในระบบ New GFMIS Thai

### ๒. วัตถุประสงค์

เพื่อให้การจัดทำการบันทึกทะเบียนคุม(ฎีกา) การเบิกจ่ายเงินให้ตรงกับทะเบียนคุม ถูกต้องตาม ระบบบัญชีเกณฑ์คงค้าง

#### ๓. ขอบเขตของงาน

การจัดทำบัญชี ตามหลักการนโยบายบัญชีสำหรับหน่วยงานภาครัฐ ฉบับที่ ๒ และคู่มือแนว ปฏิบัติทางบัญชีตามเกณฑ์คงค้างสำหรับหน่วยงานภาครัฐ แต่ไม่รวมถึงการจัดทำบัญชี ในระบบ New GFMIS Thai ซึ่งผู้ปฏิบัติงานจะต้องจัดทำคู่มือและขั้นตอนการปฏิบัติงานของตนเองตามที่ได้รับมอบหมายงาน ในระบบ New GFMIS Thai เพิ่มเติม

#### ๔. คำจำกัดความ

# ๕. ขั้นตอนการปฏิบัติงาน

- ๕.๑) รับเอกสารการเบิกเงิน (ฎีกา) จากเจ้าหน้าที่การเงิน
- ๕.๒) ตรวจสอบการจ่ายเงินกับใบรับโอนมีถูกต้องตรงกัน
- ๕.๓) บันทึกรายละเอียดของรายการขอเบิกเงินจากการคลัง
- ๕.๔) บันทึกรายการ (บจ.๐๕) ในระบบ New GFMIS Thai
- ๕.๕) พิมพ์รายงานการ (บจ.๐๕) จากระบบ New GFMIS Thai
- ๕.๖) บันทึกเสนอเอกสารให้ผอ.สพป.ทราบ
- ๕.๗) จัดเก็บหลักฐาน
- ๕.๘) ทุกสิ้นเดือนสรุปรายการ ฎีกาค้างจ่ายเพื่อประกอบใบแจ้งรายการการเคลื่อนไหวบัญชีเงิน

ฝากธนาคาร (Bank Statement)

# ๖. Flow Chart การปฏิบัติงาน

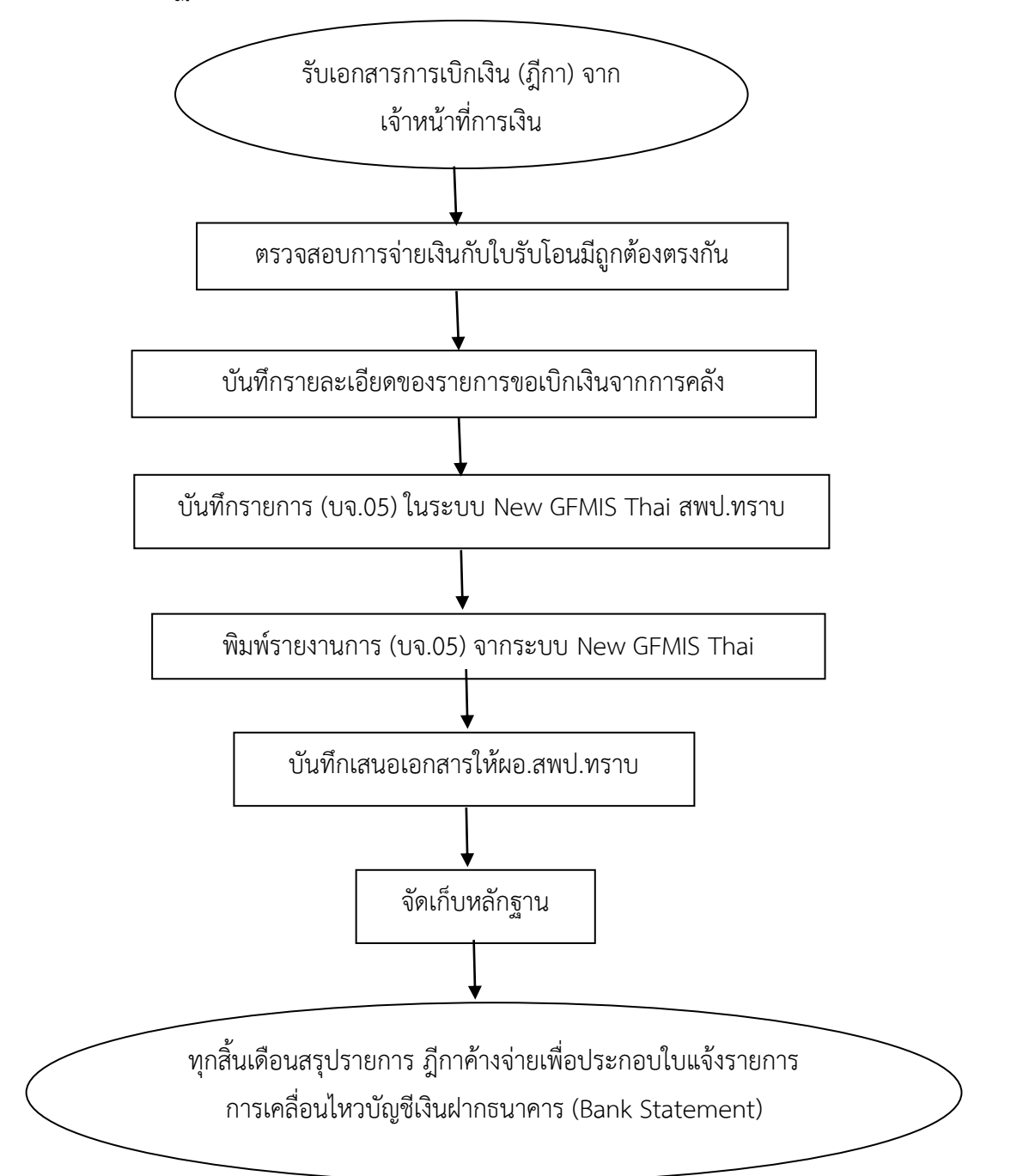

# ๗. แบบฟอร์มที่ใช้

- ๗.๑ ทะเบียนคุมฏึกาเบิกจ่าย
- ๗.๒ เอกสารรับโอน-ใบสั่งจ่าย

# ๙. กฎหมายที่เกี่ยวข้อง

คู่มือแนวปฏิบัติทางบัญชีตามเกณฑ์คงค้างสำหรับหน่วยงานภาครัฐ พ.ศ. ๒๕๔๖

| ๙. รายละเอียดโครงการส่วนประกอบมาตรฐานงานของ สพ | ฐั. |
|------------------------------------------------|-----|
|------------------------------------------------|-----|

| ชื่อผ | <b>ลงาน</b> : ตรวจสอบรายการขอเบิกเงินในระบบ<br>New GFMIS Thai | <b>กลุ่มงาน :</b> กลุ่มบริหารงานการเงินและสินทรัพย์                                                            | รหัสเอกสาร |  |                                         |  |
|-------|---------------------------------------------------------------|----------------------------------------------------------------------------------------------------|------------|--|-----------------------------------------|--|
|       | ผังขั้นตอนการดำเนินการ                                        | ผังขั้นตอนการดำเนินการ รายละเอียดงาน                                                                           |            |  | ผู้รับผิดชอบ                            |  |
| ୦     |                                                               | รับเอกสารการเบิกเงิน (ฎีกา) จากเจ้าหน้าที่การเงิน                                                              | ๓ นาที     |  | เจ้าหน้าที่การเงิน                      |  |
| ම     |                                                               | ตรวจสอบการจ่ายเงินกับใบรับโอนมีถูกต้องตรงกัน                                                                   | ๕ นาที     |  | เจ้าหน้าที่บัญชี                        |  |
| តា    |                                                               | บันทึกรายละเอียดของรายการขอเบิกเงินจากการคลัง                                                                  | ๓ นาที     |  | เจ้าหน้าที่บัญชี                        |  |
| ନ     |                                                               | บันทึกรายการ (บจ.๐๕) ในระบบ New GFMIS Thai สพป.ทราบ                                                            | ๕ นาที     |  | เจ้าหน้าที่บัญชี                        |  |
| ଌ     |                                                               | พิมพ์รายงานการ (บจ.๐๕) จากระบบ New GFMIS Thai                                                                  | ๕ นาที     |  | เจ้าหน้าที่บัญชี                        |  |
| e     |                                                               | บันทึกเสนอเอกสารให้ผอ.สพป.ทราบ                                                                                 | ๑ วัน      |  | เจ้าหน้าที่บัญชี                        |  |
| ଟା    |                                                               | จัดเก็บหลักฐาน                                                                                                 | ๕ นาที     |  | เจ้าหน้าที่บัญชี                        |  |
| ย     |                                                               | ทุกสิ้นเดือนสรุปรายการ ฎีกาค้างจ่ายเพื่อประกอบใบแจ้งรายการ<br>การเคลื่อนไหวบัญชีเงินฝากธนาคาร (Bank Statement) | ๕ นาที     |  | เจ้าหน้าที่บัญชี/<br>เจ้าหน้าที่การเงิน |  |

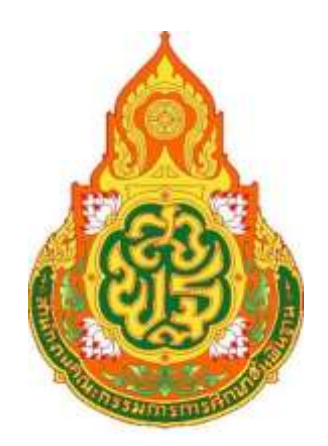

ประเภทเอกสาร : คู่มือขั้นตอนการดำเนินงาน ชื่อเอกสาร : ตรวจสอบการรับเงินและบันทึกส่งเงินรายได้แผ่นดิน/เบิกเกินส่งคืน

#### ๑. ชื่องาน

#### ตรวจสอบการรับเงินและบันทึกส่งเงินรายได้แผ่นดิน/เบิกเกินส่งคืน

#### ๒. วัตถุประสงค์

เพื่อให้การรับและนำส่งเงินถูกต้องตามระบบบัญชีและรายการเป็นปัจจุบัน

#### ๓. ขอบเขตของงาน

เงินรายได้แผ่นดิน หมายถึง เงินที่ส่วนราชการจัดเก็บหรือรับไว้เป็นกรรมสิทธิ์ตามกฎหมาย ระเบียบข้อบังคับ หรือจากนิติกรรมหรือนิติเหตุและกฎหมายว่าด้วยเงินคงคลังและกฎหมายว่าด้วย วิธีการงบประมาณ บัญญัติไม่ให้ส่วนราชการนั้นๆ นำไปใช้จ่ายหรือหักไว้เพื่อการใดๆ

การจัดทำบัญชี ตามหลักการนโยบายบัญชีสำหรับหน่วยงานภาครัฐ ฉบับที่ ๒ และคู่มือแนว ปฏิบัติทางบัญชีตามเกณฑ์คงค้างสำหรับหน่วยงานภาครัฐ แต่ไม่รวมถึงการจัดทำบัญชีในระบบNew GFMIS Thai ซึ่งผู้ปฏิบัติงานจะต้องจัดทำคู่มือและขั้นตอนการปฏิบัติงานของตนเองตามที่ได้รับมอบหมายงาน ในระบบNew GFMIS Thai เพิ่มเติม

#### ๔. คำจำกัดความ

๕. ขั้นตอนการปฏิบัติงาน

#### ๙.๑ การบันทึกรายได้แผ่นดิน

- ๕.๑.๑ รับเอกสารการนำส่ง ( KTB Corporate ) และใบสั่งจ่ายจากงานการเงิน
- ๕.๑.๒ ตรวจสอบเอกสารการบันทึก (ZRP\_R๑) และทะเบียนคุมเงินรายได้แผ่นดิน
- ๕.๑.๓ บันทึกข้อมูลในระบบ New Gfmis Thai รายการ (ZRP\_RA)
- ๔.๑.๔ พิมพ์รายงานและบันทึกข้อความเสนอ ผอ.สพป.

#### ที่ได้รับมอบหมาย

๔.๑.๕ จัดเก็บหลักฐาน

#### ๕.๒.การเบิกเกินส่งคืน(ส่งคืนเงินบำนาญ,ส่งคืนเงินยืม ฯลฯ)

- ๕.๒.๑ รับเอกสารการนำส่ง ( KTB Corporate ) และใบสั่งจ่ายจากงานการเงิน
- ๕.๒.๒ ตรวจสอบเอกสารการบันทึก นำส่ง (ZRP\_R๖) และทะเบียนคุมเบิกเกินส่งคืน
- ๕.๒.๓ บันทึกข้อมูลในระบบ New Gfmis Thai รายการ (ZRP\_BD,JR,BE)
  - ๕.๒.๔ พิมพ์รายงานและบันทึกข้อความเสนอ ผอ.สพป.

#### ผู้ที่ได้รับมอบหมาย

๕.๒.๕ จัดเก็บหลักฐาน

ផ្ដ័

/

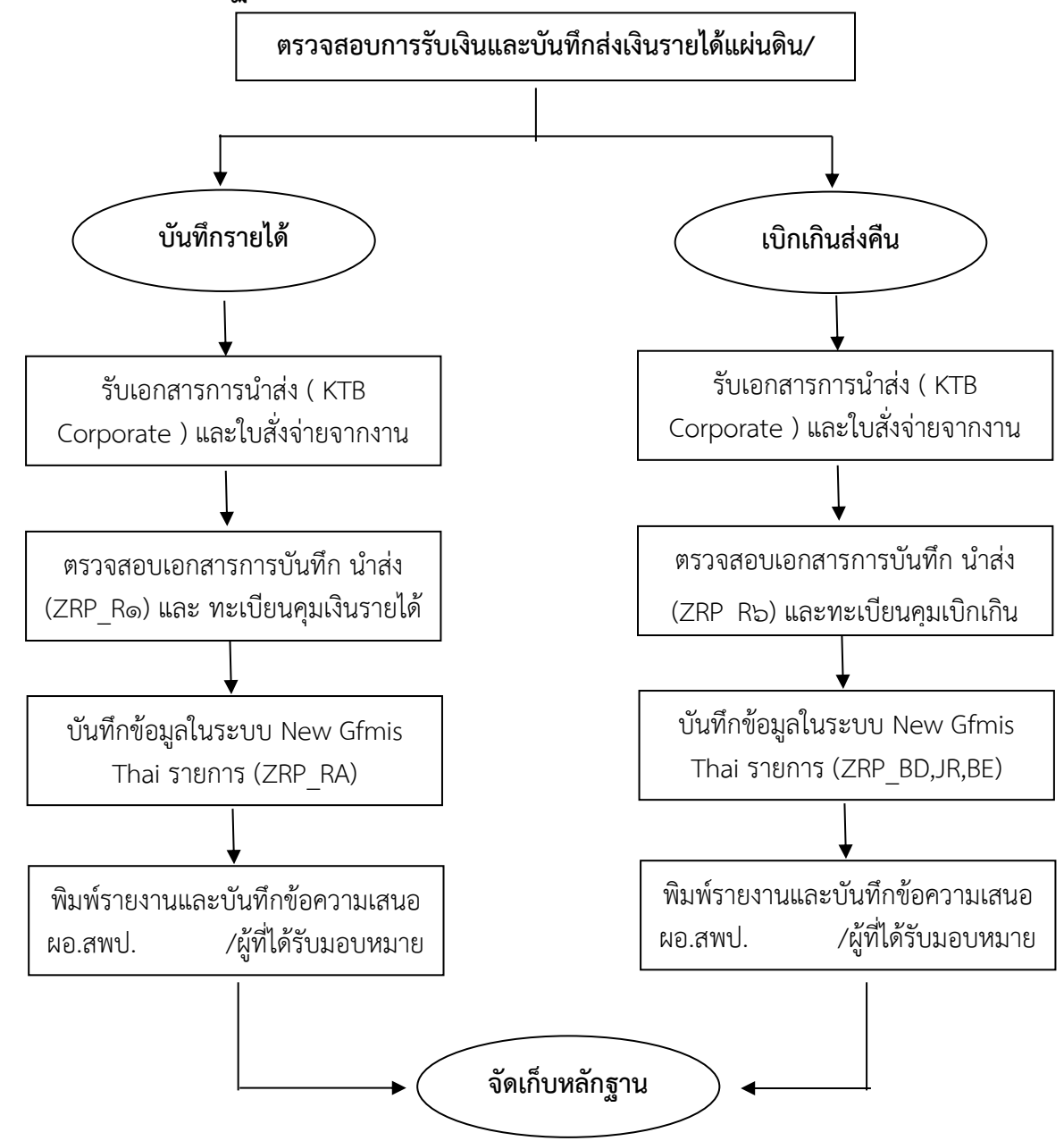

# ๗. แบบฟอร์มที่ใช้

ใบนำฝากจาก KTB Corporate ใบสั่งจ่ายจากงานการเงิน

#### ๘. เอกสาร/หลักฐานอ้างอิง

๘.๑.คู่มือแนวปฏิบัติทางบัญชีตามเกณฑ์คงค้างสำหรับหน่วยงานภาครัฐ พ.ศ. ๒๕๔๖
 ๘.๒.หนังสือกระทรวงการคลัง ด่วนที่สุด กค ๐๔๐๙/ว ๑๑๕ ลว. ๓๐ กันยายน ๒๕๔๗
 ๘.๓. หนังสือกระทรวงการคลัง ด่วนที่สุด กค ๐๔๐๒.๒/ว ๑๔๐ ลว. ๑๙ สิงหาคม ๒๕๖๓
 หลักเกณฑ์และวิธีปฏิบัติในการจ่ายเงิน การรับเงิน และการนำเงินส่งคลังหรือฝากคลังของส่วนราชการผ่าน
 ระบบ อิเล็กทรอนิกส์ ePaymen

# ๙. รายละเอียดโครงการส่วนประกอบมาตรฐานงานของ สพฐ

| <b>๒.ชื่อผลงาน</b> : ตรวจสอบการรับเงินและ<br>บันทึกส่งเงินรายได้แผ่นดิน/เบิกเกินส่งคืน |  | <b>กลุ่มงาน</b> กลุ่มบริหารงานการเงินและสินทรัพย์                                                                          | รหัสเอกสาร        |                      |                    |
|----------------------------------------------------------------------------------------|--|----------------------------------------------------------------------------------------------------|-------------------|----------------------|--------------------|
| ลำดับที่ ผังขั้นตอนการดำเนินการ                                                        |  | รายละเอียดงาน                                                                                                    | เวลา<br>ดำเนินการ | มาตรฐาน<br>คุณภาพงาน | ผู้รับผิดชอบ       |
| ୭.                                                                                     |  | รับเอกสารการนำส่ง ( KTB Corporate ) และใบสั่งจ่ายจาก<br>งานการเงิน                                                         | ๓ นาที            |                      | เจ้าหน้าที่การเงิน |
| ම.                                                                                     |  | ตรวจสอบเอกสารการบันทึก นำส่ง (ZRP_R๑) และ ทะเบียน<br>คุมเงินรายได้แผ่นดินและนำส่ง (ZRP_R๖) และทะเบียนคุม<br>เบิกเกินส่งคืน | ๕ นาที            |                      | เจ้าหน้าที่บัญชี   |
| ണ.                                                                                     |  | บันทึกข้อมูลในระบบ New Gfmis Thai                                                                                          | ด วัน             |                      | เจ้าหน้าที่บัญชี   |
| હ.                                                                                     |  | พิมพ์รายงานและบันทึกข้อความเสนอ ผอ.สพป. /ผู้<br>ที่ได้รับมอบหมาย                                                           | ด วัน             |                      | เจ้าหน้าที่บัญชี   |
| હે.                                                                                    |  | จัดเก็บเอกสาร                                                                                                    | ๓ นาที            |                      | เจ้าหน้าที่บัญชี   |

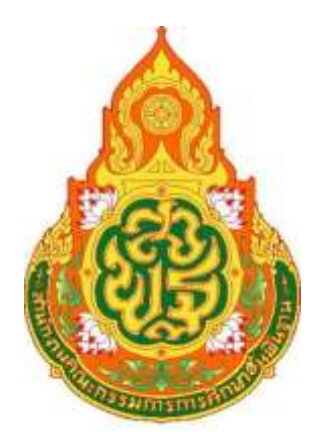

ประเภทเอกสาร : คู่มือขั้นตอนการดำเนินงาน

ชื่อเอกสาร : การบันทึกการล้างบัญชีพักสินทรัพย์และ การบันทึกล้างหนี้เงินยืมใน ระบบ New GFMIS Thai

## ๑. ชื่องาน

การบันทึกการล้างบัญชีพักสินทรัพย์และ การบันทึกล้างหนี้เงินยืมใน ระบบ New GFMIS Thai

### ๒. วัตถุประสงค์

เพื่อให้การจัดทำรายงานการเงิน ถูกต้องตามระบบบัญชีเกณฑ์คงค้าง

#### ๓. ขอบเขตของงาน

การจัดทำบัญชี ตามหลักการนโยบายบัญชีสำหรับหน่วยงานภาครัฐ ฉบับที่ ๒ และ คู่มือแนวปฏิบัติทางบัญชีตามเกณฑ์คงค้างสำหรับหน่วยงานภาครัฐ แต่ไม่รวมถึงการจัดทำบัญชีใน ระบบNew GFMIS Thai ซึ่งผู้ปฏิบัติงานจะต้องจัดทำคู่มือและขั้นตอนการปฏิบัติงานของตนเอง ตามที่ได้รับมอบหมายงานในระบบNew GFMIS Thai เพิ่มเติม

# ๔. คำจำกัดความ

# ขั้นตอนการปฏิบัติงาน

๔.๑.การล้างบัญชีพักสินทรัพย์

- ๕.๑.๑ เก็บรวบรวมเอกสารการเบิกเงินค่าครุภัณฑ์/สิ่งก่อสร้าง
- ๕.๑.๒ เรียกรายงานแสดงข้อมูลบัญชีพักสินทรัพย์
- ๕.๑.๓ วิเคราะห์รายการจากก<sup>้</sup>ารเบิกเงินค่าครุภัณฑ์/สิ่งก่อสร้าง
- ๔.๑.๔ บันทึกทะเบียนคุมล้างพักสินทรัพย์
- ๕.๑.๕ สร้างรหัสสินทรัพย์ในระบบ New GFMIS Thai ตามเอกสารการเบิกเงิน
- ๕.๑.๖ ดำเนินการล้างพักสินทรัพย์ในระบบ New GFMIS Thai

๕.๒.การล้างลูกหนี้เงินยืมราชการ

- ๕.๒.๑ รับเอกสารจากงานการเงินนำไปบันทึกในสมุด ล้างหนึ่
- ๕.๒.๒ วิเคราะห์สัญญาการยืมเงินลูกหนีปีเก่าหรือปีปัจจุบัน
- ๕.๒.๓ บันทึกการล้างหนี้ในระบบNew GFMIS Thai ตามปังบประมาณตามสัญญาการยืมเงิน
- ๕.๒.๔ บันทึกและเสนอ ผอ.สพป

#### ๖. Flow Chart การปฏิบัติงาน

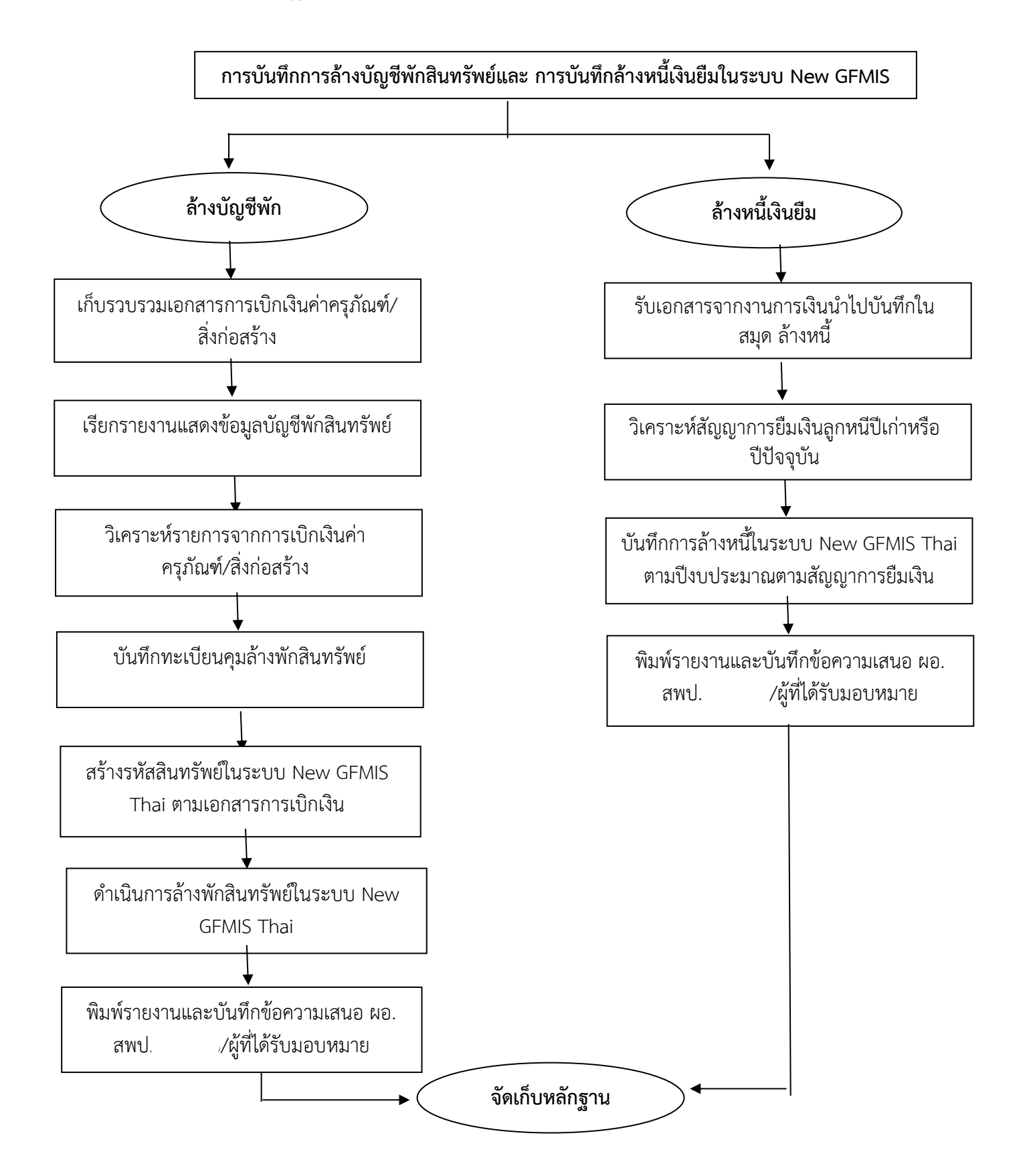

## ๗. แบบฟอร์มที่ใช้

- ๗.๑ เอกสารล้างหนี้เงินยืมใน-นอก งบประมาณ
- ๗.๒ เอกสารการวางเบิกสินทรัพย์

## ๘. เอกสาร/หลักฐานอ้างอิง

๑. คู่มือแนวปฏิบัติทางบัญชีตามเกณฑ์คงค้างสำหรับหน่วยงานภาครัฐ พ.ศ. ๒๕๔๖

๘.๒. หนังสือกระทรวงการคลัง ด่วนที่สุด กค ๐๔๐๒.๒/ว ๑๔๐ ลว. ๑๙ สิงหาคม ๒๕๖๓ หลักเกณฑ์และวิธีปฏิบัติในการจ่ายเงิน การรับเงิน และการนำเงินส่งคลังหรือฝากคลังของส่วนราชการผ่าน ระบบอิเล็กทรอนิกส์ e-Payment

| ชื่อผลงาน : การบันทึกการล้างบัญชีพักสินทรัพย์และ<br>การบันทึกล้างหนี้เงินยืมในระบบ New GFMIS Thai |                        | <b>กลุ่มงาน</b> กลุ่มบริหารงานการเงินและสินท                                       | ารัพย์            | รหัสเอกสาร           |                                         |  |
|---------------------------------------------------------------------------------------------------|------------------------|------------------------------------------------------------------------------------|-------------------|----------------------|-----------------------------------------|--|
| ลำดับที่                                                                                          | ผังขั้นตอนการดำเนินการ | รายละเอียดงาน                                                                      | เวลา<br>ดำเนินการ | มาตรฐาน<br>คุณภาพงาน | ผู้รับผิดชอบ                            |  |
| ୭.                                                                                                |                        | เก็บรวบรวมเอกสารการเบิกเงินค่าครุภัณฑ์/<br>สิ่งก่อสร้างและรับเอกสารล้างหนี้เงินยืม | ด วัน             |                      | เจ้าหน้าที่การเงิน/<br>เจ้าหน้าที่พัสดุ |  |
| ම.                                                                                                |                        | ตรวจสอบเอกสารการววางเบิกและเอกสารล้าง<br>ลูกหนี้                                   | ๕ นาที            |                      | เจ้าหน้าที่บัญชี                        |  |
| ണ.                                                                                                |                        | บันทึกข้อมูลในระบบ New Gfmis Thai                                                  | ด วัน             |                      | เจ้าหน้าที่บัญชี                        |  |
| હ.                                                                                                |                        | พิมพ์รายงานและบันทึกข้อความเสนอ ผอ.สพป./<br>ผู้ที่ได้รับมอบหมาย                    | ด วัน             |                      | เจ้าหน้าที่บัญชี                        |  |
| હૅ.                                                                                               |                        | จัดเก็บเอกสาร                                                                      | ๓ นาที            |                      | เจ้าหน้าที่บัญชี                        |  |

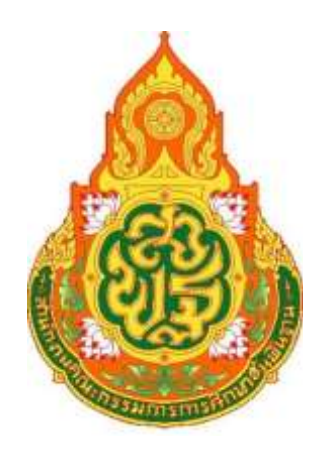

# ประเภทเอกสาร : คู่มือขั้นตอนการดำเนินงาน ชื่อเอกสาร : การดำเนินการเบิกจ่ายเงินฝากคลัง ประเภทหลักประกันสัญญา

# ๑. ชื่องาน :

การดำเนินการเบิกจ่ายเงินฝากคลัง ประเภทหลักประกันสัญญา

# ๒. วัตถุประสงค์

เพื่อให้มีความถูกต้องและไม่มีข้อทักท้วงของคลังจังหวัด

## ๓. ขอบเขตของงาน

การจัดทำบัญชี ตามหลักการนโยบายบัญชีสำหรับหน่วยงานภาครัฐ ฉบับที่ ๒ และคู่มือแนวปฏิบัติ ทางบัญชีตามเกณฑ์คงค้างสำหรับหน่วยงานภาครัฐ แต่ไม่รวมถึงการจัดทำบัญชีในระบบ New GFMIS Thai ซึ่งผู้ปฏิบัติงานจะต้องจัดทำคู่มือและขั้นตอนการปฏิบัติงานของตนเองตามที่ได้รับมอบหมายงานใน ระบบ New GFMIS Thai เพิ่มเติม

# ๔. คำจำกัดความ

---

# ๕. ขั้นตอนการปฏิบัติงาน

๕.๑.รับเอกสารขอเบิกเงินฝากคลังจากโรงเรียนในสังกัดตรวจสอบความถูกต้อง กับทะเบียนเงินฝาก คลัง มีเงินจำนวนที่โรงเรียนฝากไว้หรือไม่ และตรวจสอบความถูกต้องของเอกสารขอเบิกให้ถูกต้องครบถ้วน

๕.๒.ทำการบันทึกเงินฝากคลังในระบบ New GFMIS Thai

๕.๓.จัดทำบันทึกข้อความเสนอ ผอ.สพป./ผู้ที่ได้รับมอบหมาย

# ๖. Flow Chart การปฏิบัติงาน

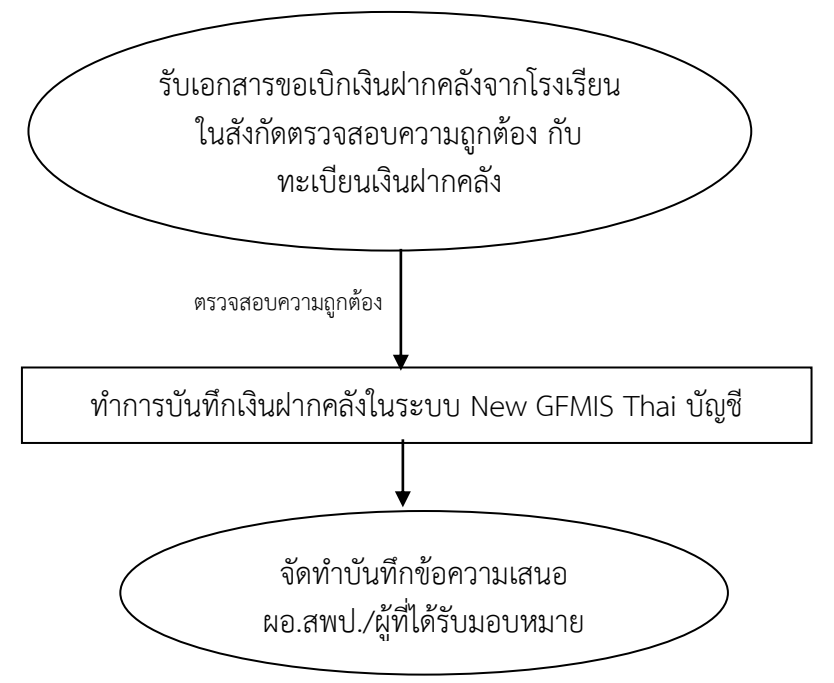

# ๘. เอกสาร/หลักฐานอ้างอิง

คู่มือแนวปฏิบัติทางบัญชีตามเกณฑ์คงค้างสำหรับหน่วยงานภาครัฐ พ.ศ. ๒๕๔๖

# ๙. รายละเอียดโครงการส่วนประกอบมาตรฐานงานของ สพฐ.

| ชื่อผลงาน : การดำเนินการเบิกจ่ายเงินฝากคลัง<br>ประเภทหลักประกันสัญญา |                        | <b>กลุ่มงาน</b> กลุ่มบริหารงานการเงินและสินทรั <sup>ร</sup>                                                                                                    | รหัสเอกสาร        |                      |                                                  |
|----------------------------------------------------------------------|------------------------|----------------------------------------------------------------------------------------------------|-------------------|----------------------|--------------------------------------------------|
| ลำดับที่                                                             | ผังขั้นตอนการดำเนินการ | รายละเอียดงาน                                                                                                    | เวลา<br>ดำเนินการ | มาตรฐาน<br>คุณภาพงาน | ผู้รับผิดชอบ                                     |
| ଭ.                                                                   |                        | รับเอกสารขอเบิกเงินฝากคลังจากโรงเรียนในสังกัด<br>ตรวจสอบความถูกต้อง กับทะเบียนเงินฝากคลัง มีเงิน<br>จำนวนที่โรงเรียนฝากไว้หรือไม่ และตรวจสอบความ<br>ถูกต้องของเอกสารขอเบิกให้ถูกต้องครบถ้วน | ด วัน             |                      | เจ้าหน้าที่การเงิน/<br>เจ้าหน้าที่พัสดุ          |
| ම.                                                                   |                        | ทำการบันทึกเงินฝากคลังในระบบ New GFMIS Thai                                                                                                    | ๕ นาที            |                      | เจ้าหน้าที่บัญชี                                 |
| ണ.                                                                   |                        | จัดทำบันทึกข้อความเสนอ ผอ.สพป./ผู้ที่ได้รับ<br>มอบหมาย                                                                                                    | ๑ วัน             |                      | เจ้าหน้าที่บัญชี/<br>ผอ.สพป/ที่ไม่รับ<br>มอบหมาย |

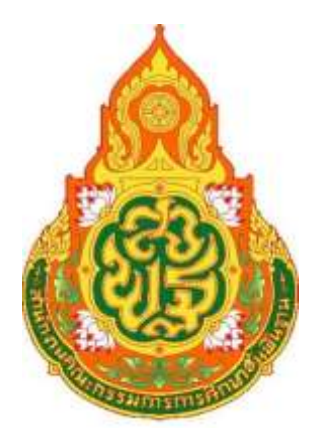

# ประเภทเอกสาร : คู่มือขั้นตอนการดำเนินงาน ชื่อเอกสาร : การจัดทำรายงานประจำเดือน

# ๑. ชื่องาน

การจัดทำรายงานประจำเดือน

## ๒. วัตถุประสงค์

เพื่อให้การจัดทำรายงานการเงิน ถูกต้องตามระบบบัญชีเกณฑ์คงค้าง

#### ๓. ขอบเขตของงาน

การจัดทำบัญชี ตามหลักการนโยบายบัญชีสำหรับหน่วยงานภาครัฐ ฉบับที่ ๒ และคู่มือแนว ปฏิบัติทางบัญชีตามเกณฑ์คงค้างสำหรับหน่วยงานภาครัฐ แต่ไม่รวมถึงการจัดทำบัญชีในระบบ New GFMIS Thai ซึ่งผู้ปฏิบัติงานจะต้องจัดทำคู่มือและขั้นตอนการปฏิบัติงานของตนเองตามที่ได้รับมอบหมายงานใน ระบบ New GFMIS Thai เพิ่มเติม

# ๔. คำจำกัดความ

# ขั้นตอนการปฏิบัติงาน

- ๕.๑) พิมพ์รายงานการเงิน (งบทดลอง) ในระบบ New GFMIS Thai
- ๕.๒) ตรวจสอบความถูกต้องของตัวเงินสด,เงินฝากธนาคาร/ทุกบัญชี
- ๕.๓) ตรวจสอบความถูกต้องของการบันทึกรายการบัญชี
- ๕.๔) ตรวจสอบรายงานการเงินและบัญชีแยกประเภททั่วไป
- ๕.๕) จัดทำบันทึกข้อความเสนอ ผอ.สพป.

#### ๖. Flow Chart การปฏิบัติงาน

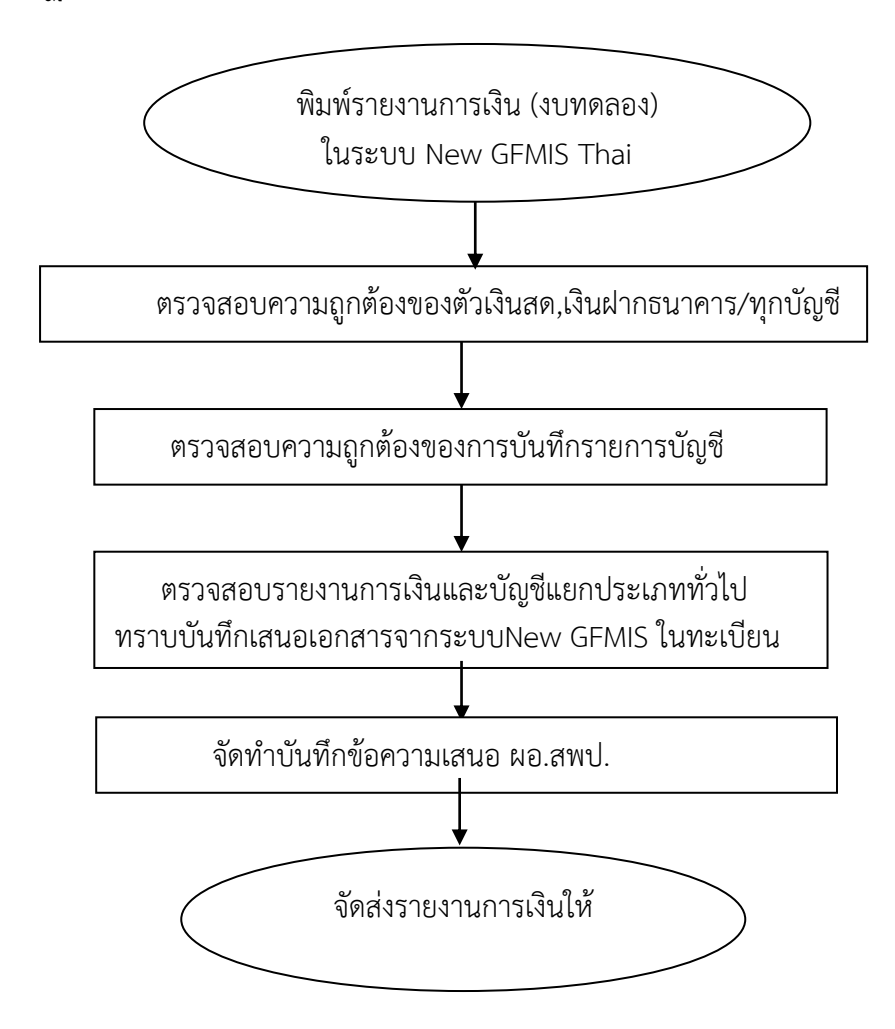

### ๗. แบบฟอร์มที่ใช้

## ๘. เอกสาร/หลักฐานอ้างอิง

คู่มือแนวปฏิบัติทางบัญชีตามเกณฑ์คงค้างสำหรับหน่วยงานภาครัฐ พ.ศ. ๒๕๔๖

<u>๙. รายละเอียดโครงการส่วนประกอบมาตรฐานงานของ สพฐ</u>

| <b>ชื่อผลงาน</b> : การจัดทำรายงานประจำ |                        | <b>กลุ่มงาน</b> กลุ่มบริหารงานการเงินและสินทร์            | รหัสเอกสาร |           |                  |
|----------------------------------------|------------------------|-----------------------------------------------------------|------------|-----------|------------------|
| ลำดับที่                               | ผังขั้นตอนการดำเนินการ | รายละเอียดงาน                                             | เวลา       | มาตรฐาน   | ผู้รับผิดชอบ     |
|                                        |                        |                                                           | ดำเนินการ  | คุณภาพงาน |                  |
| ໑.                                     |                        | พิมพ์รายงานการเงิน (งบทดลอง) ใน                           | ๕ นาที     |           | เจ้าหน้าที่บัญชี |
|                                        |                        | ระบบ New GFMIS Thai                                       |            |           | Ŭ                |
| ୭.                                     | •                      | ตรวจสอบความถูกต้องของตัวเงินสด,เงินฝาก<br>ธนาคาร/ทุกบัญชี | ด วัน      |           | เจ้าหน้าที่บัญชี |
| ଗ.                                     |                        | ตรวจสอบความถูกต้องของการบันทึกรายการ<br>บัญชี             | ด วัน      |           | เจ้าหน้าที่บัญชี |
| <u>د</u> .                             |                        | ตรวจสอบรายงานการเงินและบัญชีแยกประเภท<br>ทั่วไป           | ๑ วัน      |           | เจ้าหน้าที่บัญชี |
| e                                      |                        | จัดทำบันทึกข้อความเสนอ ผอ.สพป.                            | ๑ วัน      |           | เจ้าหน้าที่บัญชี |
| ଳା                                     |                        | จัดส่งรายงานการเงินให้สำนักงานการตรวจเงิน<br>แผ่นดิน      | ๕ นาที     |           | เจ้าหน้าที่บัญชี |

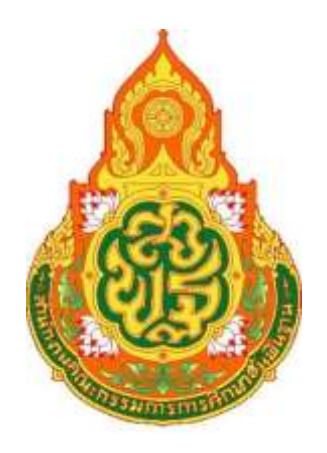

ประเภทเอกสาร : คู่มือขั้นตอนการดำเนินงาน ชื่อเอกสาร : การจัดทำรายงานประจำเดือนส่ง สำนักงานการตรวจเงินแผ่นดิน

๑. ชื่องาน : การจัดทำรายงานประจำเดือนส่ง สำนักงานการตรวจเงินแผ่นดิน

#### ๒. วัตถุประสงค์

เพื่อให้การจัดทำรายงานการเงิน ถูกต้องตามระบบบัญชีเกณฑ์คงค้าง

#### ๓. ขอบเขตของงาน

การจัดทำบัญซี ตามหลักการนโยบายบัญชีสำหรับหน่วยงานภาครัฐ ฉบับที่ ๒ และคู่มือแนวปฏิบัติ ทางบัญชีตามเกณฑ์คงค้างสำหรับหน่วยงานภาครัฐ แต่ไม่รวมถึงการจัดทำบัญชีในระบบ New GFMIS Thai ซึ่งผู้ปฏิบัติงานจะต้องจัดทำคู่มือและขั้นตอนการปฏิบัติงานของตนเองตามที่ได้รับมอบหมายงานใน ระบบ New GFMIS Thai เพิ่มเติม

## ๔. คำจำกัดความ

# ชั้นตอนการปฏิบัติงาน

- ๕.๑. สรุปยอดรวมของแต่บัญชีและเช็คงบทดลองในระบบ New GFMIS Thai
- ๕.๒. จัดทำงบทดลองประจำงวด

๙.๓. บันทึกเสนอเอกสารให้ผอ.สพป.ทราบ

๕.๔. จัดส่งรายงานการเงินให้สำนักงานการตรวจเงินแผ่นดิน

#### ๖. Flow Chart การปฏิบัติงาน

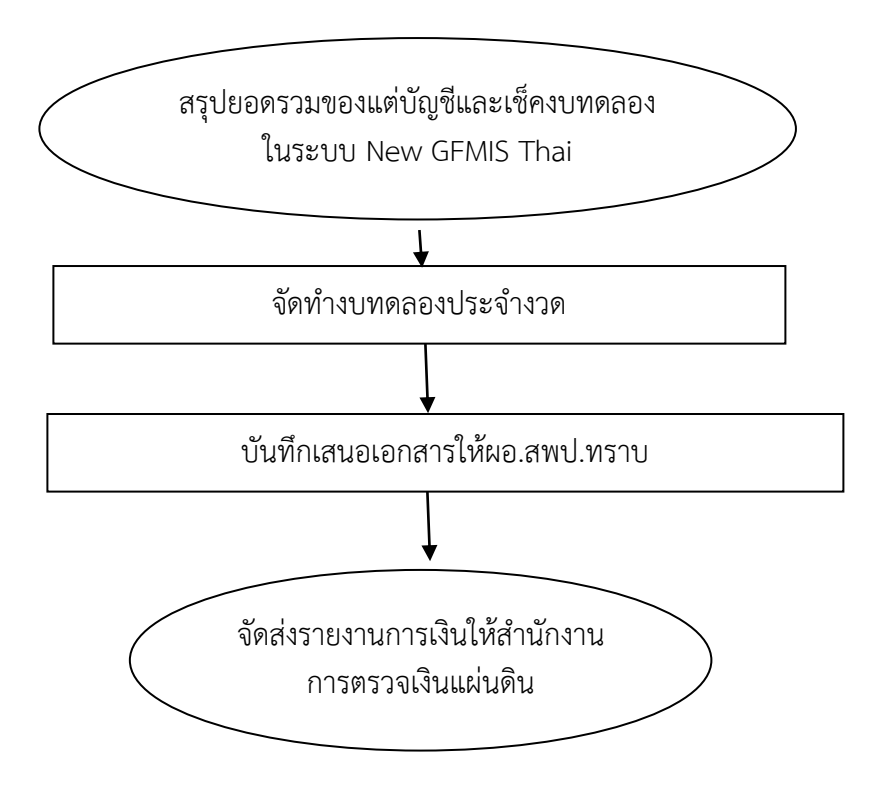

## ๗. แบบฟอร์มที่ใช้

# ๓ฦหมายที่เกี่ยวข้อง

คู่มือแนวปฏิบัติทางบัญชีตามเกณฑ์คงค้างสำหรับหน่วยงานภาครัฐ พ.ศ. ๒๕๔๖

๘.๒ คู่มือ New GFMIS Thai กรมบัญชีกลาง

| <b>ชื่อผลงาน</b> : การจัดทำรายงานประจำเดือนส่ง สำนักงานการ<br>ตรวจเงินแผ่นดิน |                        | <b>กลุ่มงาน</b> กลุ่มบริหารงานการเงินและสินทรัพย์           |         | รหัสเอกสาร   |                  |
|-------------------------------------------------------------------------------|------------------------|-------------------------------------------------------------|---------|--------------|------------------|
| ลำดับที่                                                                      | ผังขั้นตอนการดำเนินการ | ผังขั้นตอนการดำเนินการ รายละเอียดงาน เ                      |         | มาตรฐาน      | ผู้รับผิดชอบ     |
| ๑.                                                                            |                        | รุปยอดรวมของแต่บัญชีและเช็คงบทดลองใน<br>ระบบ New GFMIS Thai | ๒ วัน   | Menal INN 18 | เจ้าหน้าที่บัญชี |
| ම.                                                                            |                        | จัดทำงบทดลองประจำงวด                                        | ๒ วัน   |              | เจ้าหน้าที่บัญชี |
| ຓ.                                                                            |                        | บันทึกเสนอเอกสารให้ผอ.สพป.ทราบ                              | ๑ วัน   |              | เจ้าหน้าที่บัญชี |
| <u>د</u> .                                                                    |                        | จัดส่งรายงานการเงินให้สำนักงานการตรวจเงิน<br>แผ่นดิน        | ๑๐ นาที |              | เจ้าหน้าที่บัญชี |

### การบันทึกรายการเบิกเกินส่งคืน ในปีงบประมาณ

ขั้นตอนการบันทึกรายการเบิกเกินส่งคืน ในปีงบประมาณ มี 3 ขั้นตอน คือ ู้ขั้นตอนที่ 1 บันทึกรับเงินเบิกเกินส่งคืน ด้วยคำสั่งงาน บช 01 ประเภท BD ขั้นตอนที่ 2 บันทึกการนำส่งคลัง<mark>ด้วย</mark> Pay in คำสั่งงาน นส 02-1 ประเภท R6/R7 (ถ้านำส่งคลัง ทาง KTB Corporate Online ไม่ต้องบันทึกขั้นตอนนี้ในระบบ NGFMIS) ขั้นตอนที่ 3 บันทึกล้างค่าใช้จ่ายและเบิกเกินส่งคืนรอนำส่ง ด้วยคำสั่งงาน บช 01 ประเภท BE

ขั้นตอนที่ 1 บันทึกรับเงินเบิกเกินส่งคืน ด้วยคำสั่งงาน บช 01 ประเภท BD

- เข้าสู่ระบบ New GFMIS Thai ผ่าน Google chrome

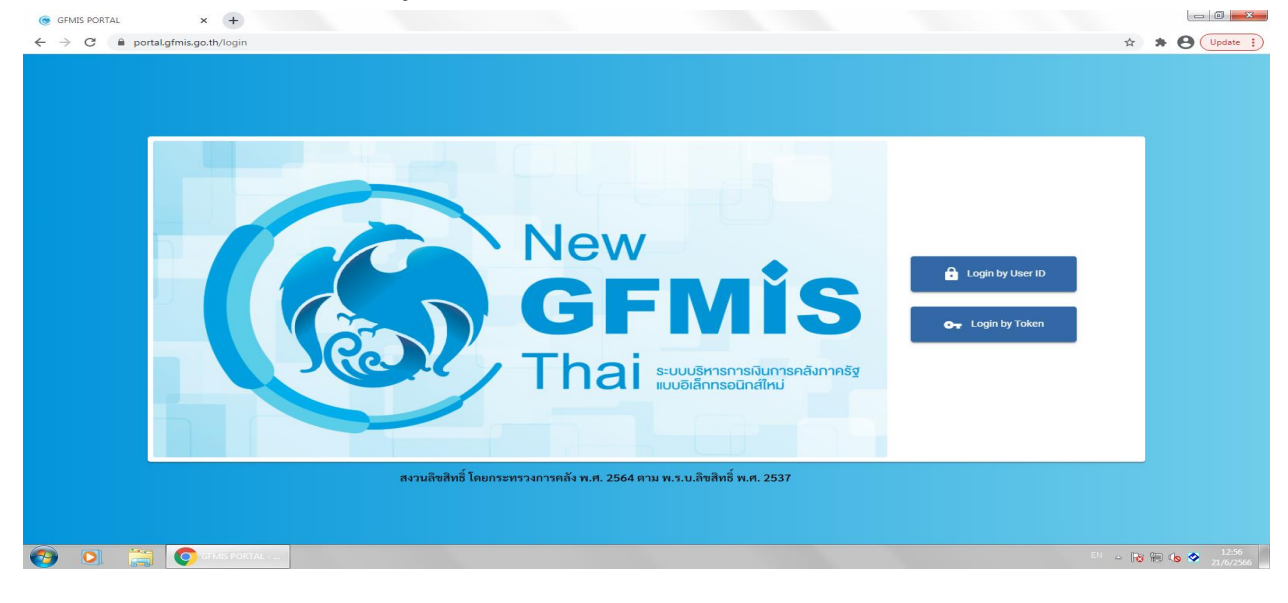

- เลือก "ระบบบันทึกข้อมูลหน่วยงานภาครัฐ"

G GEMIS PORTAL

🚱 🖸 🚞 🧿

🙀 การมันทึก ไ

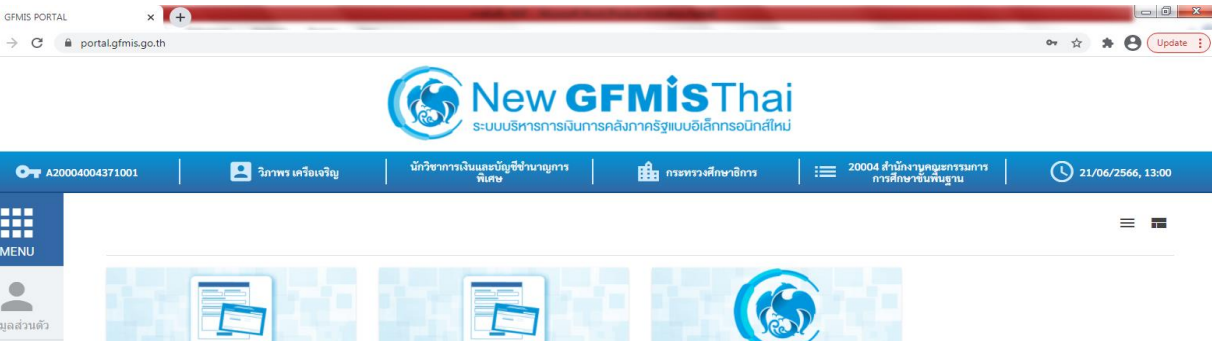

MENU . อมูลส่วนตั LOGOUT AGENCY AGENCY ONLINE REPORT CONVERSION REPORT ระบบบันทึกข้อมูลหน่วยงานภาครัฐ ระบบรายงานหน่วยงานภาครัฐ รายงาน Conversion Last access : 20/06/2566, 13:22 Last access : 20/06/2566, 13:22

#### - เลือก "ระบบเบิกจ่าย"

#### >>การบันทึกเบิกเกินส่งคืน/การล้างลูกหนี้เงินยืม/คืนเงินทดรองราชการ➡ บช01>>บันทึกรายการบัญชีแยกประเภท

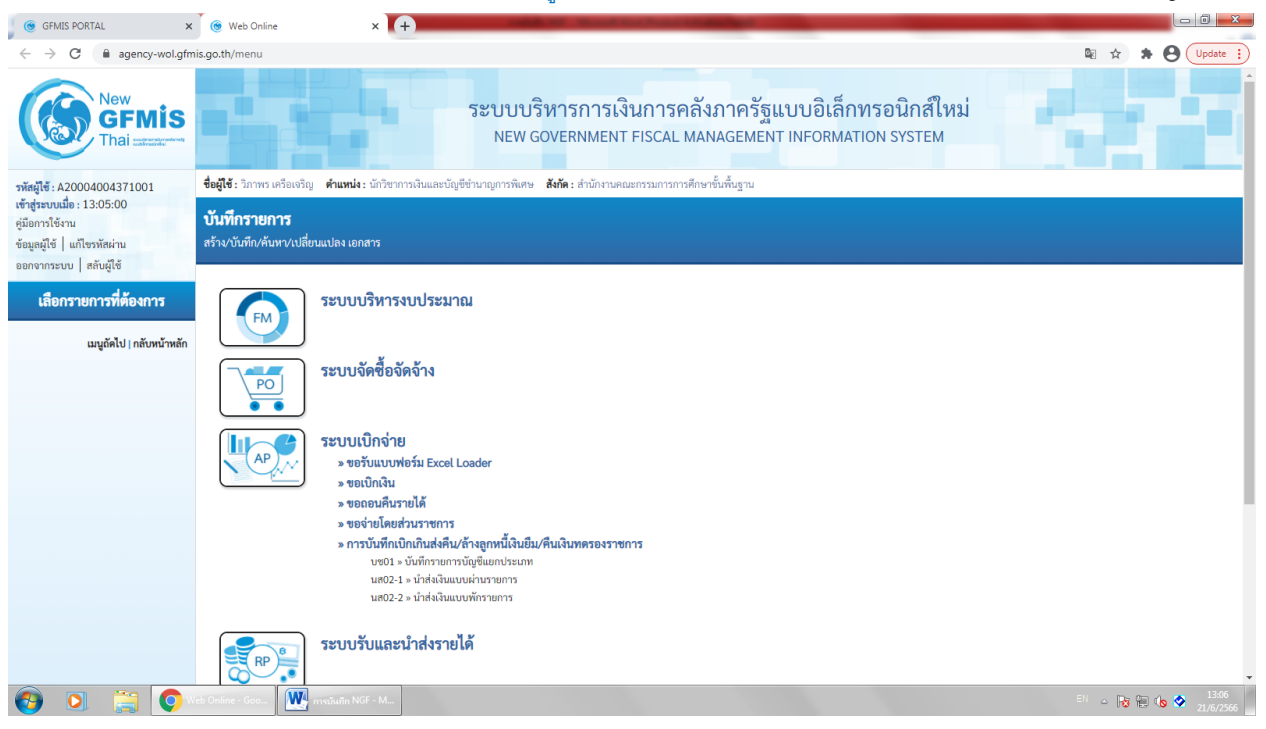

- แทป "ข้อมูลทั่วไป"

ประเภทเอกสาร BD-เบิกเกินส่งคืน

#### วันที่เอกสาร, วันที่ผ่านรายการ (วันที่ได้รับคืนเงิน)

<mark>การอ้างอิง</mark> (15 หลัก= ปีงบประมาณ ค.ศ. 2 หลัก+เลขที่เอกสารขอเบิก 10หลัก+บรรทัดรายการค่าใช้จ่าย 3 หลัก)

| GFMIS PORTAL ×                                                                                            | 🛞 Web Online 💦                                                           | +                                                                                           | and the second second se |                                        |                                     |  |  |  |  |
|----------------------------------------------------------------------------------------------------|--------------------------------------------------------------------------|---------------------------------------------------------------------------------------------|----------------------------------------------------------------------------------------------------|----------------------------------------|-------------------------------------|--|--|--|--|
| $\leftrightarrow$ $\rightarrow$ $\mathcal{C}$ $$ agency-wol.gfm                                           | is.go.th/bc01a/bc011a                                                    |                                                                                             |                                                                                                    |                                        | 🛚 🖈 🛊 🕒 Update 🔅                    |  |  |  |  |
| New<br>GFMIS<br>Thai catalate                                                                             |                                                                          | ระบบบริหารการเงินการ<br>New Government FISCAI                                               | คลังภาครัฐแบบอิเล็ก<br>_ MANAGEMENT INFORMAT                                                                                                    | ทรอนิกส์ใหม่<br><sub>FION SYSTEM</sub> |                                     |  |  |  |  |
| รพัสผู้ใช้ : A20004004371001                                                                              | <b>ชื่อผู้ใช้ :</b> วิภาพร เครือเจริญ <b>ดำแหน่ง :</b> นั                | กวิชาการเงินและบัญชีซำนาญการพิเศษ <b>สังกัด :</b> สำนักงานคณะกรรมการเ                       | การศึกษาขั้นพื้นฐาน                                                                                                    |                                        | <mark>สร้าง</mark> กลับรายการ ค้นหา |  |  |  |  |
| เข้าสู่ระบบเมื่อ : 13:05:00<br>คู่มือการใช้งาน<br>ข้อมูลผู้ใช้   แก้ไขรทัสผ่าน<br>ออกจากระบบ   สลับผู้ใช้ | <b>บันทึกรายการบัญชีแยกประเภท (บช.01)</b><br>สร้านอกสารบันทึกรายการบัญชี |                                                                                             |                                                                                                    |                                        |                                     |  |  |  |  |
| ระบบเบิกจ่าย                                                                                              | ข้อมูลทั่วไป รายการบัญชี                                                 |                                                                                             |                                                                                                    |                                        |                                     |  |  |  |  |
| » ขอเบิกเงิน                                                                                              | รหัสหน่วยงาน                                                             | 20004<br>สนง.คกก.การศึกษาขั้นพื้นฐ                                                          | วันที่เอกสาร                                                                                                    | 20 มิถุนายน 2566                       |                                     |  |  |  |  |
| » ขอถอนคืนรายได้                                                                                          | รหัสพื้นที่                                                              | 4100 - อุดรธานี                                                                             | <u>วันที่ผ่านรายการ</u>                                                                                                    | 20 มิถุนายน 2566                       |                                     |  |  |  |  |
| » ขอจ่ายโดยส่วนราชการ                                                                                     | รหัสหน่วยเบิกจ่าย                                                        | 2000400437                                                                                  | 420                                                                                                    | 9                                      |                                     |  |  |  |  |
| » การบันทึกเบิกเกินส่งคืน/ล้างลูกหนี้เงิน<br>ยืม/คืนเงินทครองราชการ                                       | ประเภทเอกสาร                                                             | สำนักงานเขตพินที่การศึกษาประถมศึกษาอุตรธานี เขต 1 อำเภอเมืองอุตรธานี<br>BD - เบิกเกินส่งคืน | การอ้างอิง                                                                                                    | 233100065592002                        |                                     |  |  |  |  |
| นบูถัดไป∣กลับหน้าพลัก                                                                                     |                                                                          |                                                                                             | จำลองการบันพึก                                                                                                    |                                        | (ถัดไป                              |  |  |  |  |
|                                                                                                    |                                                                          |                                                                                             |                                                                                                    |                                        |                                     |  |  |  |  |
| 🚱 🖸 🚞 📀                                                                                                   | eb Online - Goo 💽 การบันทึก NGF -                                        | M                                                                                           |                                                                                                    |                                        | EN 🛆 🎼 🏗 🍆 🚫 13:06                  |  |  |  |  |

- แทป "รายการบัญชี"

PK เดบิต

<mark>รหัสบัญชีแยกประเภท</mark> 1101020601 หรือ 1101010101 (ตามช่องทางที่รับมา)

รหัสศูนย์ต้นทุน,รหัสแหล่งของเงิน,รหัสกิจกรรมหลัก,รหัสงบประมาณ ระบุให้ตรงตามเอกสารขอเบิก จำนวนเงิน ตามจำนวนที่ได้รับคืน, รายละเอียดบรรทัดรายการ อธิบายรายการที่รับคืนเงิน

| GFMIS PORTAL ×                                          | 🛞 Web Online                            | × +                                                  |           | and the second second second second second second second second second second second second second second second | The second second second second second second second second second second second second second second second s |                 |
|---------------------------------------------------------|-----------------------------------------|------------------------------------------------------|-----------|----------------------------------------------------------------------------------------------------|----------------------------------------------------------------------------------------------------|-----------------|
| ← → C 🔒 agency-wol.gfm                                  | is.go.th/bc01a/bc011a                   |                                                      |           |                                                                                                    | B 🕁                                                                                                    | * O Update :)   |
| ข่อมูลผู้ใช้   แก้ไขรหัสผ่าน<br>ออกจากระบบ   สลับผู้ใช้ | สรางเอกลารบนทุกรายการบญช                |                                                      |           |                                                                                                    |                                                                                                    |                 |
| ระบบเบิกจ่าย                                            | ข้อมูลทั่วไป รายการบัญชี                |                                                      |           |                                                                                                    |                                                                                                    |                 |
| » ขอเบิกเงิน                                            | รายละเอียดเอกสาร                        |                                                      |           |                                                                                                    |                                                                                                    |                 |
| 4                                                       | ลำดับที่ 1                              | <u>PK</u> เดบิต 🗸                                    |           | เอกสารสำรองเงิน                                                                                                  |                                                                                                    |                 |
| » ขอถอนคนรายเด<br>» ขอจ่ายโดยส่วนราชการ                 | <u>รหัสบัญชีแยกประเภท</u>               | 1101020601                                           | ٩         | รหัสบัญชีย่อยของบัญชีแยก<br>ประเภท (Sub Book GL)                                                                 |                                                                                                    |                 |
| » การบันทึกเบิกเกินส่งคืน/ล้างลูกหนี้เงิน               | <u>รหัสศูนย์ค้นทุน</u>                  | 2000400438                                           | ٩         |                                                                                                    |                                                                                                    |                 |
| ยม/คนเง่นทดรองราชการ                                    |                                         | โรงเรียนภายใต้การดูแลของเขตพื้นที่การศึก             |           |                                                                                                    |                                                                                                    |                 |
|                                                         | <u>รหัสแหล่งของเงิน</u>                 | 2566 🗸 6611500                                       | ٩         | <u>รหัสงบประมาณ</u>                                                                                              | 20004310061005000020                                                                                           | ٩               |
| เมนูถัคไป   กลับหน้าหลัก                                |                                         | งบรายจายอื่น /งบส่วนราชการ                           |           |                                                                                                    | คาไข้จ่ายดำเน้นงานโครงการการบริหารจัดการโรงเรียนขนาด                                                           | lan             |
|                                                         | <u>รหัสกัจกรรมหลัก</u>                  | 20004665201000000<br>การบริหารจัดการโรงเรียนขนาดเล็ก | ٩         | <u>รหสุบงบรรรกฤดก</u>                                                                                            | 665201000000171<br>การบริหารงานงบประมาณและแผนงาน                                                               | ٩               |
|                                                         | <u>รหัสบัญชีเงินฝากคลัง</u>             |                                                      | ٩         | รหัสเจ้าของบัญชีเงินฝากคลัง                                                                                      |                                                                                                    |                 |
|                                                         | รหัสบัญชีย่อย                           |                                                      |           | รหัสเจ้าของบัญชีย่อย                                                                                             |                                                                                                    |                 |
|                                                         |                                         |                                                      |           |                                                                                                    |                                                                                                    |                 |
|                                                         | รหัสบัญชีธนาคารย่อย<br>(Bank Book)      |                                                      |           | <u>รทัสหมวดพัสดุ</u>                                                                                             |                                                                                                    | ( <b>Q</b> )    |
|                                                         | รหัสหน่วยงานคู่ค้า<br>(Trading Partner) |                                                      |           | รหัสรายได้                                                                                                    |                                                                                                    |                 |
|                                                         | <u>จำนวนเงิน</u>                        | 5,670.00                                             | บาท       |                                                                                                    |                                                                                                    |                 |
|                                                         | <u>รายละเอียดบรรทัดรายการ</u>           | รับคืนค่าพาหนะนักเรียน                               |           |                                                                                                    |                                                                                                    |                 |
|                                                         |                                         | ( จัดเก็บรายการนี้ลงตาราง )                          | (ลบซ้อมูล | รรายการนี้ สร้างข้อมูลรายการใหม่                                                                                 |                                                                                                    |                 |
|                                                         |                                         |                                                      | จำลองกา   | ารบันทึก                                                                                                    |                                                                                                    | -               |
| 🕘 🖸 🚞 💽                                                 | eb Online - Goo 🏼 🏧 การบันทึก NGF       | - M                                                  |           |                                                                                                    | TH 🛆 腌                                                                                                    | 13:08 📀 13:08 🖉 |

คลิก "จัดเก็บรายการนี้ลงตาราง" ระบบจะแสดงรายการลำดับที่ 1

| GFMIS PORTAL X                                             | 🛞 Web Online                            | × +                 | And in case of the local division of the local division of the loc | And in case of the local division of the local division of the loc |                           |                      |                        | - 0 - ×          |
|------------------------------------------------------------|-----------------------------------------|---------------------|----------------------------------------------------------------------------------------------------|----------------------------------------------------------------------------------------------------|---------------------------|----------------------|------------------------|------------------|
| $\leftrightarrow$ $\rightarrow$ C $\square$ agency-wol.gfm | is.go.th/bc01a/bc011a                   |                     |                                                                                                    |                                                                                                    |                           |                      | 🖻 🕁 🗯                  | Update :         |
| ออกจากระบบ   สลับผู้ใช้                                    | ข้อมูลทั่วไป รายการบัญชี                |                     |                                                                                                    |                                                                                                    |                           |                      |                        |                  |
| 32001011418                                                | รายละเอียดเอกสาร                        |                     |                                                                                                    |                                                                                                    |                           |                      |                        |                  |
| » ขอเบิกเงิน                                               | ลำคับที่ 2                              | <u>PK</u> เตบิต     |                                                                                                    | <b>v</b> 14                                                                                                    | อกสารสำรองเงิน            |                      |                        |                  |
| » ขอถอนคืนรายได้                                           | รหัสบัญชีแบกประเภท                      |                     |                                                                                                    |                                                                                                    | นัสบัญชีม่อมของบัญชีบมะ   |                      |                        |                  |
| » ขอจ่ายโดยส่วนราชการ                                      | <u>mining monoreum</u>                  |                     |                                                                                                    | <b>u</b> ,                                                                                                    | ประเภท (Sub Book GL)      |                      |                        |                  |
| » การบันทึกเบิกเกินส่งคืน/ล้างลูกหนี้เงิน                  | รทัสศูนย์ค้นทุน                         |                     |                                                                                                    | ٩                                                                                                    |                           |                      |                        |                  |
| ยืม/คืนเงินทดรองราชการ                                     | รหัสแหล่งของเงิน                        | 2566 🗸              |                                                                                                    | ۹ ۲                                                                                                    | หัสงบประมาณ               |                      |                        | ٩                |
| เมนูถัดไป   กลับหน้าหลัก                                   | รหัสกิจกรรมหลัก                         |                     |                                                                                                    | Q 1                                                                                                    | พัสกิจกรรมย่อย            |                      |                        | ٩                |
| •                                                          | รหัสบัญชีเงินฝากคลัง                    |                     |                                                                                                    | Q 1                                                                                                    | พัสเจ้าของบัญชีเงินฝากคล่ | ŭ                    |                        |                  |
|                                                            | รหัสบัญชีย่อย                           |                     |                                                                                                    | Q 1                                                                                                    | พัสเจ้าของบัญชีย่อย       |                      |                        |                  |
|                                                            | รหัสบัญชีธนาคารย่อย<br>(Bank Book)      |                     |                                                                                                    | 2                                                                                                    | หัสหมวดพัสดุ              |                      |                        | ٩                |
|                                                            | รหัสหน่วยงานคู่ค้า<br>(Trading Partner) |                     |                                                                                                    | 5                                                                                                    | หัสรายได้                 |                      |                        |                  |
|                                                            | <u>จำนวนเงิน</u>                        |                     |                                                                                                    | บาท                                                                                                    |                           |                      |                        |                  |
|                                                            | รายละเอียดบรรทัดรายการ                  |                     |                                                                                                    |                                                                                                    |                           |                      |                        |                  |
|                                                            |                                         |                     | จัดเก็บรายการนี้ลงตาราง                                                                                                    | ลบข้อมูลราย                                                                                                    | การนี้ สร้างข้อมูล        | รายการใหม่           |                        |                  |
|                                                            | เลือก <u>สำคับที่</u> <u>PK</u>         | <u>ชื่อบัญชี</u>    | <u>รหัสบัญชีแยกประเภท</u>                                                                                                    | <u>รหัสศูนย์ต้นทุน</u>                                                                                                    | <u>แหล่งของเงิน</u>       | รหัสงบประมาณ         | <u>รหัสกิจกรรมหลัก</u> | <u>จำนวนเงิน</u> |
|                                                            | 📄 1 เดบิต เงินฝากซ                      | นาคารเพื่อนำส่งคลัง | 1101020601                                                                                                    | 2000400438                                                                                                    | 6611500                   | 20004310061005000020 | 20004665201000000      | 5,670.00         |
|                                                            |                                         |                     |                                                                                                    |                                                                                                    |                           |                      | รวมยอดเดบิต            | 5,670.00         |
|                                                            |                                         |                     |                                                                                                    |                                                                                                    |                           |                      | รวมยอดเครดิต           | 0.00             |
| 🌝 🍳 📄 📀                                                    | eb Online - Goo 🏼 🏧 การบันทึก N         | iF - M              |                                                                                                    |                                                                                                    |                           |                      | TH 🗠 😼 👘               | 1509 21/6/2566   |

คลิก เลือกเปิดเอกสารลำดับที่ 1 PK เดบิต ระบบจะแสดงรายการ ให้เราเปลี่ยน PK เป็น "เครดิต" ระบบจะเปลี่ยน "รหัสบัญชีแยกประเภท" เป็น "2116010104 เบิกเกินส่งคืนรอนำส่ง"ให้อัตโนมัติ

| GFMIS PORTAL ×                                                      | 🛞 Web Online                            | × +                                                                         | State of Street State     | -                      |                          |                                             |                                            | - 0 - X            |
|---------------------------------------------------------------------|-----------------------------------------|-----------------------------------------------------------------------------|---------------------------|------------------------|--------------------------|---------------------------------------------|--------------------------------------------|--------------------|
| $\leftarrow$ $\rightarrow$ C $\cong$ agency-wol.gfmi                | is.go.th/bc01a/bc011a                   |                                                                             |                           |                        |                          |                                             | 🖻 🕁 🕽                                      | Update :           |
| ออกจากระบบ   สลับผู้ใช้<br>ระบบเปิกจ่าย                             | ข้อมูลทั่วไป <b>รายการบัญชี</b>         |                                                                             |                           |                        |                          |                                             |                                            |                    |
|                                                                     | รายละเอียดเอกสาร                        |                                                                             |                           |                        |                          |                                             | « ก่อน                                     | หน้า 1 / 1 ถัดไป » |
| » ขอเบิกเงิน                                                        | ลำคับที่ 1                              | <u>PK</u> เครติต                                                            |                           | v I                    | อกสารสำรองเงิน           |                                             |                                            |                    |
| » ขอถอนคืนรายได้                                                    | รหัสบัญชีแยกประเภท                      | 2116010104                                                                  |                           | <u> </u>               | รหัสบัญชีย่อยของบัญชีแย  | n                                           |                                            |                    |
| » ขอจ่ายโดยส่วนราชการ                                               |                                         | เบิกเกินส่งคืนรอน่ำส่ง                                                      |                           | 1                      | ประเภท (Sub Book GL)     |                                             |                                            |                    |
| » การบันทึกเบิกเกินส่งคืน/ล้างลูกหนี้เงิน<br>ยืม/คืนเงินทครองราชการ | <u>รทัสสูนย์ค้นทุน</u>                  | 2000400438<br>โรงเรียนภายใต้การดูแลของเขตที่                                | ในที่การศึก               | ٩                      |                          |                                             |                                            |                    |
| เมนูถัคไป   กลับหน้าหลัก                                            | รหัสแหล่งของเงิน                        | 2566 	 66115                                                                | 00<br>ยอื่น /งบส่วนราชการ | ٩ :                    | รหัสงบประมาณ             | 200043100610050<br>ค่าใช้จ่ายดำเนินงานโครงก | 00020<br>กรการบริหารจัดการโรงเรียนขนาดเล็ก | ٩                  |
|                                                                     | <u>รหัสกิจกรรมหลัก</u>                  | 20004665201000000<br>การบริหารจัดการโรงเรียนขนาดเ                           | ลึก                       | ٩                      | <u>รพัสกิจกรรมย่อย</u>   | 665201000000171<br>การบริหารงานงบประมาย     | และแผนงาน                                  | ٩                  |
|                                                                     | <u>รหัสบัญชีเงินฝากคลัง</u>             |                                                                             |                           | Q :                    | รหัสเจ้าของบัญชีเงินฝากค | ลัง                                         |                                            |                    |
|                                                                     | <u>รหัสบัญชีย่อย</u>                    |                                                                             |                           | <b>Q</b>               | รหัสเจ้าของบัญชีย่อย     |                                             |                                            |                    |
|                                                                     | รหัสบัญชีธนาคารย่อย<br>(Bank Book)      |                                                                             |                           | :                      | รหัสหมวดพัสดุ            |                                             |                                            | ٩                  |
|                                                                     | รหัสหน่วยงานคู่ค้า<br>(Trading Partner) |                                                                             |                           |                        | รหัสรายได้               |                                             |                                            |                    |
|                                                                     | <u>อำนวนเงิน</u>                        |                                                                             | 5,670                     | .00 บาท                |                          |                                             |                                            |                    |
|                                                                     | <u>รายละเอียดบรรทัดรายการ</u>           | รับคืนค่าพาหนะนักเรียน                                                      |                           |                        |                          |                                             |                                            |                    |
|                                                                     |                                         | ( ຈັດເດັບรາຍກາງນີ້ສະທາງາະ ) ( ລະບອັບມູຄງາຍກາງນີ້ ) ( ສຸງົາເຈັຍມູຄງາຍກາງໃຫມ່ |                           |                        |                          |                                             |                                            |                    |
|                                                                     | เลือก <u>สำคับที่ PK</u>                | <u>ชื่อบัญชี</u>                                                            | รหัสบัญชีแยกประเภท        | <u>รหัสศูนย์ต้นทุน</u> | <u>แหล่งของเงิน</u>      | <u>รหัสงบประมาณ</u>                         | <u>รหัสกิจกรรมหลัก</u>                     | <u>จำนวนเงิน</u>   |
|                                                                     | 🛅 1 เคบิต เงินฝากช                      | นาคารเพื่อนำส่งคลัง                                                         | 1101020601                | 2000400438             | 6611500                  | 20004310061005000020                        | 20004665201000000                          | 5,670.00           |
| 📀 🖸 🚞 💽                                                             | eb Online - Goo 🛛 💓 การมันกึก NG        | iF - M                                                                      |                           |                        |                          |                                             | <sup>TH</sup> ~ 😼 🔁                        | 13:10<br>21/6/2566 |

## คลิก "สร้างรายการข้อมูลใหม่" ระบบจะแสดงรายการลำดับที่ 2 ด้วย

#### คลิก "จำลองการบันทึก" (ด้านล่าง)

|                                        | รายละเอียดเอกสาร                        |                       |                           |                        |                          |                      | < ก่อน                 | หน้า 1 / 2 ถัดไป |
|----------------------------------------|-----------------------------------------|-----------------------|---------------------------|------------------------|--------------------------|----------------------|------------------------|------------------|
| เอเบิกเงิน                             | ลำคับที่ 3                              | <u>PK</u> เดบิต       |                           | ✓ Lan                  | เสารสำรองเงิน            |                      |                        |                  |
| เอถอนคืนรายได้                         | รษัสบัญชีบแกประเภท                      |                       |                           |                        | สบักเพีย่อยของบักเพียย   |                      |                        |                  |
| อจ่ายโดยส่วนราชการ                     | Anitolo and the second second           |                       |                           |                        | ะเภท (Sub Book GL)       | <u>.</u>             |                        | Ľ                |
| ารบันทึกเบิกเกินส่งคืน/ล้างลูกหนี้เงิน | รหัสศูนย์ค้นทุน                         |                       |                           | ٩                      |                          |                      |                        |                  |
| คืนเงินทดรองราชการ                     | <u>รหัสแหล่งของเงิน</u>                 | 2566 🗸                |                           | Q 11                   | สงบประมาณ                |                      |                        | ٩                |
| เมนูถัดไป   กลับหน้าหลัก               | <u>รพัสกิจกรรมหลัก</u>                  |                       |                           | Q <u>114</u>           | <u>สกิจกรรมย่อย</u>      |                      |                        | ٩                |
|                                        | <u>รหัสบัญชีเงินฝากคลัง</u>             |                       |                           | Q <u>114</u>           | สเจ้าของบัญชีเงินฝากคล   | ň                    |                        |                  |
|                                        | <u>รหัสบัญชีย่อย</u>                    |                       |                           | Q <u>114</u>           | <u>สเจ้าของบัญชีย่อย</u> |                      |                        |                  |
|                                        | รหัสบัญชีธนาคารย่อย<br>(Bank Book)      |                       |                           | <u>รทั</u> ร           | สหมวดพัสดุ               |                      |                        | ٩                |
|                                        | รหัสหน่วยงานคู่ค้า<br>(Trading Partner) |                       |                           | รหัย                   | สรายได้                  |                      |                        |                  |
|                                        | <u>จำนวนเงิน</u>                        |                       |                           | บาท                    |                          |                      |                        |                  |
|                                        | <u>รายละเอียดบรรทัดรายการ</u>           |                       |                           |                        |                          |                      |                        |                  |
|                                        |                                         |                       | จัดเก็บรายการนี้ลงตาราง   |                        | ารนี้ สร้างข้อมูล        | รายการใหม่           |                        |                  |
|                                        | เลือก <u>ลำคับที่ PK</u>                | <u>ชื่อบัญชี</u>      | <u>รหัสบัญชีแยกประเภท</u> | <u>รหัสศูนย์ต้นทุน</u> | <u>แหล่งของเงิน</u>      | <u>รหัสงบประมาณ</u>  | <u>รหัสกิจกรรมหลัก</u> | <u>จำนวนเงิน</u> |
|                                        | 🛅 1 เดบิต เงินฝาก                       | กธนาคารเพื่อนำส่งคลัง | 1101020601                | 2000400438             | 6611500                  | 20004310061005000020 | 20004665201000000      | 5,670.0          |
|                                        | 📄 2 เครดิต เบิกเกิน                     | แส่งคืนรอนำส่ง        | 2116010104                | 2000400438             | 6611500                  | 20004310061005000020 | 20004665201000000      | - 5,670.0        |
|                                        |                                         |                       |                           |                        |                          |                      | รวมยอดเดบิต            | 5,670.0          |

|                                                                                                    | ระบบจะตะ                                        | รวจสอบข้า                       | อมูลถากถูกต้อง ระบบจะแสดงผละการบันทึก "สำเร็จ"                                                             |                                 |
|----------------------------------------------------------------------------------------------------|-------------------------------------------------|---------------------------------|----------------------------------------------------------------------------------------------------|---------------------------------|
| GFMIS PORTAL ×                                                                                            | 🛞 Web Online                                    | ×                               | AND REPORTED AND ADDRESS                                                                                   |                                 |
| $\leftrightarrow$ $\rightarrow$ C $a$ agency-wol.gfm                                                      | is.go.th/bc01a/bc011a                           |                                 |                                                                                                    | 🔯 🖈 🏶 Update 🔅                  |
| New<br>GFMIS<br>Thai automated                                                                            |                                                 |                                 | ระบบบริหารการเงินการคลังภาครัฐแบบอิเล็กทรอนิกส์ใหม่<br>NEW GOVERNMENT FISCAL MANAGEMENT INFORMATION SYSTEM |                                 |
| รพัสผู้ใช้ : A20004004371001                                                                              | <b>ชื่อผู้ใช้ :</b> วิภาพร เครือเจริ            | ญ <b>ตำแหน่ง :</b> นักวิชากา    | รเงินและบัญชีข้านาญการพิเศษ <b>สังกัด:</b> สำนักงานคณะกรรมการการศึกษาขั้นพื้นฐาน                           | สร้าง   กลับรายการ   ค้นหา      |
| เข้าสู่ระบบเมื่อ : 13:05:00<br>คู่มีอการใช้งาน<br>ข้อมูลผู้ใช้   แก้โชรหัสผ่าน<br>ออกจากระบบ   สลับผู้ใช้ | <b>บันทึกรายการบัย</b><br>สร้างเอกสารบันทึกรายก | <b>ญชี่แยกประเภท</b><br>ทรบัญชี | (บส.01)                                                                                                    |                                 |
| ระบบเบิกจ่าย                                                                                              | จำลองการบันทึกราย                               | การ                             | ×                                                                                                    |                                 |
| » ขอเบิกเงิน                                                                                              | ผลการบันทึก                                     | รหัสข้อความ                     | ค่ำอธิบาย                                                                                                  | « ก่อนหน้า 1 / 2 ถัดไป »        |
| » ขอถอนคืนรายได้                                                                                          | สำเร็จ                                          | S001                            | ตรวจสอบเอกสาร - ไม่มีข้อผิดพลาด: PRD Client 20                                                             |                                 |
| » ขอจ่ายโดยส่วนราชการ                                                                                     | คำอธิบาย                                        | 10401                           | กรุณาตรวจสอบรหัสกิจกรรมย่อย 66520100000111 ที่ระบบกำหนดให้ !!! (ZGFMIS_FI 138)                             |                                 |
| » การบันทึกเบิกเกินส่งคืน/ด้างลูกหนี้เงิน<br>ยืม/คืนเงินทครองราชการ                                       |                                                 |                                 | บันทึกข้อมูล กลับไปแก้ไขข้อมูล Export XML Export JSON                                                      |                                 |
| เหมตัวไป ! อรับหน้อมรัด                                                                                   | <u>รพัสกิจกรรมหลัก</u>                          |                                 | Q าหัสกิจกรรมย่อย                                                                                          |                                 |
| เมนูแพเบ   กลบหน เหลก                                                                                     | รหัสบัญชีเงินฝากคลัง                            |                                 | (a) รหัสเข้าของปัญชีเงินฝากคลัง                                                                            |                                 |
|                                                                                                    | รษัสบัญพี่ย่อย                                  |                                 |                                                                                                    |                                 |
|                                                                                                    | -Y-Y-d-                                         |                                 |                                                                                                    |                                 |
|                                                                                                    | (Bank Book)                                     |                                 | <u>2346741287369</u>                                                                                       | Q                               |
|                                                                                                    | รหัสหน่วยงานคู่ค้า<br>(Trading Partner)         |                                 | าหัสรายได้                                                                                                 |                                 |
|                                                                                                    | <u>จำนวนเงิน</u>                                |                                 | านาท                                                                                                    |                                 |
| 📀 🖸 🤶                                                                                                    | 'eb Online - Goo                                | การบันทึก NGF - M               |                                                                                                    | TH 🗠 🔞 🔁 🌘 😒 13:11<br>21/6/2566 |

คลิก "บันทึกข้อมูล" ระบบจะแสดงผลการบันทึก สำเร็จ ได้เลขที่เอกสาร 10 หลัก ขึ้นต้นด้วยเลข 01xxxxxxx

| GFMIS PORTAL ×                                                                                            | € Web Online × +                                                      | State of South State State                                | and the second second sec |                           |                             |
|----------------------------------------------------------------------------------------------------|-----------------------------------------------------------------------|-----------------------------------------------------------|----------------------------------------------------------------------------------------------------|---------------------------|-----------------------------|
| ← → C 🗎 agency-wol.gfm                                                                                    | nis.go.th/bc01a/bc011a                                                |                                                           |                                                                                                    | Q2 7                      | * * O Update :              |
| New GFMIS<br>Thai contract.                                                                               |                                                                       | ระบบบริหารการเงินการ<br>NEW GOVERNMENT FISCAL             | คลังภาครัฐแบบอิเล็กทรอนิเ<br>MANAGEMENT INFORMATION SYS                                                                                                    | าส์ใหม่<br><sup>тем</sup> |                             |
| รพัสผู้ใช้ : A20004004371001                                                                              | ชื่อผู้ใช้ : วิภาพร เครือเจริญ ดำแหน่ง : นักวิชาการเงิน               | และบัญชีขำนาญการพิเศษ <b>สังกัด :</b> สำนักงานคณะกรรมการก | ารศึกษาขั้นพื้นฐาน                                                                                                    | สร้า                      | ง   กลับรายการ   ค้นหา      |
| เข้าสู่ระบบเมื่อ : 13:05:00<br>คู่มือการใช้งาน<br>ข้อมูลผู้ใช้   แก้ไขรหัสผ่าน<br>ออกจากระบบ   สลับผู้ใช้ | <b>บันทึกรายการบัญชีแยกประเภท (บซ</b><br>สร้างเอกสารบันทึกรายการบัญชี | .01)                                                      |                                                                                                    |                           |                             |
| ระบบเบิกจ่าย                                                                                              | ข้อมูลทั่วไป รายการบัญชี<br>ผลการบันที่กรายการ                        |                                                           |                                                                                                    |                           | < ก่อบหน้า 1 / 2 กัดไป »    |
| » ขอเบิกเงิน                                                                                              | ผลการบันทึก                                                           | เลขที่เอกสาร                                              | รหัสหน่วยงาน                                                                                                    | ปีบัญชี                   |                             |
| » ขอถอนคืนรายได้                                                                                          | สำเร็จ                                                                | 0100137660                                                | 20004                                                                                                    | 2023                      |                             |
| » ขอจ่ายโดยส่วนราชการ                                                                                     |                                                                       |                                                           |                                                                                                    |                           |                             |
| » การบันทึกเบิกเกินส่งคืน/ด้างถูกหนี้เงิน<br>ยึม/คืนเงินทครองราชการ                                       | Шля                                                                   | งข้อมูล กลับไปแก้ไซข้อมูล สร้างเอกสารใหม่<br>             | ดั้นหาเอกสาร พิมพ์รายงาน                                                                                                    |                           |                             |
|                                                                                                    |                                                                       |                                                           |                                                                                                    |                           |                             |
| เมนูถัดไป   กลับหน้าหลัก                                                                                  | -Y-Y-12min-Y-                                                         |                                                           |                                                                                                    |                           |                             |
|                                                                                                    | าหลายการคลา                                                           |                                                           |                                                                                                    |                           |                             |
|                                                                                                    | รหัสบัญชีย่อย                                                         |                                                           | Q รหัสเจ้าของบัญชีย่อย                                                                                                    |                           |                             |
|                                                                                                    | รทัสบัญชีธนาคารย่อย<br>(Bank Book)                                    |                                                           | รทัสหมวดพัสดุ                                                                                                    |                           | ٩                           |
|                                                                                                    | รหัสหน่วยงานคู่ค้า<br>(Trading Partner)                               |                                                           | รหัสรายได้                                                                                                    |                           |                             |
|                                                                                                    | <u>จำนวนเงิน</u>                                                      |                                                           | บาท                                                                                                    |                           |                             |
| 🚱 🖸 🚞 📀                                                                                                   | /eb Online - Goo โรง การบันฑิก NGF - M                                |                                                           |                                                                                                    | TH 🛆                      | No 🔁 🕼 🤡 13:12<br>21/6/2566 |

การบันทึกรายการนี้สำเร็จ เราสามารถคลิก "แสดงข้อมูล" หรือ "พิมพ์รายงาน" รายการนี้ได้ตามความต้องการ หรือหาก ต้องการสร้างเอกสารประเภท BD รายการต่อไปให้ คลิก "สร้างเอกสารใหม่"

# ตัวอย่าง รูปภาพการแสดงข้อมูลรายการ

| GFMIS PORTAL ×                                                                                           | 🛞 Web Online                                                  | × +                                                                  | the local division of the local division of | -                              |                                 |
|----------------------------------------------------------------------------------------------------|---------------------------------------------------------------|----------------------------------------------------------------------|----------------------------------------------------------------------------------------------------|--------------------------------|---------------------------------|
| $\leftrightarrow$ $\rightarrow$ $\mathbf{C}$ $\hat{\mathbf{e}}$ agency-wol.gfm                           | nis.go.th/bc01a/bc011a?docNo=010                              | 0137660&docYear=2023&compCode=20004                                  |                                                                                                    |                                | 🗟 🖈 🏶 Update 🔅                  |
| New<br>GFMIS<br>Thai automatic                                                                           |                                                               | ระบบบริหารการ<br>NEW GOVERNME                                        | เงินการคลังภาครัฐแบบอิเล็กทรอ<br>NT FISCAL MANAGEMENT INFORMATION S                                                                                                    | นิกส์ใหม่<br><sub>SYSTEM</sub> |                                 |
| รพัสผู้ใช้ : A20004004371001                                                                             | ชื่อผู้ใช้ : วิภาพร เครือเจริญ ดำแหน่ง :                      | นักวิชาการเงินและบัญชีชำนาญการพิเศษ <b>สังกัด :</b> สำนักงา          | นคณะกรรมการการศึกษาขั้นพื้นฐาน                                                                                                    |                                | สร้าง กลับรายการ ค้นหา          |
| เข้าสู่ระบบเมื่อ : 13:05:00<br>คู่มือการใช้งาน<br>ข้อมูลผู้ใช้   แก้ไขรหัสผ่าน<br>วอกวากระยะ   ครั้นฟีรั | <b>บันทึกรายการบัญชีแยกปร</b><br>สร้างเอกสารบันทึกรายการบัญชี | ะเภท (บช.01)                                                         |                                                                                                    |                                |                                 |
| ออกจากระบบ   สถาพูเข                                                                                     | เลขที่ใบบันทึกรายการบัญชี                                     | 0100137660 2023                                                      | เลขที่เอกสารกลับรายการ                                                                                                    |                                |                                 |
| ระบบเบิกจ่าย                                                                                             | ผู้บันทึกรายการ                                               | A20004004371001                                                      |                                                                                                    |                                |                                 |
| » ขอเบิกเงิน                                                                                             |                                                               |                                                                      |                                                                                                    |                                |                                 |
| » ขอถอนคืนรายได้                                                                                         | ข้อมูลทั่วไป รายการบัญชี                                      |                                                                      |                                                                                                    |                                |                                 |
| » ขอจ่ายโดยส่วนราชการ                                                                                    | รทัสหน่วยงาน                                                  | 20004<br>สำนักงานคณะกรรมการการศึกษาชั้นพื้นธาน                       | วันที่เอกสาร                                                                                                    | 20 มิถุนายน 2566               |                                 |
| » การบนทกเบกเกนสงคน/ลางลูกหนเงน<br>ยืม/คืนเงินทครองราชการ                                                | รหัสพื้นที่                                                   | 4100 - อุตรธานี                                                      | 🗸 วันที่ฝ่านรายการ                                                                                                    | 20 มิถุนายน 2566               |                                 |
| เมนูถัดไป   กลับหน้าหลัก                                                                                 | รหัสหน่วยเปิกจ่าย                                             | 2000400437<br>สำนักงานเขตพื้นที่การศึกษาประณมศึกษาอุครธานี เขต 1 อำเ | <b>งวด</b><br>ภอเมืองอุตรธานี                                                                                                    | 9                              |                                 |
|                                                                                                    | ประเภทเอกสาร                                                  | BD - เบิกเกินส่งคืน                                                  | การอ้างอิง                                                                                                    | 233100065592002                |                                 |
|                                                                                                    |                                                               | สร้างแข                                                              | อกสารใหม่ (กลับรายการเอกสารนี้) (พิมพ์รายงาน)                                                                                                    |                                | ( อัตไป                         |
| 👩 🖸 🚞 📀                                                                                                  | /eb Online - Goo 💽 การบันทึก NG                               | - M                                                                  |                                                                                                    |                                | TH 🗠 😼 🖶 🍤 🎒 13:13<br>21/6/2566 |

## ตัวอย่าง รูปภาพการพิมพ์รายงาน

| 🔄 🎯 GFMIS PORTAL 🗙 🛛 🎯 Web Online                                                                                                    | x Sa5b6bada-0668-4e2d-90c0-4d3 x +                                                                                                    |                                                                                                    |
|----------------------------------------------------------------------------------------------------|----------------------------------------------------------------------------------------------------|----------------------------------------------------------------------------------------------------|
| $\leftarrow$ $\rightarrow$ C (i) blob:https://agency-wol.gfmis.go.th/a5b6bada                                                                                                    | -0668-4e2d-90c0-4d3348d13ddd                                                                                                    | 🖈 🕭 Update 🔋                                                                                                    |
| a5b6bada-0668-4e2d-90c0-4d3348d13ddd                                                                                                    | 1 / 1                                                                                                    | Ć 🛓 👼                                                                                                    |
|                                                                                                    | บช01 - บันทึกรายการบัณชีแยกประเภท                                                                                                    |                                                                                                    |
| และพี่สุดสาร : 2023-010013<br>ประเภทสดการ : 2003-4กันเดี<br>ส่ามราการ : 2004-4กันเดี<br>ส่ามราการ : 2004-4กันเดี<br>รั้นส์ : 2000-200437-4<br>บารรัด เสปิดร วิลีสนีสุดี ซึ่งปี<br>รายการสี เครื่อง วิลีสนี<br>1 เครื่อ 1101020601 เป็นส์<br>กรีร<br>2 เครลิต 2116010104 เป็นนี่ | บข01 - บันทึกรายการบัญชีแยกประเภท<br>น<br>พและกรอมการการศึกษาขึ้นที่ญาม<br>"อักงานสะหนึ่งที่การศึกษาประเมศิภษายุธรรณิ เรต 1 สำนายเฉลียยุธรรณิ<br>รู้ชี้ การที่ทางค พน่วยที่กุญ และดังในพุม<br><mark>ชั้นวงเป็น ทิโดยประเภณ พืช<br/>โหรารรรมต่อ พน่วยที่บุญ และดังในพุม<br/>โหรารรรมต่อ พน่วยที่มา พราย<br/>โหรารรรมต่อ เรื่องบาง 2003/35 6611500 ควารต่ายขึ้น/กเข้ามาราการการ<br/>5.67000 2003/35 6611500 ควารต่ายขึ้น/กเข้ามาราการการ<br/>5.67000 2003/35 6611500 ควารต่ายขึ้น/กเข้ามาราการการ<br/>5.67000 2003/35 6611500 ควารต่ายขึ้น/กเข้ามาราการการ<br/>5.67000 2003/35 6611500 ควารต่ายขึ้น/กเข้ามาราการการ<br/>5.67000 2004/35 6611500 ควารต่ายขึ้น/กเข้ามาราการ<br/>5.67000 2004/35 6611500 ควารต่ายขึ้น/กเข้ามาราการ<br/>5.67000 2004/35 6611500 ควารต่ายขึ้น/กเข้ามาราการ<br/>5.67000 2004/35 6611500 ควารต่ายขึ้น/กเข้ามาราการ<br/>5.67000 2004/35 6611500 ควารต่ายขึ้น/กเข้ามาราการ<br/>5.67000 2004/35 6611500 ควารต่ายขึ้น/กเข้ามาราการ<br/>5.67000 2004/35 6611500 ควารต่ายขึ้น/กเข้ามาราการ<br/>5.67000 2004/35 6611500 ควารต่ายขึ้น/กเข้ามาราการ<br/>5.67000 2004/35 6611500 ควารต่ายขึ้น/กเข้ามาราการ<br/>5.67000 2004/35 6611500 ควารต่ายขึ้น/กเข้ามาราการ<br/>5.67000 2004/35 6611500 ควารต่ายขึ้น/กเข้ามาราการ<br/>5.67000 2004/35 6611500 ควารต่ายขึ้น/กเข้ามาราการ<br/>5.67000 2004/35 6611500 ควารต่ายที่มี/การต่ามาราการต่ายใน/กเข้ามาราการ<br/>5.67000 2004/35 6611500 ควารต่ายที่มี/การต่ามาราการ<br/>5.67000 2004/35 6611500 ควารต่ายที่มี/การต่ามาราการ<br/>5.67000 2004/35 6611500 ควารต่ายที่มี/การต่ามาราการต่ายที่มี/การต่ามาราการที่ไป (1000)</mark> | แหร้างหว่างหว่างหมาย<br>หวังกับการการ 20062566<br>Saria 20062566<br>Saria 20062555000<br>กรรางไป<br>รายการการการการ<br>กรรางไป<br>รายการการการการการ<br>กรรางไป<br>รายการการการการการการการ<br>รายการการการการการการการการ<br>รายการการการการการการการการ<br>รายการการการการการการการการ<br>รายการการการการการการการการการ<br>รายการการการการการการการการการ<br>รายการการการการการการการการการการ<br>รายการการการการการการการการการการการการการก |
| หมายเหตุ<br>ผู้บันตึก<br>(                                                                                                    |                                                                                                    | ······································                                                                                                    |
| 👩 💽 🚉 💽 a5b6bada-0668-4 🕎 majur                                                                                                    | n NGF - M                                                                                                    | TH 🔶 🎼 🔞 😒 👔 13.88<br>21.6.2556                                                                                                    |

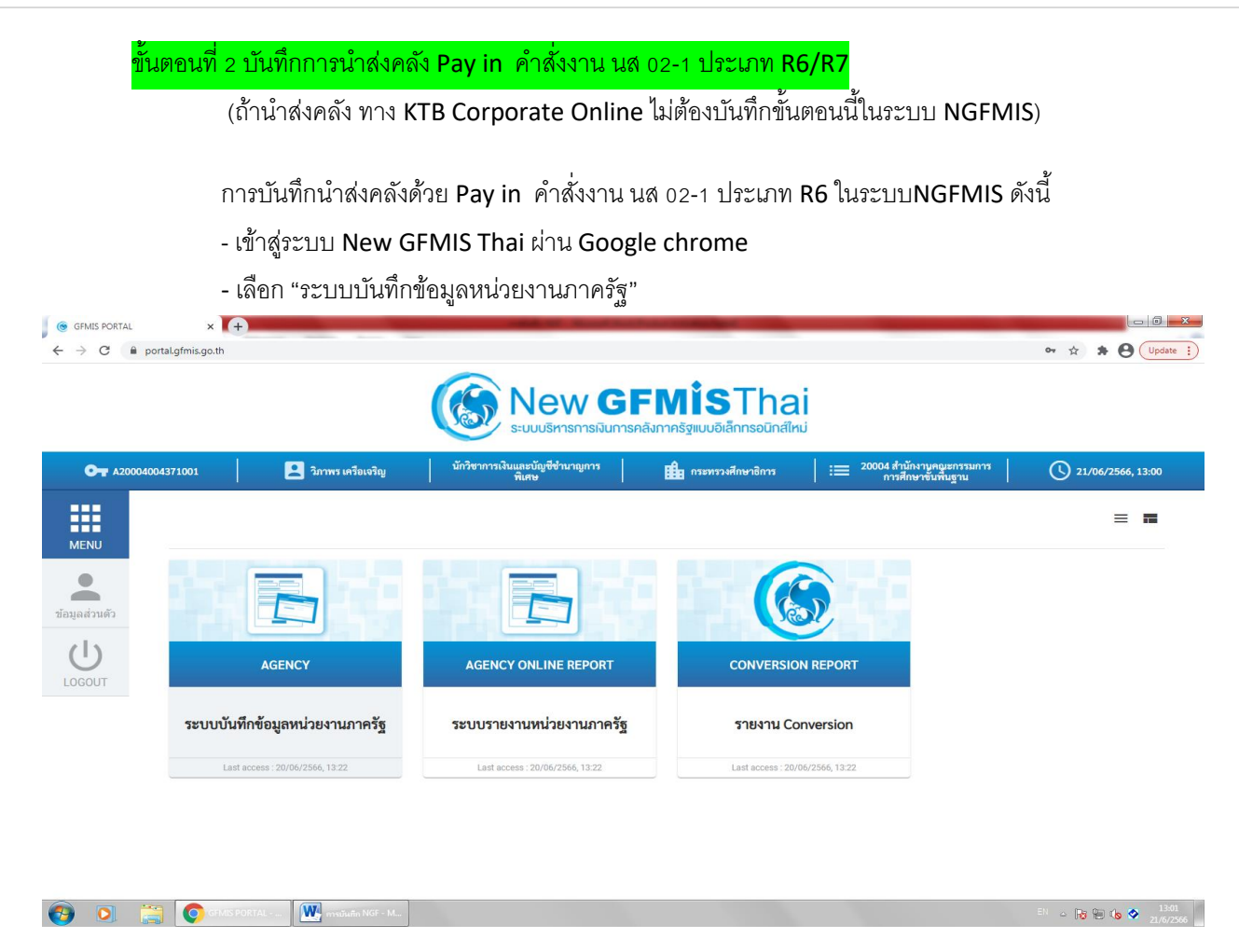

#### - เลือก "ระบบเบิกจ่าย"

>>การบันทึกเบิกเกินส่งคืน/การล้างลูกหนี้เงินยืม/คืนเงินทดรองราชการ➡ นส02-1>>นำส่งเงินแบบผ่านรายการ

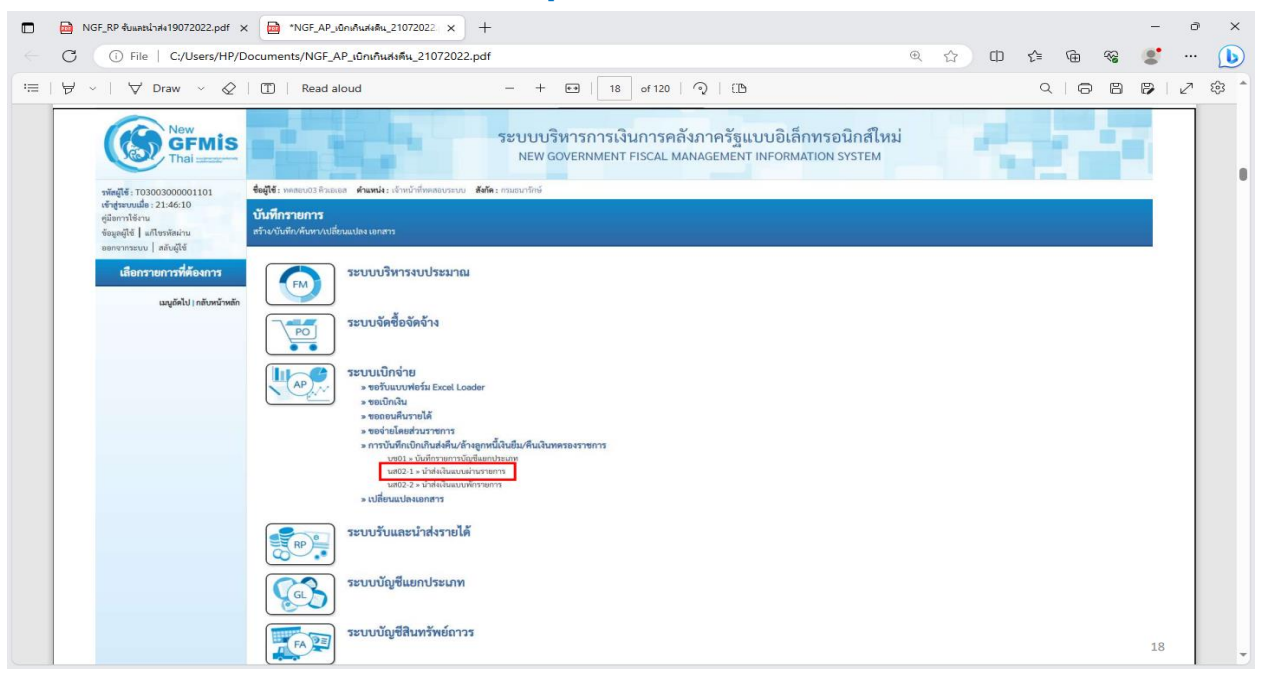

ระบุ วันที่ในใบนำฝาก,ประเภทเอกสาร R6-ส่งเงินเบิกเกินในงบ, การอ้างอิง (15 หลัก= ปีงบประมาณ ค.ศ. 2 หลัก+เลขที่ เอกสารขอเบิก 10หลัก+บรรทัดรายการค่าใช้จ่าย 3 หลัก), รหัสศูนย์ต้นทุนผู้นำส่ง,รหัสงบประมาณ

| MGF_RP รับและนำส่ง19072022.p                                                                                                    | - 0 ×                                                                                             |                                                                                                    |                     |                                             |                 |  |  |  |  |
|----------------------------------------------------------------------------------------------------|---------------------------------------------------------------------------------------------------|----------------------------------------------------------------------------------------------------|---------------------|---------------------------------------------|-----------------|--|--|--|--|
| C i File   C:/Users/                                                                                                    | HP/Documents/NGF_AP_ເບົ                                                                           | กเกินส่งคืน_21072022.pdf                                                                                                    |                     | € ☆                                         | ወ 👍 🗟 😵 🐨 🕩     |  |  |  |  |
| ₩ ~   ∀ Draw ~                                                                                                    | 🖉   🗊   Read aloud                                                                                | - + ••                                                                                                    | 19 of 120   및   〔Ľ  |                                             | <   ⊖ □ ₽   2 ₺ |  |  |  |  |
| New<br>GFMIS           ۳// 64// 10300300001101           ۱۴// 64// 10300300001101           ۱۴// 64// 10300300001101           ۱۴// 64// 10300300001101           ۱۴// 64// 103003000001101           ۱۴// 64// 103003000001101           ۱۴// 64// 103003000001101           ۱۴// 64// 1030000001101           ۱۴// 64// 1030000001101           ۱۴// 64// 1030000001101           ۱۴// 64// 1030000001101           ۱۴// 64// 10300000001101           ۱۴// 1030000000000000000000000000000000000 | รั้งผู้ใช้: พลสอบบิวิตันอเอก ตำแหน่<br>นำส่งเงินแบบผ่านรายการ<br>สว้าร้อมูลการน่วงเงินสำหรับแลกสา | ระบบบริหารการเงินการคลังภาครัฐแบบอิเล็กทรอนิกส์ใหม่<br>NEW GOVERNMENT FISCAL MANAGEMENT INFORMATION SYSTEM<br>เฟ้า เพลแบบสิกและ ด้านหน่า เง้าแก่ที่และแนนกัดข์ สร้าย (เดียวายการ) ด้านก<br>เฟ้า เพลแบบสิกและ ด้านหน่า เง้าแก่ที่และแนนกัดข์ สร้าย (เดียวายการ) ด้านก |                     |                                             |                 |  |  |  |  |
| ออกจากระบบ   สลับผู้ใช้<br>ระบบเบิกจ่าย                                                                                                    | รหัสหน่วยงาน                                                                                      | 03003<br>การเฮนารักษ์                                                                                                    | ( วันที่ในใบป่าฝา   | <b>0</b> 08 กรกฎาคม 2565                    | Ē               |  |  |  |  |
| » ขอเปิกเงิน                                                                                                    | วหัสพื้นที่                                                                                       | 1000 - ส่วนกลาง                                                                                                    | NCP V               | 10                                          |                 |  |  |  |  |
| » ขอถอนคืนรายได้                                                                                                    | รทัสหน่วยเปิกจ่าย                                                                                 | 0300300003                                                                                                    | (จ.) ประเภทเงินที่ป | า <del>ปร</del><br>R6 - ส่งเงินเบิกเกินในงบ | ~               |  |  |  |  |
| » ขอจ่ายโดยส่วนราชการ                                                                                                    | การข้างอิง                                                                                        | กองบริหารการคลัง                                                                                                    | ดึงข้อมูลจากไฟ      | ส์ แนบไฟล์                                  | _               |  |  |  |  |
| » การบันทึกเปิกเกินส่งคืน/ด้างลูกหนี้เงิน<br>ยืม/คืนเงินทดรองราชการ                                                                                                    |                                                                                                   | 223000021399002                                                                                                    |                     |                                             |                 |  |  |  |  |
| » เปลี่ยนแปลงเอกสาร                                                                                                    | ข้อมูลทั่วไป รายการนำฝาก                                                                          |                                                                                                    |                     |                                             |                 |  |  |  |  |
| เมนูถัดไป   กลับหน้าหลัก                                                                                                    | รทัสสูนย์ต้นทุนผู้นำส่ง                                                                           | 0300300010<br>กองบริหารเงินครา                                                                                                    | ٩                   |                                             |                 |  |  |  |  |
|                                                                                                    | รทัดงบประมาณ                                                                                      | 03003140005002000000<br>รายการงบประจำ รายการงบด้านปีมงาน                                                                                                    | ٩                   |                                             |                 |  |  |  |  |
|                                                                                                    | ศ้าอซิบายเอกสาร                                                                                   |                                                                                                    |                     |                                             |                 |  |  |  |  |
|                                                                                                    | น้าส่งเงินเบ็กเกินส่งคืน                                                                          |                                                                                                    |                     |                                             |                 |  |  |  |  |
|                                                                                                    |                                                                                                   |                                                                                                    | ( จำลองการบันทึก )  |                                             |                 |  |  |  |  |
|                                                                                                    |                                                                                                   |                                                                                                    |                     |                                             | ănlı19          |  |  |  |  |

ระบุ รหัสแหล่งของเงิน,รหัสกิจกรรมหลัก, ระบุให้ตรงตามเอกสารขอเบิก, ประเภทเงิน,เลขที่ใบนำฝาก(ใช้เลข นำส่งที่ได้จากธนาคาร),จำนวนเงิน ตามจำนวนที่นำส่ง

คลิก "จำลองการบันทึก" ระบบจะตรวจสอบข้อมูลถากถูกต้อง ระบบจะแสดงผละการบันทึก "สำเร็จ"

| MGF_RP รับและนำส่ง19072022.p                                        | df 🗙 📄 *NGF_AP_s@n                | คืนสงดิน_21072022 × +                                           |                                         |                                      |                                                    | - 0                        |
|---------------------------------------------------------------------|-----------------------------------|-----------------------------------------------------------------|-----------------------------------------|--------------------------------------|----------------------------------------------------|----------------------------|
| C (i) File   C:/Users/I                                             | HP/Documents/NGF_AP_              | เบิกเกินส่งดีน_21072022.pdf                                     |                                         |                                      | @ ☆ Ф ≰                                            | ۵ 😵 😰 …                    |
| ∀ ~   ∀ Draw ~                                                      | 🖉   🗊   Read alou                 | - + I                                                           | 🕶   20 of 120   🤇                       | 2   02                               | م                                                  |                            |
| New GFMIS                                                           |                                   | ระบบบริห<br>NEW GOV                                             | ารการเงินการคลัง<br>rennment Fiscal Mar | ภาครัฐแบบอิเล็ก<br>IAGEMENT INFORMAT | ทรอนิกส์ใหม่<br>ion system                         | -                          |
| าพัสผู้ใช้ : T03003000001101                                        | ชื่อผู้ใช้ : ทดสอบ03 คิวเอเอส ดำเ | <b>เหน่ง :</b> เจ้าหน้าที่ทดสอบระบบ <b>สังกัด :</b> กรมธนารักษ์ |                                         |                                      |                                                    | สร้าง   กลับรายการ   ค้นหา |
| เข้าสู่ระบบเมื่อ : 21:46:10<br>คู่มือการใช้งาน                      | นำส่งเงินแบบผ่านรายก              | าร (นส. 02-1)                                                   |                                         |                                      |                                                    |                            |
| ข้อมูลผู้ใช้   แก้ไขรหัสผ่าน<br>ออกอากระบบ   สลับผู้ใช้             | สร้างข้อมูลการนำส่งเงินสำหรับเอ   | กสารผ่านรายการ                                                  |                                         |                                      | ระบุข้อมูล                                         | รายการนำฝาก                |
| ระบบเบิกจ่าย                                                        | รหัสหน่วยงาน                      | 03003<br>กรมธนารักษ์                                            | ٩                                       | วันที่ในใบนำฝาก                      | 08 กรกฎาคม 2565                                    | đ                          |
| » ซอเปิกเงิน                                                        | รหัสพื้นที่                       | 1000 - ส่วนกลาง                                                 | ~                                       | RCP.                                 | 10                                                 |                            |
| » ขอถอนคืนรายได้                                                    | รหัสหน่วยเปิกจ่าย                 | 0300300003                                                      | ٩                                       | ประเภทเงินที่น่าส่ง                  | R6 - ส่งเงินเบิกเกินในงบ                           | ~                          |
| » ขอจ่ายโดยส่วนราชการ                                               | การข้างอิง                        | 223600021399002                                                 |                                         | ดึงข้อมูลจากไฟด์                     | แนบไฟล์                                            |                            |
| » การบันทึกเบิกเกินส่งคืน/ล้างลูกหนี้เงิน<br>ยืม/คืนเงินทครองราชการ |                                   | 2230002137302                                                   |                                         |                                      |                                                    |                            |
| » เปลี่ยนแปลงเอกสาร                                                 | ข้อมูลทั่วไป รายการนำฝาก          |                                                                 |                                         |                                      |                                                    |                            |
|                                                                     | รายละเอียครายการนำฝาก             |                                                                 |                                         |                                      |                                                    |                            |
| เมนูถัดโป   กลับหน้าหลัก                                            | สำคับที่ 1                        |                                                                 |                                         |                                      |                                                    |                            |
|                                                                     | ประเภทเงิน                        | เงินสด/เซ็คผลประโยชน์                                           | ~                                       | แหล่งของเงิน                         | 2565 🛩 6511220<br>คำไข้สอย /งบส่วนราชการ           | ٩                          |
|                                                                     | เลขที่ใบม่าฝาก                    | 4207174300005182                                                |                                         | รหัสกิจกรรมหลัก                      | 03003652734200000<br>การผลิตและจ่ายแลกเหรียญกษาปณ์ | ٩                          |
|                                                                     | ข้านวนเงิน                        |                                                                 | 375.00 um                               |                                      |                                                    |                            |
|                                                                     |                                   |                                                                 | 000FD                                   | การบันทึก                            |                                                    |                            |
|                                                                     | ( ก่อนหน้า                        |                                                                 |                                         |                                      |                                                    |                            |

| จำลองการบินทึกรายการ                                    |                                                          |                                                                                |                                  |   |   |
|---------------------------------------------------------|----------------------------------------------------------|--------------------------------------------------------------------------------|----------------------------------|---|---|
| ผลการบันทึก                                             | รหัสข้อความ                                              | คำอธิบาย                                                                       |                                  |   |   |
| สำเร็จ                                                  | S001                                                     | ตรวจสอบเอกสาร - ไม่มีข้อผิดพลาด: QAS Client 03                                 |                                  |   |   |
| คำเดือน                                                 | W0401                                                    | ตรวจสอบเลขที่ใบนำฝากให้ตรงกับรหัสอ้างอิงที่ได้จากธนาคาร                        |                                  |   |   |
| งลการบันทึกรายการ                                       | บันทึกข้อมูล                                             | กลับไปแก้ไขข้อมูล Export XML Export JSON                                       |                                  | , | < |
| งลการบันทึกรายการ<br>ผลการบันทึก                        | บันทึกข้อมูล                                             | กลับไปแก้ไขข้อมูล Export XML Export JSON<br>รพัสหน่วยงาน ปีปัญชี               | สถานะเอกสาร                      | > | < |
| <mark>มลการบันทึกรายการ</mark><br>ผลการบันทึก<br>สำเร็จ | บันทึกข้อมูล           เลขที่เอกสาร           1200039365 | กลับไปแก้ไซขัอมูล Export XML Export JSON<br>รหัสหน่วยงาน ปีบัญชี<br>03003 2022 | <u>สถานะเอกสาร</u><br>ผ่านรายการ | > | × |

คลิก "บันทึกข้อมูล" ระบบจะแสดงผลการบันทึก สำเร็จ ได้เลขที่เอกสาร 10 หลัก ขึ้นต้นด้วยเลข 12xxxxxxx

การบันทึกรายการนี้สำเร็จ เราสามารถคลิก "แสดงข้อมูล" หรือ "พิมพ์รายงาน" รายการนี้ได้ตามความต้องการ หรือหาก ต้องการสร้างเอกสารประเภท R6 รายการต่อไปให้ คลิก "สร้างเอกสารใหม่"

## ตัวอย่าง เมื่อกด "แสดงข้อมูล"

| C O File C/USers/HP/Documents/NGF_AP_sinhutskie_1022022.pdf     C O File C/USers/HP/Documents/NGF_AP_sinhutskie_12072022.pdf     C O File C/USers/HP/Documents/NGF_AP_sinhutskie_12072022.pdf     C O File C/USers/HP/Documents/NGF_AP_sinhutskie_21072022.pdf     C O File C/USers/HP/Documents/NGF_AP_sinhutskie_21072022.pdf     C O File C/USers/HP/Documents/NGF_AP_sinhutskie_21072022.pdf     C O File C/USers/HP/Documents/NGF_AP_sinhutskie_21072022.pdf     C O File C/USers/HP/Documents/NGF_AP_sinhutskie_21072022.pdf        C O File C/USers/HP/Documents/NGF_AP_sinhutskie_21072022.pdf              C O File C/USers/HP/Documents/Hile </th <th>o x</th>                                                                                                    | o x    |
|----------------------------------------------------------------------------------------------------|--------|
| Image: Image:                                                                                                    | 🜔      |
| SECURISE         SECURISION         SECURISION         SECURISION           Network         24408         Maximum         Maximum                                                                                                    | ⊼ t@ ≜ |
| viejčej 100000000101     Viejčej 100000000101     Viejčej 10000000101     Viejčej 10000000101     Viejčej 1000000000000000000000000000000000000                                                                                                    |        |
| glionnikina<br>singeriji jalininikina<br>singeriji jalininikina<br>superiji jalininikina<br>superiji jalininikina<br>superiji jalininikina<br>superiji jalininikina<br>superiji jalininikina<br>superiji jalininikina<br>superiji jalininikina<br>superiji jalininiki<br>superiji jalininiki<br>superiji jalininiki<br>superiji jalinini<br>superiji jalinini<br>superiji jalini<br>superiji jalini<br>superiji jali<br>superiji jalini<br>superiji jalini<br>superiji jali |        |
| Instruction () addiest         Instruction () addiest         Instruction () addiest<                                                                                                    |        |
| JOUUNIVID         Quintrum         Quintrum                                                                                                    |        |
| Non-standing         Non-standing         Non-standis         Non-standing         Non-standing </td <td></td>                                                                                                    |        |
| • • • • • • • • • • • • • • • • • • •                                                                                                    |        |
| <ul> <li> <ul> <li> <ul> <li> <ul> <li> <ul> <li> <ul> <li> <ul> <li> <ul> <li> <ul> <li> <ul> <li> <ul> <li> <ul> <li> <ul> <li> <ul></ul></li></ul></li></ul></li></ul></li></ul></li></ul></li></ul></li></ul></li></ul></li></ul></li></ul></li></ul></li></ul></li></ul>                                                                                                    |        |
| sulfaustenen         nen/install         control           aufall         niniti         2230002139002         auliti           aufall         aufall         instructionantic         auliti           aufall         augalitic         instructionantic         aulitic           instructionantic         0300310010         instructionantic           instructionantic         03003100000000000000000000000000000000                                                                                                    |        |
| Image: Second control of the second control of the second control                                                                                                    |        |
| รมัสรุปม์สัญญัตริส์         0300300010<br>กองปีสารประกา           รมัสรุปม์สัญญัตริส์         0300314000500200000<br>านการแข้งชังกำานการแข้งมีนาน           ด้ายชีบารขณฑาร         1                                                                                                    |        |
| าที่สะหว่างมากม<br>ายการแปละดำ านการแปละดำ านการแปละดำ                                                                                                    |        |
| ศักดิ์บายนอกสาร                                                                                                    |        |
|                                                                                                    |        |
| น้ำส่งนั้นเป็นกินส์เพิ่ม<br>                                                                                                    |        |
| 2.<br>Units                                                                                                    |        |

#### ตัวอย่าง เมื่อกด "พิมพ์รายงาน"

| D NGF_RF                                               | ? รับและนำ                     | rl∉19072022.pc                                                         | If × 📄 *NGF_AF                                                              | P_เปิกเกินส่งดิน_21072022. ×           | +                                                       |                                                                                            |              |                                         |                                                                   |                         |                                                                      |                            | -     | 0   |
|--------------------------------------------------------|--------------------------------|------------------------------------------------------------------------|-----------------------------------------------------------------------------|----------------------------------------|---------------------------------------------------------|--------------------------------------------------------------------------------------------|--------------|-----------------------------------------|-------------------------------------------------------------------|-------------------------|----------------------------------------------------------------------|----------------------------|-------|-----|
| C                                                      | ) File                         | C:/Users/H                                                             | IP/Documents/NGF                                                            | _AP_เบิกเกินส่งคืน_21072(              | )22.pdf                                                 |                                                                                            |              |                                         | ⊕ ☆                                                               | φ                       | ¢ @                                                                  | <i>~</i> ~                 |       |     |
| ₩~                                                     | ∀ [                            | )raw ~ (                                                               | ⊘   ①   Read                                                                | aloud                                  | - +                                                     | 🕶   24 of 120   🥥   🖽                                                                      |              |                                         |                                                                   |                         | Q   0                                                                | 8                          |       | Z   |
|                                                        |                                |                                                                        |                                                                             |                                        | รายงานก<br>นส02-                                        | การรับรายได้และนำส่งเงินคงคลัง<br>-1 - นำส่งเงินแบบผ่านรายการ                              |              |                                         |                                                                   |                         | หน้าที่ 1 จากท่                                                      | าั้งหม <mark>ด</mark> 1    |       |     |
| เลขที่เอก<br>ประเภทเ<br>ส่วนราช<br>พื้นที่<br>หน่วยเบิ | เสาร<br>เอกสาร<br>การ<br>กจ่าย | : 2022 - 12<br>: R6 - สงเสี<br>: 03003 - r<br>: 1000 - ส<br>: 03003000 | 00039365<br>นเบิกเกินในงบ<br>เรมธนารักษ์<br>เนกลาง<br>203 - กองบริหารการคลั | a                                      |                                                         |                                                                                            |              |                                         | เลขที่ระหว่<br>วันที่เอกสา<br>วันที่ผ่านระ<br>สถานะ<br>การอ้างอิง | างหน่วยง<br>เร<br>ายการ | าม :<br>: 08/07/2565<br>: 08/07/2565<br>: เอกสารผานร<br>: 223600021: | ;<br>;<br>;ายการ<br>399002 |       |     |
| บรรทัด                                                 | เดบิต/                         | รหัสบัญชี                                                              | ชื่อบัญชี                                                                   | การกำหนด                               | หน่วยต้นทุน                                             | แหล่งเงินทุน                                                                               | คลัง         | <u>เงินฝาก</u><br>ธ.พาณิชย <sup>์</sup> | เจ้าของ<br>เงินฝาก                                                | เจ้าของ<br>บัณชียอ      | บัญ                                                                  | ซียอย                      |       |     |
| 3 10/1 13                                              |                                |                                                                        |                                                                             | ຈຳນວນເ                                 | งัน ร <del>หัสงบประมาณ</del>                            |                                                                                            | ข้อความ      | มในรายการ                               |                                                                   |                         |                                                                      |                            |       |     |
|                                                        |                                |                                                                        |                                                                             | กิจกรรมหลัก<br>นักเซียอยของนักเซียย    | Distant (Sub Book                                       | กิจกรรมย                                                                                   | อย<br>หมวดพั | 10                                      |                                                                   |                         | รหัส                                                                 | หมวยงา                     | นดูดา | - 1 |
| 1                                                      | เครติด                         | 1101010101                                                             | เงินสดในมือ                                                                 | 0300300010<br>37:<br>03003652734200000 | 0300300010<br>5.00 0300314000500<br>) การผลิตและจ่ายแลก | 6511220 ค่าใช่สอย /งบสวนราชการ<br>02000000 รายการงบประจำ รายการงบตำเนินงา<br>1เหรียญกษาปณ์ | ณ นำส่งเงิง  | นเบิกเกินส่งคืน                         |                                                                   |                         |                                                                      |                            |       |     |
| 2                                                      | เตบิด                          | 1101010112                                                             | พักเงินนำส่ง                                                                | 0300300010<br>37:<br>03003652734200000 | 0300300010<br>5.00 0300314000500<br>) การผลิตและจ่ายแลก | 6511220 ค่าโข้สอย /งบส่วนราชการ<br>02000000 รายการงบประจำ รายการงบคำเนินงา<br>เพรียญกษาปณ์ | น นำส่งเงิง  | นเบิกเกินส่งคืน                         |                                                                   |                         |                                                                      |                            |       |     |
|                                                        |                                |                                                                        |                                                                             |                                        |                                                         |                                                                                            |              |                                         |                                                                   |                         |                                                                      |                            |       |     |
|                                                        |                                |                                                                        |                                                                             |                                        |                                                         |                                                                                            |              |                                         |                                                                   |                         |                                                                      |                            |       |     |
|                                                        |                                |                                                                        |                                                                             |                                        |                                                         |                                                                                            |              |                                         |                                                                   |                         |                                                                      |                            |       |     |
|                                                        |                                |                                                                        |                                                                             |                                        |                                                         |                                                                                            |              |                                         |                                                                   |                         |                                                                      |                            |       |     |
|                                                        | หมายเ                          | หตุ                                                                    |                                                                             |                                        |                                                         |                                                                                            |              |                                         |                                                                   |                         |                                                                      |                            |       |     |
|                                                        | ผู้บันที่เ                     | n                                                                      |                                                                             |                                        |                                                         |                                                                                            | ผู้อนุมัติ   |                                         |                                                                   |                         |                                                                      | -                          |       | - 1 |
| (   I                                                  |                                | (                                                                      |                                                                             | )                                      |                                                         |                                                                                            |              | (                                       |                                                                   |                         |                                                                      | )                          | 24    | - 1 |

ขั้นตอนที่ 3 บันทึกล้างค่าใช้จ่ายและเบิกเกินส่งคืนรอนำส่ง ด้วยคำสั่งงาน บช 01 ประเภท BE จะบันทึกหลังวันที่นำส่งเงินและการนำส่งถูกหักล้างแล้ว

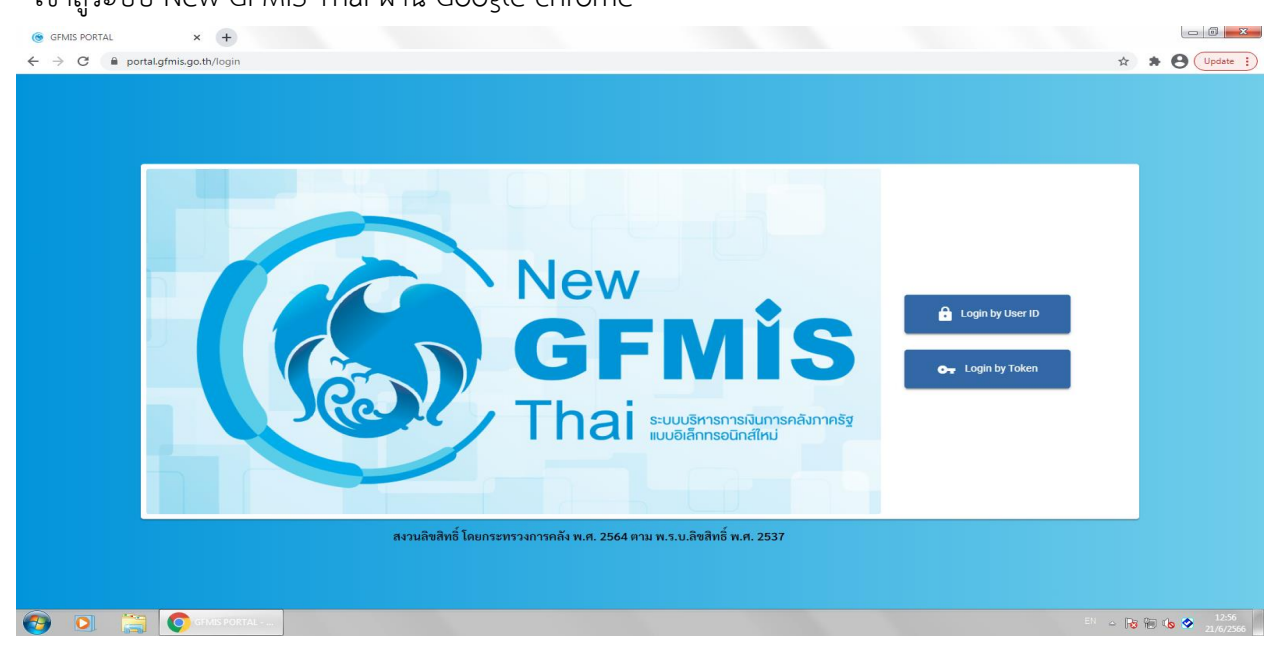

#### - เข้าสู่ระบบ New GFMIS Thai ผ่าน Google chrome

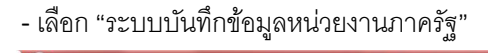

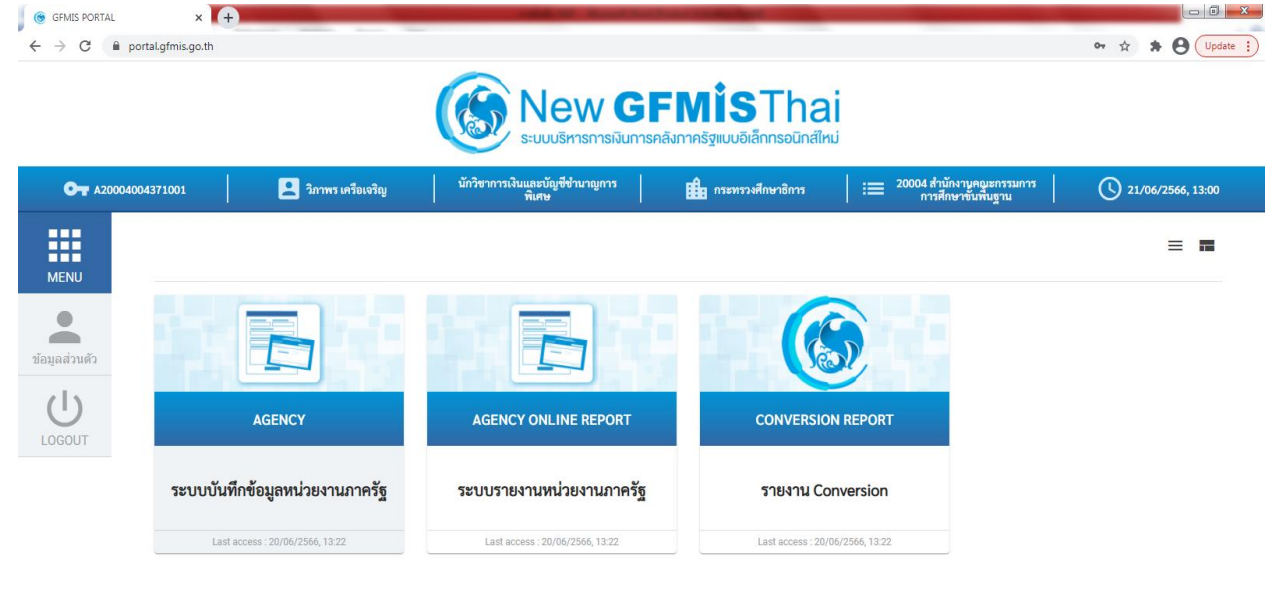

| 0 | 0 | GFMIS PORTAL | 💽 การบันทึก NGF - M | El 🔶 🔀 🕲 🕼 🕈 13.01<br>21,6/2566 |
|---|---|--------------|---------------------|---------------------------------|
|   |   |              |                     |                                 |

#### - เลือก "ระบบเบิกจ่าย"

#### >>การบันทึกเบิกเกินส่งคืน/การล้างลูกหนี้เงินยืม/คืนเงินทดรองราชการ➡ บช01>>บันทึกรายการบัญชีแยกประเภท

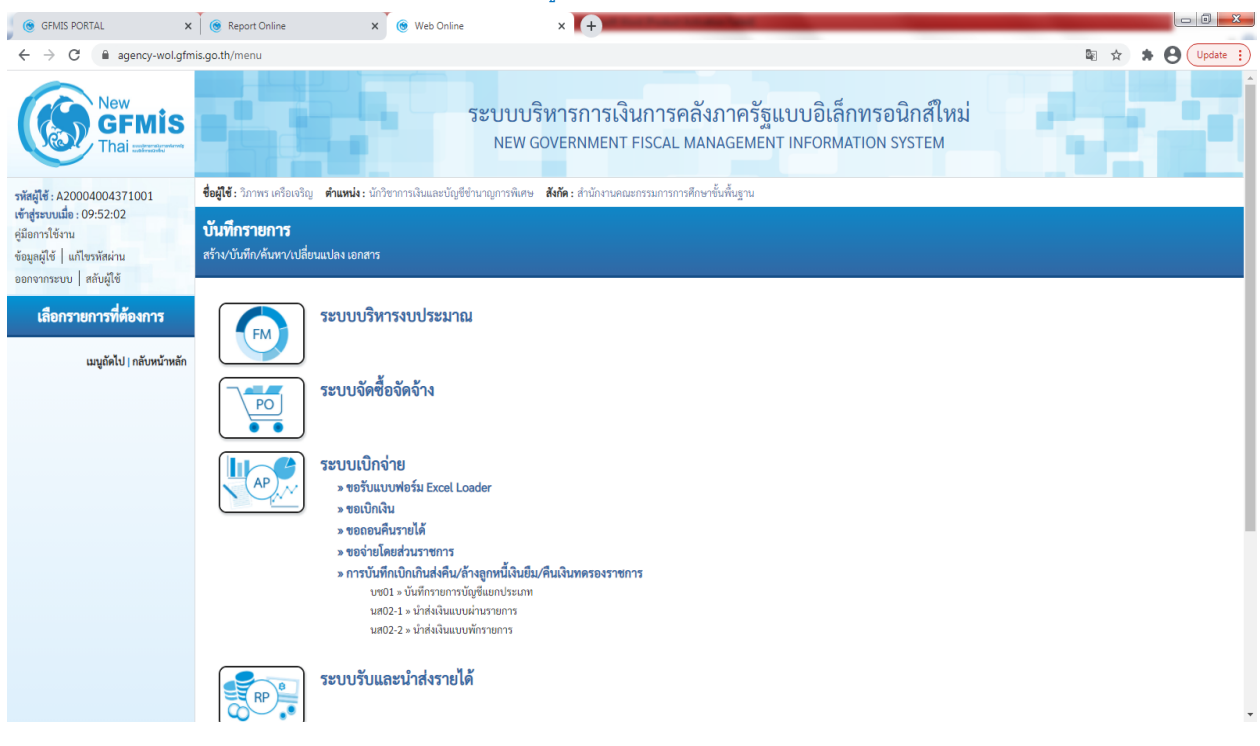

- แทป "ข้อมูลทั่วไป"

ประเภทเอกสาร BE-คืนงบในปี

#### วันที่เอกสาร, วันที่ผ่านรายการ (วันที่น้ำเงินส่งคลัง)

<mark>การอ้างอิง</mark> (15 หลัก= ปีงบประมาณ ค.ศ. 2 หลัก+เลขที่เอกสารขอเบิก 10หลัก+บรรทัดรายการค่าใช้จ่าย 3 หลัก)

| GFMIS PORTAL ×                                                                                            | 🛞 Report Online                                               | × 🛞 Web Online 🛛 🗙                                                                                                    | + Martin Company                                              |                                  |                                     |
|----------------------------------------------------------------------------------------------------|---------------------------------------------------------------|----------------------------------------------------------------------------------------------------|---------------------------------------------------------------|----------------------------------|-------------------------------------|
| $\leftrightarrow$ $\rightarrow$ C $\cong$ agency-wol.gfm                                                  | ni <b>s.go.th</b> /bc01a/bc011a                               |                                                                                                    |                                                               |                                  | 🗟 🖈 🕈 😫 Update 🔅                    |
| New GFMIS<br>Thai astronomy                                                                               |                                                               | ระบบบริหาร<br>NEW GOVER                                                                                                    | การเงินการคลังภาครัฐแบบอิเร<br>NMENT FISCAL MANAGEMENT INFORM | ล็กทรอนิกส์ใหม่<br>MATION SYSTEM |                                     |
| รพัสผู้ใช้ : A20004004371001                                                                              | ชื่อผู้ใช้ : วิภาพร เครือเจริญ คำแหน่ง :                      | นักวิชาการเงินและบัญชีขำนาญการพิเศษ <b>สังกัด :</b>                                                                                                    | สำนักงานคณะกรรมการการศึกษาชั้นพื้นฐาน                         |                                  | <mark>สร้าง</mark> กลับรายการ ค้นหา |
| เข้าสู่ระบบเมื่อ : 09:52:02<br>คู่มีอการใช้งาน<br>ข้อมูลผู้ใช้   แก้ไขรทัสผ่าน<br>ออกจากระบบ   สลับผู้ใช้ | <b>บันทึกรายการบัญชีแยกปร</b><br>สร้างเอกสารบันทึกรายการบัญชี | ระเภท (บช.01)                                                                                                    |                                                               |                                  |                                     |
|                                                                                                    | ข้อมูลทั่วไป รายการบัญชี                                      |                                                                                                    |                                                               |                                  |                                     |
| ระบบเปกงาย<br>» ขอเบิกเงิน                                                                                | รทัสหน่วยงาน                                                  | 20004<br>สนง.คกก.การศึกษาขั้นพื้นฐ                                                                                                    | วันที่เอกสาร                                                  | 21 มิถุนายน 2566                 | Ē                                   |
| » ขอถอนคืนรายได้                                                                                          | รหัสพื้นที่                                                   | 4100 - อุตรธานี                                                                                                    | <ul> <li>&gt; <u>วันที่ผ่านรายการ</u></li> </ul>              | 21 มิถุนายน 2566                 | Ē                                   |
| » ขอจ่ายโดยส่วนราชการ                                                                                     | รหัสหน่วยเบิกจ่าย                                             | 2000400437                                                                                                    | 429                                                           | 9                                |                                     |
| » การบันทึกเบิกเกินส่งคืน/ล้างลูกหนี้เงิน                                                                 |                                                               | สำนักงานเขตพื้นที่การศึกษาประถมศึกษาอุตรธานี เร                                                                                                    | ขต 1 อำเภอเมืองอุครธานี                                       |                                  |                                     |
| ยืม/คืนเงินทดรองราชการ                                                                                    | <u>ประเภทเอกสาร</u>                                           | BE - คืนงบในปี                                                                                                    | <u>การอ้างอิง</u>                                             | 233100065592002                  |                                     |
| เมนูอัดไป   กลับหน้าหลัก                                                                                  |                                                               | <ul> <li>อบ - บนกแนลงหม่</li> <li>BE - กันวบ้านปี</li> <li>BF - กันวบ้านปี</li> <li>BF - กันวบ้านปี</li> <li>BT - เป็นก่ในส่งคืน TKK</li> <li>G1 - สำสาม (สีปยับค.ราชจ</li> <li>G4 - สำรับฎัชไน้บทครองราชการ/ค่าใช้จ่าย</li> <li>JV - บันศึกรายการบัญชีทั่วไปไม่เกี่ยวกับเลิ</li> </ul> | จำออ่างารบับทึก<br>เจ๋าออ่างหน้า<br>แสดและเทียบเท่าเงินสด     |                                  | ( กัดไป                             |

- แทป "รายการบัญชี"

PK เดบิต

รหัสบัญชีแยกประเภท 2116010104 เบิกเกินส่งคืนรอนำส่ง (ระบบขึ้นให้)

รหัสศูนย์ต้นทุน,รหัสแหล่งของเงิน,รหัสกิจกรรมหลัก,รหัสงบประมาณ ระบุให้ตรงตามเอกสารขอเบิก จำนวนเงิน ตามจำนวนที่ได้รับคืน, รายละเอียดบรรทัดรายการ อธิบายรายการที่รับคืนเงิน

| GFMIS PORTAL ×                                                      | Report Online :                                            | 🗙 🔞 Web Online                                        | × +                     | -         |                                                          |                                                                              |              |
|---------------------------------------------------------------------|------------------------------------------------------------|-------------------------------------------------------|-------------------------|-----------|----------------------------------------------------------|------------------------------------------------------------------------------|--------------|
| $\leftrightarrow$ $\rightarrow$ C $\cong$ agency-wol.gfmi           | is.go.th/bc01a/bc011a                                      |                                                       |                         |           |                                                          | © ☆                                                                          | * O Update : |
| ข้อมูลผู้ใช้   แก้ไขรพัสผ่าน<br>ออกจากระบบ   สลับผู้ใช้             | สรางเอกสารบนทกรายการบญช                                    |                                                       |                         |           |                                                          |                                                                              | A            |
| ระบบเบิกจ่าย                                                        | ข้อมูลทั่วไป รายการบัญชี                                   |                                                       |                         |           |                                                          |                                                                              |              |
| » ขอเบิกเงิน                                                        | รายละเอียดเอกสาร                                           |                                                       |                         |           |                                                          |                                                                              |              |
| » ขอกอนคืบรายได้                                                    | ลำดับที่ 1                                                 | <u>PK</u> เดบิต                                       | *                       |           | เอกสารสำรองเงิน                                          |                                                                              |              |
| » ขอจ่ายโดยส่วนราชการ                                               | รหัสบัญชีแยกประเภท                                         | 2116010104<br>เบิกเกินส่งคืนรอนำส่ง                   |                         |           | <u>รหัสบัญชีย่อยของบัญชีแยก<br/>ประเภท (Sub Book GL)</u> |                                                                              | ٩            |
| » การบันทึกเบิกเกินส่งคืน/ถ้างลูกหนี้เงิน<br>ยืม/คืนเงินทครองราชการ | รทัสสูนย์คันทุน                                            | 2000400438<br>โรงเรียนภายใต้การดูแลของเขตพื้นที่การคื | โก                      | ٩         |                                                          |                                                                              |              |
| เมนูถัดไป   กลับหน้าหลัก                                            | <u>รหัสแหล่งของเงิน</u>                                    | 2566 		 6611500<br>งบรายจ่ายอื่น /งบ                  | ส่วนราชการ              | ٩         | <u>รหัสงบประมาณ</u>                                      | 20004310061005000020<br>ค่าใช้จ่ายคำเนินงานโครงการการบริหารจัดการโรงเรียนขนา | na lấn       |
|                                                                     | <u>รหัสกิจกรรมหลัก</u>                                     | 20004665201000000<br>การบริหารจัดการโรงเรียนขนาดเล็ก  |                         | ٩         | <u>รทัสกิจกรรมย่อย</u>                                   | 665201000000171<br>การบริหารงานงบประมาณและแผนงาน                             | ٩            |
|                                                                     | <u>รหัสบัญชีเงินฝากคลัง</u>                                |                                                       |                         | ٩         | <u>รหัสเจ้าของบัญชีเงินฝากคลัง</u>                       |                                                                              |              |
|                                                                     | <u>รพัสบัญชีย่อย</u>                                       |                                                       |                         | ٩         | <u>รหัสเจ้าของบัญชีย่อย</u>                              |                                                                              |              |
|                                                                     | รหัสบัญชีธนาคารย่อย<br>(Bank Book)                         |                                                       |                         |           | <u>รหัสหมวดพัสดุ</u>                                     |                                                                              | ٩            |
|                                                                     | <del>รทัสหน่วยงานคู่ถ้า</del><br>(Tradin <u>g Partner)</u> |                                                       |                         |           | รหัสรายได้                                               |                                                                              |              |
|                                                                     | <u>จำนวนเงิน</u>                                           |                                                       | 5,670.00                | บาท       |                                                          |                                                                              |              |
|                                                                     | <u>รายละเอียดบรรทัดรายการ</u>                              | ล้างเบิกเกินส่งคืน                                    |                         |           |                                                          |                                                                              |              |
|                                                                     |                                                            |                                                       | จัดเก็บรายการนี้ลงตาราง | (ลบข้อมูล | รรายการนี้ สร้างข้อมูลรายการใหม่                         |                                                                              |              |
|                                                                     |                                                            |                                                       |                         | จำลองกา   | ารบันทึก                                                 |                                                                              | -            |

## คลิก "จัดเก็บรายการนี้ลงตาราง" ระบบจะแสดงรายการลำดับที่ 1

| (☺ GFMIS PORTAL ★                       | 🛞 Report Online                                | × 🛞 Web Online              | × (+)                     | No. of Concession, Name of Street, or other | Section Section              |                       |                                      |                     |
|-----------------------------------------|------------------------------------------------|-----------------------------|---------------------------|---------------------------------------------|------------------------------|-----------------------|--------------------------------------|---------------------|
| ← → C 🔒 agency-wol.gfmi                 | is.go.th/bc01a/bc011a                          |                             |                           |                                             |                              |                       | \$ ☆                                 | * O Update          |
| » ขอเบิกเงิน                            | รายละเอียดเอกสาร                               |                             |                           |                                             |                              |                       | « ก่อา                               | มหน้า 1 / 1 ถัดไป » |
| . ควาวเป็นสายได้                        | ลำดับที่ 1                                     | <u>PK</u> เดบิต             |                           | ~                                           | เอกสารสำรองเงิน              |                       |                                      |                     |
| 001048411019                            | รหัสบัญชีแยกประเภท                             | 2116010104                  |                           |                                             | <u>รหัสบัญชีย่อยของบัญชี</u> | แยก                   |                                      | ٩                   |
| ขอจ่ายโดยส่วนราชการ                     |                                                | เบิกเกินส่งคืนรอนำส่ง       |                           |                                             | <u>ประเภท (Sub Book GL</u>   | 2                     |                                      |                     |
| การบันทึกเบิกเกินส่งคืน/ล้างลูกหนี้เงิน | <u>รหัสศูนย์ดันทุน</u>                         | 2000400438                  |                           | ٩                                           |                              |                       |                                      |                     |
| เ/คินเงินทครองราชการ                    |                                                | โรงเรียนภายใต้การดูแลของเขต | เพิ่นที่การศึก            |                                             |                              |                       |                                      |                     |
|                                         | <u>รหัสแหล่งของเงิน</u>                        | 2566 🖌 6611                 | 500                       | ٩                                           | <u>รหัสงบประมาณ</u>          | 20004310061005        | 5000020                              | ٩                   |
| เมนูถัดไป   กลับหน้าหลัก                |                                                | งบรายจ่                     | ายอื่น /งบส่วนราชการ      |                                             |                              | ค่าใช้จ่ายคำเนินงานโค | รงการการบริหารจัดการโรงเรียนขนาดเล็ก |                     |
|                                         | <u>รหัสกิจกรรมหลัก</u>                         | 20004665201000000           |                           | ٩                                           | <u>รหัสกิจกรรมย่อย</u>       | 6652010000001         | 71                                   | ٩                   |
|                                         | -V.V. 44V.                                     | การบริหารจัดการไรงเรียนขนาด | งเล็ก                     |                                             |                              | การบริหารงานงบประม    | าณและแผนงาน                          |                     |
|                                         | <u>รหสบญชเงนฝากคลง</u>                         |                             |                           | ٩                                           | <u>รหสเจาของบญชเงนฝา</u>     | 0884                  |                                      |                     |
|                                         | <u>รหัสบัญชีย่อย</u>                           |                             |                           | ٩                                           | <u>รหัสเจ้าของบัญชีย่อย</u>  |                       |                                      |                     |
|                                         | รพัสบัญชีธนาคารย่อย                            |                             |                           |                                             | <u>รหัสหมวดพัสดุ</u>         |                       |                                      | ٩                   |
|                                         | (Bank Book)                                    |                             |                           |                                             |                              |                       |                                      |                     |
|                                         | <u>รพัสหน่วยงานคู่ค้า</u><br>(Trading Partner) |                             |                           |                                             | รหัสรายได้                   |                       |                                      |                     |
|                                         | <u>(ridding r di cher</u>                      |                             |                           |                                             |                              |                       |                                      |                     |
|                                         | <u>จ้านวนเงิน</u>                              |                             |                           | 5,670.00 บาท                                |                              |                       |                                      |                     |
|                                         | <u>รายละเอียดบรรทัดรายการ</u>                  | ล้างเบิกเกินส่งคืน          |                           |                                             |                              |                       |                                      |                     |
|                                         |                                                |                             |                           |                                             |                              |                       |                                      |                     |
|                                         |                                                |                             | จัดเก็บรายการนี้ส         | ลงตาราง (ลบข้อมูล                           | รายการนี้ (สร้างขัง          | อมูลรายการใหม่        |                                      |                     |
|                                         | เลือก <u>ลำดับที่ PK</u>                       | ชื่อบัญชี                   | <u>รหัสบัญชีแยกประเภท</u> | <u>รพัสศูนย์ต้นทุน</u>                      | แหล่งของเงิน                 | <u>รหัสงบประมาณ</u>   | <u>รหัสกิจกรรมหลัก</u>               | <u>จำนวนเงิน</u>    |
|                                         | 🛅 1 ເດບີສ ເບີກເກີນ                             | ส่งคืนรอนำส่ง               | 2116010104                | 2000400438                                  | 6611500                      | 20004310061005000020  | 20004665201000000                    | 5,670.00            |
|                                         |                                                |                             |                           |                                             |                              |                       | รวมขอดเคบิต                          | 5,670.00            |
|                                         |                                                |                             |                           |                                             |                              |                       | รวมขอดเครดิต                         | 0.00                |

คลิก เลือก เปิดเอกสารลำดับที่ 1 PK เดบิต ระบบจะแสดงรายการ ให้เราเปลี่ยน PK เป็น "เครดิต" และเปลี่ยน "รหัสบัญชีแยกประเภท" เป็น บัญชีค่าใช้จ่ายฯ ที่เรารับคืน

#### คลิก "สร้างรายการข้อมูลใหม่"

| GFMIS PORTAL ×                                                                 | 🛛 🎯 Report Online                              | 🗙 💽 Web Online                       | × +                             | Statement of the local division of the local division of the local | and the second second second second second second second second second second second second second second second | and the second second                         | - 0 ×             |
|--------------------------------------------------------------------------------|------------------------------------------------|--------------------------------------|---------------------------------|----------------------------------------------------------------------------------------------------|----------------------------------------------------------------------------------------------------|-----------------------------------------------|-------------------|
| $\leftrightarrow$ $\rightarrow$ $\mathbf{C}$ $\hat{\mathbf{e}}$ agency-wol.gfm | is.go.th/bc01a/bc011a                          |                                      |                                 |                                                                                                    |                                                                                                    | 🖻 🕁 🇯                                         | Update :          |
| ระบบเบิกจ่าย                                                                   |                                                |                                      |                                 |                                                                                                    |                                                                                                    |                                               | -                 |
| » ขอเปิกเงิน                                                                   | รายละเอียดเอกสาร                               |                                      |                                 |                                                                                                    |                                                                                                    | < ก่อนห                                       | น้า 1 / 1 ถัดไป » |
| - สอออมอื่มสอนได้                                                              | ลำดับที่ 1                                     | <u>PK</u> เครดิต                     | ~                               | <u>เอกสารสำรองเงิน</u>                                                                                                    |                                                                                                    |                                               | ٩                 |
| > ขอเเอนคนว่าอเพ                                                               | <u>รหัสบัญชีแยกประเภท</u>                      | 5104010112                           | (                               | Q รหัสบัญชีย่อยของบัญชีแยก<br>ประเบา (Sub Rook CL)                                                                                                    | 1                                                                                                    |                                               |                   |
| » ขอจ่ายโดยส่วนราชการ                                                          |                                                |                                      |                                 | บระเมท (Sub Book GL)                                                                                                    |                                                                                                    |                                               |                   |
| » การบันทึกเบิกเกินส่งคืน/ล้างลูกหนี้เงิน<br>ยืน/อื่นเงินพระจะระหวาร           | <u>รทัสศูนย์คันทุน</u>                         | 2000400438                           |                                 | ٩                                                                                                    |                                                                                                    |                                               |                   |
| 04/114/04/04/04/0111                                                           | รหัสแหล่งของเงิน                               | เรงเรยนภายเตการดูแลของเขตพนทการค     | n                               | <ul> <li>รพัสงบประมาณ</li> </ul>                                                                                                    |                                                                                                    |                                               |                   |
| เมนถัดไป   กลับหน้าหลัก                                                        |                                                | 2566 < 6611500<br>งบรายจ่ายอื่น /งบะ | ส่วนราชการ                      |                                                                                                    | 200043100610050<br>ค่าใช้จ่ายดำเนินงานโครง                                                                       | 000020<br>เการการบริหารจัดการโรงเรียนขนาดเล็ก |                   |
| •                                                                              | <u>รทัสกิจกรรมหลัก</u>                         | 20004665201000000                    | (                               | Q <u>รหัสกิจกรรมย่อย</u>                                                                                                    | 665201000000171                                                                                                  |                                               | ٩                 |
|                                                                                |                                                |                                      | การบริหารจัดการโรงเรียนขนาดเล็ก |                                                                                                    | การบริหารงานงบประมา                                                                                              | ณและแผนงาน                                    |                   |
|                                                                                | <u>รหัสบัญชีเงินฝากคลัง</u>                    |                                      |                                 | Q รหัสเจ้าของบัญชีเงินฝากคล้                                                                                                    | Ň                                                                                                    |                                               |                   |
|                                                                                | รหัสบัญชีย่อย                                  |                                      |                                 | Q รหัสเจ้าของบัญชีย่อย                                                                                                    |                                                                                                    |                                               |                   |
|                                                                                | รหัสบัญชีธนาคารย่อย<br>(Bank Book)             |                                      |                                 | <u>รหัสหมวดพัสคุ</u>                                                                                                    |                                                                                                    |                                               | ٩                 |
|                                                                                | <u>รหัสหน่วยงานคู่ค้า</u><br>(Trading Partner) |                                      |                                 | รหัสรายได้                                                                                                    |                                                                                                    |                                               |                   |
|                                                                                | <u>จำนวนเงิน</u>                               |                                      | 5,670.00                        | าท                                                                                                    |                                                                                                    |                                               |                   |
|                                                                                | <u>รายละเอียดบรรทัดรายการ</u>                  | ล้างเบิกเกินส่งคืน                   |                                 |                                                                                                    |                                                                                                    |                                               |                   |
|                                                                                |                                                |                                      | ( จัดเก็บรายการนี้ลงตาราง ) (   | ลบข้อมูลรายการนี้ สร้างข้อมูลร                                                                                                    | รายการใหม่                                                                                                    |                                               |                   |
|                                                                                | เลือก <u>ลำคับที่ PK</u>                       | <u>ชื่อบัญชี</u> รหัสบัญชี           | ชี <u>แยกประเภท รหัสศูนย์</u>   | กับทุน แหล่งของเงิน                                                                                                    | <u>รหัสงบประมาณ</u>                                                                                              | <u>รหัสกิจกรรมหลัก</u>                        | <u>จำนวนเงิน</u>  |
|                                                                                | 🛄 1 เดบิต เบิกเกินส่ง                          | งคืนรอนำส่ง 2116                     | 6010104 200040                  | 0438 6611500                                                                                                    | 20004310061005000020                                                                                             | 20004665201000000                             | 5,670.00          |
|                                                                                |                                                |                                      |                                 |                                                                                                    |                                                                                                    | รวมขอดเตบิต                                   | 5,670.00          |

## ระบบจะแสดงรายการลำดับที่ 2 ด้วย

คลิก "จำลองการบันทึก"

| GFMIS PORTAL ×                           | 🔞 Repo                      | ort Online             |           | 🗙 🥘 Web Online                | × +                                         | -                    |                 |                           |                      | and the second second  |                  |
|------------------------------------------|-----------------------------|------------------------|-----------|-------------------------------|---------------------------------------------|----------------------|-----------------|---------------------------|----------------------|------------------------|------------------|
| ← → C 🔒 agency-wol.gfmi                  | s.go.th/bcl                 | 01a/bc0                | 11a       |                               |                                             |                      |                 |                           |                      | © ☆ 3                  | Update           |
| » ขอจ่ายโดยส่วนราชการ                    |                             |                        |           | เบิกเกินส่งคืนรอน่ำส่ง        |                                             |                      | ประเภท (ร       | Sub Book GL)              |                      |                        | <u> </u>         |
| » การบันทึกเบิกเกินส่งคืน/ล้างลกหนี้เงิน | รหัสศูนย์                   | ด้นทุน                 |           |                               |                                             | ٩                    |                 |                           |                      |                        |                  |
| ยืม/คืนเงินทดรองราชการ                   | รหัสแหล่                    | รหัสแหล่งของเงิน       |           | 2566                          |                                             |                      | รหัสงบปร        | ะมาณ                      |                      |                        |                  |
|                                          |                             |                        |           | 2000                          | 2500                                        |                      |                 |                           |                      |                        |                  |
| เมนูถัคไป   กลับหน้าหลัก                 |                             |                        |           | ٩                             | 211011212                                   | 21000                |                 |                           | ٩                    |                        |                  |
|                                          | <u>รหัสบัญร</u> ิ           | ชี้เงินฝากค            | เล้ง      |                               |                                             | <b>(a</b> )          | รหัสเจ้าขอ      | <u>เงบัญซีเงินฝากคลัง</u> |                      |                        |                  |
|                                          | <u>รหัสบัญร</u> ิ           | <u>ีย่อย</u>           |           |                               |                                             | ۹ :                  | รหัสเจ้าขอ      | <u>เงบัญชีย่อย</u>        |                      |                        |                  |
|                                          | รหัสบัญชี<br>(Bank Bo       | ชีธนาคารย่<br>ook)     | ່າຍຍ      |                               |                                             | ] :                  | <u>รหัสหมวด</u> | <u> শัสคุ</u>             |                      |                        | ٩                |
|                                          | <u>รพัสหน่ว</u><br>(Trading | ยงานคู่ค้า<br>Partner) |           |                               |                                             | ]                    | รหัสรายได้      | í                         |                      |                        |                  |
|                                          | <u>จำนวนเงิ</u>             | iu                     |           |                               |                                             | บาท                  |                 |                           |                      |                        |                  |
|                                          | รายละเอี                    | ยดบรรทัด               | รายการ    |                               |                                             |                      |                 |                           |                      |                        |                  |
|                                          |                             |                        |           |                               | <ul> <li>จัดเก็บรายการนี้ลงตาราง</li> </ul> | (ลบข้อมูลรา          | เยการนี้)       | สร้างข้อมูลรา             | ยการใหม่             |                        |                  |
|                                          | เลือก                       | <u>ลำดับที่</u>        | <u>PK</u> | <u>ชื่อบัญช</u> ี             | <u>รหัสบัญชีแยกประเภท</u>                   | <u>รหัสศูนย์ค้</u> น | มุบ             | แหล่งของเงิน              | รหัสงบประมาณ         | <u>รหัสกิจกรรมหลัก</u> | <u>จำนวนเงิน</u> |
|                                          |                             | 1                      | เดบิต     | เบิกเกินส่งคืนรอนำส่ง         | 2116010104                                  | 20004004             | 138             | 6611500                   | 20004310061005000020 | 20004665201000000      | 5,670.00         |
|                                          |                             | 2                      | เครดิต    | ค่าจ้างเหมาบริการ-บุคคลภายนอก | 5104010112                                  | 20004004             | 138             | 6611500                   | 20004310061005000020 | 20004665201000000      | - 5,670.00       |
|                                          |                             |                        |           |                               |                                             |                      |                 |                           |                      | รวมยอดเดบิต            | 5,670.00         |
|                                          |                             |                        |           |                               |                                             |                      |                 |                           |                      | รวมยอดเครดิต           | 5,670.00         |
|                                          |                             |                        |           |                               |                                             | < 1                  | >               |                           |                      |                        |                  |
|                                          |                             |                        |           |                               |                                             | จำลองการบ่           | วันทึก          |                           |                      |                        |                  |

## ระบบจะตรวจสอบข้อมูลถากถูกต้อง ระบบจะแสดงผลการบันทึก "สำเร็จ"

| GFMIS PORTAL ×                                                                                           | 🛛 🌀 Report Online                                | × 💿                              | Web Online × +                                           | And the second second second second second second second second second second second second second second second |                            |
|----------------------------------------------------------------------------------------------------|--------------------------------------------------|----------------------------------|----------------------------------------------------------|----------------------------------------------------------------------------------------------------|----------------------------|
| $\leftrightarrow$ $\rightarrow$ C $$ agency-wol.gfm                                                      | iis.go.th/bc01a/bc011a                           |                                  |                                                          |                                                                                                    | 🗟 🖈 😫 Update 🔋             |
| New<br>GFMIS<br>Thai control of the                                                                      |                                                  |                                  | ระบบบริหารการเงิน<br>NEW GOVERNMENT FI                   | การคลังภาครัฐแบบอิเล็กทรอนิก<br>scal management information sys                                                  | าส์ใหม่<br>тем             |
| รพัสผู้ใช้ : A20004004371001                                                                             | <b>ชื่อผู้ใช้ :</b> วิภาพร เครือเจริญ            | <b>ตำแหน่ง :</b> นักวิชาการ      | เรเงินและบัญชีขำนาญการพิเศษ <b>สังกัด :</b> สำนักงานคณะก | รรมการการศึกษาขั้นพื้นฐาน                                                                                        | สร้าง   กลับรายการ   ค้นหา |
| เข้าสู่ระบบเมือ : 09:52:02<br>คู่มือการใช้งาน<br>ข้อมูลผู้ใช้   แก้ไขวทัสผ่าน<br>ออกจากระบบ   สลับผู้ใช้ | <b>บันทึกรายการบัญ</b><br>สร้างเอกสารบันทึกรายกา | <b>ชี่แยกประเภท (1</b><br>รบัญชี | (ບສ.01)                                                  |                                                                                                    |                            |
| ระบบเบิกจ่าย                                                                                             | จำลองการบันทึกรายก                               | าร                               |                                                          |                                                                                                    | ×                          |
| » ขอเบิกเงิน                                                                                             | ผลการบันทึก                                      | รหัสข้อความ                      |                                                          | ค่าอธิบาย                                                                                                    | < กอนหมา 1 / 2 ถดเบ »      |
| » ขอถอนคืนรายได้                                                                                         | สำเร็จ                                           | S001                             | ទាន                                                      | วจสอบเอกสาร - ไม่มีข้อผิดพลาค: PRD Client 20                                                                     |                            |
| » ขอจ่ายโดยส่วนราชการ                                                                                    | ค่ำอธิบาย                                        | 10401                            | กรุณาตรวจสอบรหัสกิจเ                                     | ารรมย่อย 665201000000171 ที่ระบบกำหนดให้ !!! (ZGFMIS_FI 13)                                                      | B)                         |
| » การบันทึกเบิกเกินส่งคืน/ล้างลูกหนี้เงิน<br>ยืม/คืนเงินทครองราชการ                                      |                                                  |                                  | <b>บันทึกข้อมูล</b> กลับไปแก้ไขข้อมูล                    | Export XML Export JSON                                                                                           | ٩                          |
| เมนูถัดไป   กลับหน้าหลัก                                                                                 | <u>รพัสกิจกรรมหลัก</u>                           |                                  |                                                          | Q <u>รหัสกิจกรรมย่อย</u>                                                                                         | ٩                          |
|                                                                                                    | <u>รหัสบัญชีเงินฝากคลัง</u>                      |                                  |                                                          | Q <u>รหัสเจ้าของบัญชีเงินฝากคลัง</u>                                                                             |                            |
|                                                                                                    | <u>รหัสบัญชีย่อย</u>                             |                                  |                                                          | Q <u>รหัสเจ้าของบัญชีย่อย</u>                                                                                    |                            |
|                                                                                                    | รหัสบัญชีธนาคารย่อย<br>(Bank Book)               |                                  |                                                          | <u>วทัสหมวดพัสคุ</u>                                                                                             | ٩                          |
|                                                                                                    | <u>รหัสหน่วยงานคู่ค้า</u><br>(Trading Partner)   |                                  |                                                          | รหัสรายได้                                                                                                    |                            |
|                                                                                                    | <u>จำนวนเงิน</u>                                 |                                  |                                                          | บาท                                                                                                    |                            |

คลิก "บันทึกข้อมูล" ระบบจะแสดงผลการบันทึก สำเร็จ ได้เลขที่เอกสาร 10 หลัก ขึ้นต้นด้วยเลข 01xxxxxxx

| GFMIS PORTAL ×                                                                                            | 🔞 Report Online 🗙 🙆 We                                                                                                    | eb Online × +                                                       | and the second second se |                 |                          |  |  |  |  |
|----------------------------------------------------------------------------------------------------|----------------------------------------------------------------------------------------------------|---------------------------------------------------------------------|----------------------------------------------------------------------------------------------------|-----------------|--------------------------|--|--|--|--|
| $\leftrightarrow$ $\rightarrow$ C $($ agency-wol.gfm                                                      | is.go.th/bc01a/bc011a                                                                                                    |                                                                     |                                                                                                    | Q               | 1 🖈 🕈 🕒 Update 🔅         |  |  |  |  |
| New GFMIS<br>Thai contactor                                                                               |                                                                                                    | ระบบบริหารการเงินการ<br>NEW GOVERNMENT FISCAI                       | คลังภาครัฐแบบอิเล็กทรอนิ<br>MANAGEMENT INFORMATION SY                                                                                                    | กส์ใหม่<br>รтем |                          |  |  |  |  |
| รพัสผู้ใช้ : A20004004371001                                                                              | 171001 ซึ่งผู้ใช้ วิภาพรายร้อยวัญ ด้านหน่ง: นักวิชาพราอินและนัญชีข้านกฎพราษิเทษ สังทัด: สำนักรายคณะกรรมกรรทรศักษาขึ้นกับฐาน สร้าง [ กลับร |                                                                     |                                                                                                    |                 |                          |  |  |  |  |
| เข้าสู่ระบบเมื่อ : 09:52:02<br>คู่มือการใช้งาน<br>ข้อมูลผู้ใช้   แก้ไขรทัสผ่าน<br>ออกจากระบบ   สลับผู้ใช้ | <b>บันทึกรายการบัญชี่แยกประเภท (บจ</b><br>สร้างเอกสารบันทึกรายการบัญชี                                                                    | วันทึกรายการบัญชีนยกประเภท (บช.01)<br>ตำแอกสารบันทีกรายการบัญชี<br> |                                                                                                    |                 |                          |  |  |  |  |
| ระบบเบิกจ่าย                                                                                              | ข้อมูลทั่วไป รายการบัญชี                                                                                                    |                                                                     |                                                                                                    |                 |                          |  |  |  |  |
|                                                                                                    | ผลการบันที่กรายการ                                                                                                    |                                                                     |                                                                                                    | ×               | « ก่อนหน้า 1 / 2 ถัดไป » |  |  |  |  |
| » ขอเบกเงน                                                                                                | ผลการบันทึก                                                                                                    | เลขที่เอกสาร                                                        | รหัสหน่วยงาน                                                                                                    | ปีบัญชี         |                          |  |  |  |  |
| » ขอถอนคืนรายได้                                                                                          | สำเร็จ                                                                                                    | 0100138160                                                          | 20004                                                                                                    | 2023            | Q                        |  |  |  |  |
| » ขอจ่ายโดยส่วนราชการ                                                                                     |                                                                                                    |                                                                     |                                                                                                    |                 |                          |  |  |  |  |
| » การบันทึกเบิกเกินส่งคืน/ล้างลูกหนี้เงิน<br>ยืม/คืนเงินทครองราชการ                                       |                                                                                                    | เงช้อมูล กลับไปแก้ไซข้อมูล สร้างเอกสารใหม่                          | ) (ค้นหาเอกสาร) (พิมพ์รายงาน)                                                                                                    |                 |                          |  |  |  |  |
|                                                                                                    | 2000                                                                                                    |                                                                     |                                                                                                    |                 | <b>u</b>                 |  |  |  |  |
| เมนูถัดไป   กลับหน้าหลัก                                                                                  | <u>รหัสกิจกรรมหลัก</u>                                                                                                    |                                                                     | <u>с зйайолгзиере</u>                                                                                                    |                 | ۹ (۵)                    |  |  |  |  |
|                                                                                                    | รหัสบัญชีเงินฝากคลัง                                                                                                    |                                                                     | Q <u>รหัสเจ้าของบัญชีเงินฝากคลัง</u>                                                                                                    |                 |                          |  |  |  |  |
|                                                                                                    | รทัสบัญชีย่อย                                                                                                    |                                                                     | Q รหัสเจ้าของบัญชีย่อย                                                                                                    |                 |                          |  |  |  |  |
|                                                                                                    | รหัสบัญชีธนาคารย่อย<br>(Bank Book)                                                                                                    |                                                                     | <u>วหัสหมวดพัสคุ</u>                                                                                                    |                 | ٩                        |  |  |  |  |
|                                                                                                    | รหัสหน่วยงามคู่ล้า<br>(Trading Partner)                                                                                                   |                                                                     | รหัสรายได้                                                                                                    |                 |                          |  |  |  |  |
|                                                                                                    | <u>จำนวนเงิน</u>                                                                                                    |                                                                     | บาท                                                                                                    |                 |                          |  |  |  |  |

การบันทึกรายการนี้สำเร็จ เราสามารถคลิก "แสดงข้อมูล" หรือ "พิมพ์รายงาน" รายการนี้ได้ตามความต้องการ หรือหาก ต้องการสร้างเอกสารประเภท BE รายการต่อไปให้ คลิก "สร้างเอกสารใหม่"

#### ตัวอย่าง เมื่อกด "พิมพ์รายงาน"

| 🛛 🛞 GFMIS PORTAL 🗙 🖉 🛞 Report Online 🗙                                                                                                    | () Web Online x S 34304901-76ba-4b09-9276-336∈ x +                                                                                                    |                |
|----------------------------------------------------------------------------------------------------|----------------------------------------------------------------------------------------------------|----------------|
| ← → C () blob:https://agency-wol.gfmis.go.th/34304901-76ba-4b                                                                                                    | 09-9276-336e4db504cc                                                                                                    | * * 8 Update : |
| 34304901-76ba-4b09-9276-336e4db504cc                                                                                                    | 1 / 1                                                                                                    | ¢ ± ⊕ _        |
| เลขที่แอกสาร : 2023 - 0100138160<br>ประเทศลงการ : BE - BE คิมเก ในปี<br>ส่าวราชากร : 2000 - สำนักเราตะณะการม<br>ซึ่งที่ : 1010 - ชุดราชี<br>หน่วยเปิดร่าย : 2000400437 - สำนักเราและด<br>บรรรดิ (แต่ง รรดิปฏิชี ชี้ตูบัญชี<br>รายการที่ เหรลิต | รายงานการบันทึกรายการบัญชีนยกประเภท หน้าที่ 1 จากก็หนด 1<br>บชาว - บันทึกรายการบัญชีนยกประเภท แต่ชรี่ระหว่างหน่วยาน - วินที่ตดกรา เ21/06/2565<br>รับที่เกลารั้นหมู่วน - วินที่สายการกรา 22/06/2565<br>เด็กนด - 21/06/2565<br>เด็กนด - 21/06/2565<br>เด็กนด - วินที่ระหว่างหน่วยาน - วินที่สาย<br>เด็กรดิศารและสายาวุณา - 21/06/2565<br>เด็กนด - วินที่สาย<br>เกลาร์หนด - 21/06/2565<br>เด็กรดดาน - 21/06/2565<br>เด็กรดาน - 21/06/2565<br>เด็กรดน - 21/06/2565<br>เด็กรดน - 21/06/2565<br>เด็กรดน - 21/06/2 |                |
| 1 เหมิด 2116010104 เป็นเป็นสำนักของ<br>2 เหลดิด 5104010112 คำเจ้าแหนานอีกา<br>ภาษนอก                                                                                                    | ບຊູຫຼືອອອາຍາມຊູສະຍາການຄູ່ສະຍາການການ ແລະ ອັດດະ 6.2)<br>ສຳ 200004538 6611500 ການາຍ້າຍຂຶ້ນ/ກະການການ<br>5,570.00 20005130051050500000 ການນີ້ຫາກວິນເປັນແບບແລ້ກ<br>ໃຫ້ການຊື່ມີຄະຍາມ ແລະ ຄຳ ແລະ ຄຳ ແ                                                                                                    | 6              |
| หมายเหตุ<br>ผู้บันตีก<br>(                                                                                                    |                                                                                                    | <b>•</b>       |

# 2. การบันทึกขอจ่ายโดยส่วนราชการ

# การบันทึกขอจ่ายโดยส่วนราชการ ขจ.05 มี 1 ขั้นตอนดังนี้

#### - เข้าสู่ระบบ New GFMIS Thai ผ่าน Google chrome

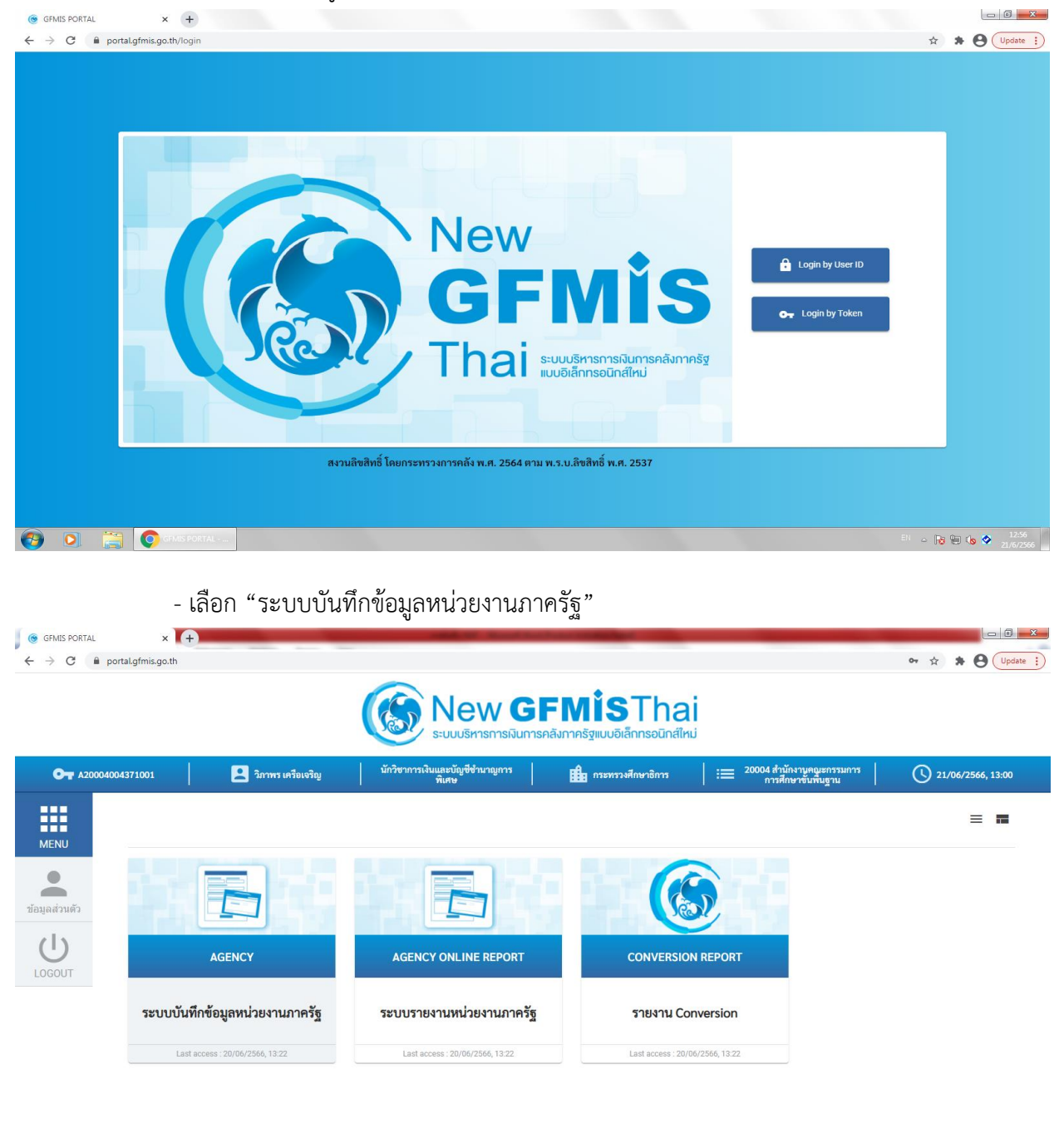

| 🔞 🧕 🚆 💽 eMS PORTAL 🕅 mažulin NGF - M | El 🗢 🎼 🐿 🔇 😒 13:01<br>21/6/2566 |
|--------------------------------------|---------------------------------|
|--------------------------------------|---------------------------------|

- เลือก "ระบบเบิกจ่าย"

>>ขอจ่ายโดยส่วนราชการ 🔿 🛛 ขจ05 >>บันทึกรายการจ่ายชำระเงิน × 🛞 Web Online × T+ GFMIS PORTAL С agency-wol.gfmis.go.th Image: Image: Image **GFMIS** ระบบบริหารการเงินการคลังภาครัฐแบบอิเล็กทรอนิกส์ใหม่ NEW GOVERNMENT FISCAL MANAGEMENT INFORMATION SYSTEM รพัสสูไข้ : A20004004371001 เข้าสู่ระบบเมื่อ : 09:52:02 คู่มือการใช้งาน ชื่อผู้ใช้ : วิภาพร เครือเจริณ ตำแหน่ง : นักวิชาการเงินและบัณชีชำนาณการพิเศษ สังกัด : สำนักงานคณะกรรมการการศึกษาขั้นพื้นจา บันทึกรายการ ข้อมลผู้ใช้ | แก้ไขรพัสผ่าน สร้าง/บันทึก/ค้นหา/เปลี่ยนแปลง เอกสาร จากระบบ | สลับผู้ใช้ เลือกรายการที่ต้องการ ระบบบริหารงบประมาณ FM เมนูถัดไป | กลับหน้าหลัก ระบบจัดซื้อจัดจ้าง ระบบเบิกจ่าย » ขอรับแบบฟอร์ม Excel Loader » ขอเบิกเงิน » ขอถอนคืนรายได้ » ขอจ่ายโดยส่วนราชการ ขจ05 » บันทึกรายการจ่ายชำระเงิน » การบันทึกเบิกเกินส่งคืน/ล้างลูกหนี้เงินยืม/คืนเงินทครองราชการ ระบบรับและนำส่งรายได้ ระบบบัญชีแยกประเภท 

ระบุ วันที่เอกสาร,วันที่ผ่านรายการ (วันที่จ่ายเงินสด/เช็ค/โอนเงิน ),การอ้างอิง (เลขที่เอกสารขอเบิก)

- แทป "ข้อมูลทั่วไป"

<mark>เลขที่เอกสารตั้งเบิก/จ่ายเงินครั้งก่อน</mark> (ระบุเลขที่เอกสารขอเบิกหรือหากมีการจ่ายเงินหลายครั้งให้ใส่เลขที่เอกสารที่จ่ายเงินครั้งก่อน) คลิก "แสดงเอกสาร"เพื่อตรวจสอบรายการจ่ายที่ถูกต้อง ชื่อบัญชี คลิกเลือกบัญชีที่จ่ายเงิน

| GFMIS PORTAL X                                                                                      | 🛞 Web Online                                                     | × (+)                                                                                 |                             | and the second second se |               |
|----------------------------------------------------------------------------------------------------|------------------------------------------------------------------|---------------------------------------------------------------------------------------|-----------------------------|----------------------------------------------------------------------------------------------------|---------------|
| ← → C 🔒 agency-wol.gfm                                                                              | is.go.th/kj05/kj051?docNo=4700229                                | 1578&docYear=2023&compCode=20004                                                      |                             | <b>G</b> 2                                                                                                    | * * O Update  |
| เขาสูระบบเมอ : 09:32:02<br>คู่มือการใช้งาน<br>ข้อมูลผู้ใช้   แก้ไขรหัสผ่าน<br>วอวาวอยายน   สวันปีสั | <b>บันทึกรายการจ่ายชำระเงิน</b><br>สร้างบันทึกรายการจ่ายชำระเงิน | । (चत्र. 05)                                                                          |                             |                                                                                                    |               |
| ระบบเบิกจ่าย                                                                                        | รหัสหน่วยงาน                                                     | 20004<br>สำนักงานคณะกรรมการการศึกษาขั้นพื้นฐาน                                        | วันที่เอกสาร                | 20 มิถุนายน 2566                                                                                                    |               |
| » ขอเบิกเงิน                                                                                        | รหัสพื้นที่                                                      | 4100 - อุตรธานี 🗸                                                                     | วันที่ผ่านรายการ            | 20 มิถุนายน 2566                                                                                                    |               |
| » ขอถอนคืนรายได้                                                                                    | รหัสหน่วยเบิกจ่าย                                                | 2000400437<br>สำนักงานเขตพื้นที่การศึกษาประถมศึกษาอุตรธานี เขต 1 อำเภอเมืองอุตรธานี   | 420                         | 9                                                                                                    |               |
| » ขอจ่ายโดยส่วนราชการ                                                                               | ประเภทเอกสาร                                                     | PM - จ่ายเงิน Manual                                                                  | <u>การอ้างอิง</u>           | 2566 🗸 3600160369                                                                                                    | แสดงเอกสาร    |
| » การบันทึกเบิกเกินส่งคืน/ล้างลูกหนี้เงิน<br>ยืม/คืนเงินทดรองราชการ                                 | ดึงข้อมูลจากไฟล์                                                 | แนบไฟล์                                                                               |                             |                                                                                                    |               |
| เมนูถัดไป   กลับหน้าหลัก                                                                            | ข้อมูลทั่วไป                                                     |                                                                                       |                             |                                                                                                    |               |
| •                                                                                                   | เงื่อนไขการเลือกเอกสารขอเบิก                                     |                                                                                       |                             |                                                                                                    |               |
|                                                                                                    | <u>เลขที่เอกสารตั้งเบิก/จ่ายเงินครั้งก่อน</u>                    | 2566 🗸 3600160369 แสดงเอกสาร                                                          |                             |                                                                                                    |               |
|                                                                                                    | ข้อมูลผู้รับเงิน                                                 |                                                                                       |                             |                                                                                                    |               |
|                                                                                                    | รหัสเจ้าหนึ้                                                     | A200400437                                                                            | จำนวนเงินคงเหลือ            |                                                                                                    | 38,060.00 บาท |
|                                                                                                    | จำนวนภาษีหัก ณ ที่จ่าย                                           | 0.00 אורט                                                                             | <u>จำนวนเงินสุทธิ</u>       |                                                                                                    | บาท           |
|                                                                                                    |                                                                  |                                                                                       | จำนวนเงินคงเหลือไปครั้งหน้า |                                                                                                    | 38,060.00 บาท |
|                                                                                                    | วิธีการจ่ายชำระเงิน                                              |                                                                                       |                             |                                                                                                    |               |
|                                                                                                    | <u>ชื่อบัญชี</u>                                                 | จ่ายจากบัญชีเงินฝากธนาคารในงบประมาณ 🗸                                                 |                             |                                                                                                    |               |
|                                                                                                    | รหัสบัญชีแยกประเภท                                               | จ่ายจากบัญชีเงินฝากธนาคารในงบประมาณ<br>จ่ายจากบัญชีเงินฝากธนาคารนอกงบประมาณที่ฝากคลัง |                             |                                                                                                    |               |
|                                                                                                    | คำอธิบายเอกสาร                                                   | จ่ายจากบัญชีเงินฝากธนาคาร (ไทยเข้มแข็ง)                                               |                             |                                                                                                    |               |
|                                                                                                    | ค่ารักษาพยาบาล-ค่าตรวจสขภา                                       | ห ขรก จ่าย รพ มะเร็งคดรธาบี                                                           |                             |                                                                                                    |               |

<mark>จำนวนเงินสุทธิ</mark> ระบุจำนวนเงินสุทธิที่จ่ายในครั้งนี้(หลังหักภาษี ณ ที่จ่าย) คลิก "จำลองการบันทึก"

| GFMIS PORTAL ×                                                  | 🛞 Web Online                                  | × +                                                                                  | and the second second second second second second second second second second second second second second second | Statement of the local division of the local division of the local |                |  |  |  |  |
|-----------------------------------------------------------------|-----------------------------------------------|--------------------------------------------------------------------------------------|----------------------------------------------------------------------------------------------------|----------------------------------------------------------------------------------------------------|----------------|--|--|--|--|
| $\leftrightarrow$ $\rightarrow$ $\mathbf{C}$ $($ agency-wol.gfm | is.go.th/kj05/kj051?docNo=4700229             | 78&docYear=2023&compCode=20004                                                       |                                                                                                    |                                                                                                    | 🔯 🖈 🕭 Update 🔅 |  |  |  |  |
| » ขอจ่ายโดยส่วนราชการ                                           | ประเภทเอกสาร                                  | สามกงานเขตพนภทการคกษาบระณมคกษาอุครธาน เขต 1 อาเภอเมองอุครธาน<br>PM - จ่ายเงิน Manual | การอ้างอิง                                                                                                    | 2566 👻 3600160369                                                                                                    | แสดงเอกสาร     |  |  |  |  |
| » การบนทุกเบกเกินสงคน/สางสูกหนุเงน<br>ยืม/คืนเงินทดรองราชการ    | ดีงข้อมูลจากไฟล์                              | แนบไฟล์                                                                              |                                                                                                    |                                                                                                    |                |  |  |  |  |
| เมนูถัดไป   กลับหน้าหลัก                                        | ข้อมูลทั่วไป                                  |                                                                                      |                                                                                                    |                                                                                                    |                |  |  |  |  |
|                                                                 | เงื่อนไขการเลือกเอกสารขอเบิก                  |                                                                                      |                                                                                                    |                                                                                                    |                |  |  |  |  |
|                                                                 | <u>เลขที่เอกสารตั้งเบิก/จ่ายเงินครั้งก่อน</u> | 2566 V 3600160369 แสดงเอกสาร                                                         |                                                                                                    |                                                                                                    |                |  |  |  |  |
|                                                                 | ข้อมูลผู้รับเงิน                              |                                                                                      |                                                                                                    |                                                                                                    |                |  |  |  |  |
|                                                                 | รหัสเจ้าหนึ่                                  | A200400437                                                                           | จำนวนเงินคงเหลือ                                                                                                 |                                                                                                    | 38,060.00 บาท  |  |  |  |  |
|                                                                 | จำนวนภาษีหัก ณ ที่จ่าย                        | 0.00 שרט                                                                             | <u>จำนวนเงินสุทธิ</u>                                                                                            |                                                                                                    | 38,060.00 บาท  |  |  |  |  |
|                                                                 |                                               |                                                                                      | จำนวนเงินคงเหลือไปครั้งหน้า                                                                                      |                                                                                                    | 0.00 บาท       |  |  |  |  |
|                                                                 | วิธีการจ่ายซำระเงิน                           |                                                                                      |                                                                                                    |                                                                                                    |                |  |  |  |  |
|                                                                 | <u>ชื่อบัญชี</u>                              | จ่ายจากบัญชีเงินฝากธนาคารในงบประมาณ 🗸                                                |                                                                                                    |                                                                                                    |                |  |  |  |  |
|                                                                 | รหัสบัญชีแยกประเภท                            | 1101020603                                                                           |                                                                                                    |                                                                                                    |                |  |  |  |  |
|                                                                 | คำอธิบายเอกสาร                                |                                                                                      |                                                                                                    |                                                                                                    |                |  |  |  |  |
|                                                                 | ค่ารักษาพยาบาล-ค่าดรวจสุขภาท                  | ทำรักษาพยาบาล-ค่าตรวจสุขภาพ ขรก.จ่าย รพ.มะเร็งอุดรธรนี                               |                                                                                                    |                                                                                                    |                |  |  |  |  |
|                                                                 |                                               | ด้าลองก                                                                              | ารบันทึก                                                                                                    |                                                                                                    |                |  |  |  |  |
| เวอชั่น 2.0.1                                                   |                                               | ระบบบริหารการเงินการคลัง<br>New Government Fiscal Man                                | าครัฐแบบอิเล็กทรอนิกส์ใหม่<br>igement Information System                                                         |                                                                                                    |                |  |  |  |  |

ระบบจะแสดงผลการบันทึก หากผิดพลาดจะต้องกลับไปแก้ไขก่อน หากสำเร็จให้คลิก "บันทึกข้อมูล" ระบบจะแสดงผลการบันทึก สำเร็จ ได้เลขที่เอกสาร 10 หลัก ขึ้นต้นด้วยเลข 47xxxxxxx

| ÷ → C  agency-wol.gfmi                                                                        | is.go.th/kj05/kj051?docNo=47                                | 00229578&docYear=2                                                                                         | 023&compCode=20004                                         |                                                  |         | 🖎 🖈 😝 Update 🔅             |  |  |
|-----------------------------------------------------------------------------------------------|-------------------------------------------------------------|----------------------------------------------------------------------------------------------------|------------------------------------------------------------|--------------------------------------------------|---------|----------------------------|--|--|
| New<br>GFMIS<br>Thai account                                                                  |                                                             | ระบบบริหารการเงินการคลังภาครัฐแบบอิเล็กทรอนิกส์ใหม่<br>NEW GOVERNMENT FISCAL MANAGEMENT INFORMATION SYSTEM |                                                            |                                                  |         |                            |  |  |
| ัสผู้ใช้ : A20004004371001                                                                    | ชื่อผู้ใช้ : วิภาพร เครือเจริญ คำเ                          | <b>เหน่ง :</b> นักวิชาการเงินและเ                                                                          | วัญชีข้านาญการพิเศษ <b>สังกัด :</b> สำนักงานคณะกรรมการการเ |                                                  |         | สร้าง   กลับรายการ   ค้นหา |  |  |
| าสู่ระบบเมื่อ : 09:52:02<br>โอการใช้งาน<br>มูลญู้ใช้   แก้ไขรหัสผ่าน<br>กจากระบบ   สลับผู้ใช้ | <b>บันทึกรายการจ่ายชำร</b><br>สร้างบันทึกรายการจ่ายชำระเงิน | โกรายการจ่ายข้าระเงิน (ขจ. 05)<br>ในการของรงกัน                                                            |                                                            |                                                  |         |                            |  |  |
| ระบบเปิกจ่าย                                                                                  | จำลองการบันทึกรายการ                                        |                                                                                                    |                                                            |                                                  | ×       |                            |  |  |
| เอเบิกเงิน                                                                                    | ผลการบันทึก                                                 | รพัสข้อความ                                                                                                |                                                            | คำอฮิบาย                                         |         | <b></b>                    |  |  |
| un no nu flur nu li d                                                                         | สำเร็จ                                                      | S001                                                                                                    | ตรวจสอ                                                     | uเอกสาร - ไม่มีข้อผิดพลาด: PRD Client 20         |         |                            |  |  |
| 10110104101010                                                                                | คำอธิบาย                                                    | 10403                                                                                                    | จำ                                                         | งวนเงินคงเหลือ : 0.00 (YGFMIS 090)               |         |                            |  |  |
| ของ่ายโดยส่วนราชการ                                                                           | คำอธิบาย                                                    | 10404                                                                                                    | A200400437 : #                                             | นง เขตพื้นที่การศึกษาอุตรธานี เขต 1 (YGFMIS 000) |         | แสดงเอกสาร                 |  |  |
| าารบันทึกเบิกเกินส่งคืน/ถ้างถูกหนี้เงิน<br>/คืนเงินทดรองราชการ                                |                                                             |                                                                                                    | (บันทึกข้อมูล กลับไปแก้ไซข้อมูล Export                     | KML Export JSON                                  |         |                            |  |  |
| เรือไป : อภักษะร้อมสือ                                                                        | งอที่แมวเก                                                  |                                                                                                    |                                                            |                                                  |         | _                          |  |  |
| » ขอเบิกเงิน                                                                                  | ผลการป                                                      | กันทึก                                                                                                    | เลขที่เอกสาร                                               | รพัสหน่วยงาน                                     | ซีบัญชี |                            |  |  |
| » ขอถอนคืนรายได้                                                                              | สำเรี                                                       | v                                                                                                    | 4700229604                                                 | 20004                                            | 2023    |                            |  |  |
| » ของ่ายโดยส่วนราชการ                                                                         |                                                             |                                                                                                    |                                                            |                                                  |         | แสดงเอกสาร                 |  |  |
| » การบันทึกเบิกเกินส่งคืน/ล้างลูกหนี้เงิ<br>ยืม/คืนเงินทครองราชการ                            |                                                             | LINN P                                                                                                    | อ้อมูล กลับไปแก้ไขข้อมูล สร้างเอกสารใหม่                   | ค้นหาเอกสาร พิมพ์รายงาน                          |         |                            |  |  |
| และสังไป 1 คลับหลังหลั                                                                        | ข้อมูลทั่วไป                                                |                                                                                                    |                                                            |                                                  |         |                            |  |  |
| เม่นูถิ่มเป้า กล่องนำเหล                                                                      | เรื่อนไขการเลือกเอกสารขอเร่                                 | ส่งประวาณีอกเอกสารของใก                                                                                    |                                                            |                                                  |         |                            |  |  |
|                                                                                               | เลขที่เอกสารตั้งเปิก/ง่ายเงิน                               | ลรั้งก่อน 2566                                                                                             | ✓ 3600160369 µлененала                                     |                                                  |         |                            |  |  |
|                                                                                               | ข้อมูลผู้รับเงิน                                            |                                                                                                    |                                                            |                                                  |         |                            |  |  |
|                                                                                               | รหัสเจ้าหนี้                                                | A2004004                                                                                                   |                                                            | จำนวนเงินคงเหลือ                                 |         | 38,060.00 unn              |  |  |
|                                                                                               | จำนวนภาษีหัก ณ ที่จ่าย                                      |                                                                                                    | 0.00                                                       | าม จำนวนเงินตุทธิ                                |         | 38,060.00 um               |  |  |
|                                                                                               |                                                             |                                                                                                    |                                                            | งำนวนเงินคงเหลือไปครั้งหน้า                      |         | 0.00 um                    |  |  |

การบันทึกรายการนี้สำเร็จ เราสามารถคลิก "แสดงข้อมูล" หรือ "พิมพ์รายงาน" รายการนี้ได้ตามความต้องการ หรือหาก ต้องการสร้างเอกสารประเภท ขจ05 รายการต่อไปให้ คลิก "สร้างเอกสารใหม่"

# ตัวอย่าง เมื่อกด "แสดงข้อมูล"

| GFMIS PORTAL ×                                                                                            | 🛞 Web Online                                                      | × +                                                                                                    |                               |                  |           |  |  |  |  |
|----------------------------------------------------------------------------------------------------|-------------------------------------------------------------------|----------------------------------------------------------------------------------------------------|-------------------------------|------------------|-----------|--|--|--|--|
| $\leftrightarrow$ $\rightarrow$ C $\cong$ agency-wol.gfm                                                  | iis.go.th/kj05/kj051?docNo=470022                                 | 29604&docYear=2023&compCode=20004                                                                                                    |                               |                  | 🕸 🖈 🕭 🗘 😫 |  |  |  |  |
| GFMIS<br>Thai astronome                                                                                   |                                                                   | ระบบบรีหารการเงินการคลังภาครัฐแบบอิเล็กทรอนิกสัไหม่<br>NEW GOVERNMENT FISCAL MANAGEMENT INFORMATION SYSTEM                              |                               |                  |           |  |  |  |  |
| รพัสผู้ใช้ : A20004004371001                                                                              | ชื่อผู้ใช้ : วิภาพร เครือเจริญ คำแหน่ง                            | มู่ใช้ : วิภาพร เครือเจริญ ดำแหน่ง: นักวิชาการนินและบัญชีข่านาญการพิเศษ สังกัด: สำนักงานคณะกรรมการการศึกษาขั้นพื้นฐาน<br>สร้าง กลับรรษท |                               |                  |           |  |  |  |  |
| เข้าสู่ระบบเมื่อ : 09:52:02<br>คู่มือการใช้งาน<br>ข้อมูลผู้ใช้   แก้ไขรทัสผ่าน<br>ออกจากระบบ   สลับผู้ใช้ | <b>บันทึกรายการจ่ายชำระเงิ</b> ร<br>สร้างบันทึกรายการจ่ายชำระเงิน | ที่กรายการจ่ายข้าระเงิน (ขจ. 05)<br>วันทีกรายการจ่ายข่าระเงิน                                                                           |                               |                  |           |  |  |  |  |
|                                                                                                    | เลขที่ใบบันทึกการจ่ายชำระเงิน                                     | 4700229604 2023                                                                                                    | เลขที่เอกสารกลับรายการ        |                  |           |  |  |  |  |
| ระบบเบิกจาย                                                                                               | ผู้บันทึกรายการ                                                   | A20004004371001                                                                                                    |                               |                  |           |  |  |  |  |
| » ขอเบิกเงิน                                                                                              |                                                                   |                                                                                                    |                               |                  |           |  |  |  |  |
| » ขอถอนคืนรายได้                                                                                          | <b>ข้อมูลทั่วไป</b> รายการขอเบิก                                  |                                                                                                    |                               |                  |           |  |  |  |  |
| » ขอจ่ายโดยส่วนราชการ                                                                                     | รหัสหน่วยงาน                                                      | 20004<br>สำนักงานคณะกรรมการการศึกษาขั้นพื้นฐาน                                                                                          | วันที่เอกสาร                  | 20 มิถุนายน 2566 |           |  |  |  |  |
| มากรอนที่แอกเกินแลงคน/ลางลูกคนเงิน<br>ยืม/คืนเงินทดรองราชการ                                              | รหัสพื้นที่                                                       | 4100 - อุตรธานี 🗸                                                                                                    | วันที่ผ่านรายการ              | 20 มิถุนายน 2566 |           |  |  |  |  |
| เมนูถัดไป   กลับหน้าหลัก                                                                                  | รหัสหน่วยเบิกจ่าย                                                 | 2000400437<br>สำนักงานเขตพื้นที่การศึกษาประณษศึกษาอุตรธานี เขต 1 อำเภอเมืองอุตรธานี                                                     | 430                           | 9                |           |  |  |  |  |
|                                                                                                    | ประเภทเอกสาร                                                      | PM - จ่ายเงิน Manual                                                                                                    | การอ้างอิง                    | 20233600160369   |           |  |  |  |  |
|                                                                                                    | คำอธิบายเอกสาร                                                    |                                                                                                    |                               |                  |           |  |  |  |  |
|                                                                                                    | ค่ารักษาพยาบาล-ค่าตรวจสุขภา                                       | าพ ขรก.จ่าย รพ.มะเร็งอุดรธานี                                                                                                    |                               |                  |           |  |  |  |  |
|                                                                                                    |                                                                   |                                                                                                    |                               |                  |           |  |  |  |  |
|                                                                                                    |                                                                   | สร้างเอกสารใหม่ ก                                                                                                    | ลับรายการเอกสารนี้ พิมพ์รายงา | nu               |           |  |  |  |  |

#### ตัวอย่าง เมื่อกด "พิมพ์รายงาน"

| I GFMIS PORTAL X                                        | ( Web Online X                                                                                                    | ♂ 7cc7d663-30a2-435f-be4a-2b8b: × +                                                                                                    |                                                                                                    |                |
|---------------------------------------------------------|----------------------------------------------------------------------------------------------------|----------------------------------------------------------------------------------------------------|----------------------------------------------------------------------------------------------------|----------------|
| $\leftrightarrow$ $\rightarrow$ C (i) blob:https://agen | cy-wol.gfmis.go.th/7cc7d663-30a2-435f                                                                                                    | -be4a-2b8b5866b0d8                                                                                                    |                                                                                                    | 🖈 🛊 🖯 Update 🚦 |
| 7cc7d663-30a2-435f-be4a-2b8b586                         | 6b0d8                                                                                                    | 1 / 1                                                                                                    |                                                                                                    | ¢ ± ⊕          |
|                                                         |                                                                                                    | เอกสารบัญชี<br>ขอก5 - วับเร็กรายการก่ายชำระเงิน                                                                                                    | หน้าที่ 1 จากทั้งหมด 1                                                                                                    |                |
|                                                         | <b>เลขที่เอกสาร</b> : 2023 - 4700229604<br><b>ประเภทเอกสาร</b> : PM - จ้ายเงิน Manual<br><b>ส่วนราชการ</b> : 20004 - สำนักงานคณะกรรมการ<br>พื้ <del>นที่</del> : 4100 - อุตรธานี | ขขอว - อนการรถการของ เอง เม                                                                                                    | และที่ระหว่างหน่วยงาน :<br>วันที่เอกสาร : 20/06/2566<br>วันที่สามารอการ : 20/06/2568<br>สอานะ : เยกสารผ่านวรอการ            |                |
|                                                         | หนวยเปิกจาย : 2000400437 - สำนักงานเขตทัน<br>บรรหัด เดบิต/ รหัสบัญชี ชื่อบัญชี<br>รายการที่ เครดิต                                                                               | ทัการศึกษาประณภัษายุตรรรณ์ เขต 1 อำเภอเมืองสุดรรรณ์<br>การกำหนด หน่วยต้นทุน แหล่งเงินทุน<br>จำนาวนเงิน รหัดงบประมาณ                                                                                                    | การอางอิง :20233600160369<br><u>เป็นฝาก</u> เจ้าของ เจ้าของ บัญชีย่อย<br>คลัง ธ.หามีชะ เงินฝาก บัญชีย่อย<br>ข้อความในรายการ |                |
|                                                         | 1 เดบิต A200400437 สนุง เขตพื้นที่การศึก<br>อคระานี เขต 1                                                                                                    | กิจกรรมหลัก         กิจกรรม           ปัญชียยของปัญชีมยกประเภท (Sub Book GL)            ชา         2000400438         6610210 การอบมาน /รบกลาง           38,060.00 0990091002300073         ควักษาพยาบาลขาราชการประเภท | ย่อย วพัสหม่วยงามลูด้า<br>หมวดพัสดุ<br>เหนโข้                                                                               |                |
|                                                         |                                                                                                    | นอก<br>P4100 ดูดระรานี                                                                                                    |                                                                                                    | I              |
|                                                         | 2 เครดีด 1101020603 เงินฝากธนาคาร (เงิน<br>ประมาณ)                                                                                                    | เบ 2000400438 6610210 กาลยนมาน / ขบลาง<br>38,060.00 90909410023000973 ค่าวักษาหยาบาลข้าวางการประเภท<br>นอก<br>นอก                                                                                                    | คนไข้                                                                                                    |                |
|                                                         |                                                                                                    | Patoo ยู่หงอาน                                                                                                    |                                                                                                    |                |
|                                                         |                                                                                                    |                                                                                                    |                                                                                                    | <b>#</b>       |
|                                                         |                                                                                                    |                                                                                                    |                                                                                                    | +              |
|                                                         | หมายเหตุ<br>ผู้บันทึก                                                                                                    |                                                                                                    |                                                                                                    | -              |
|                                                         |                                                                                                    |                                                                                                    | · · · · · · · · · · · · · · · · · · ·                                                                                       |                |

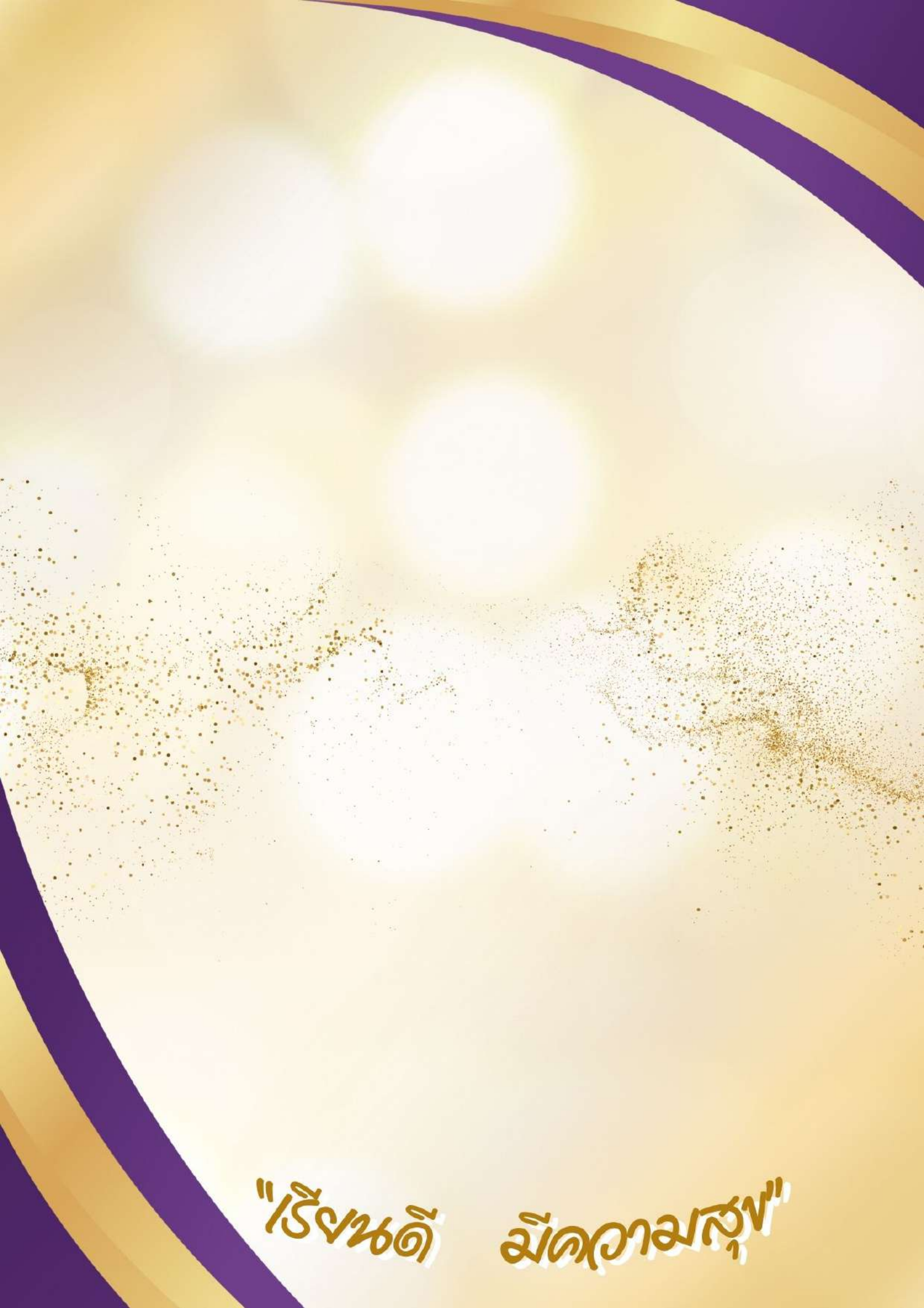